### Scanner de segurança a laser SafeZone Mini Manual do usuário

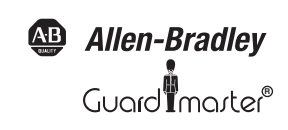

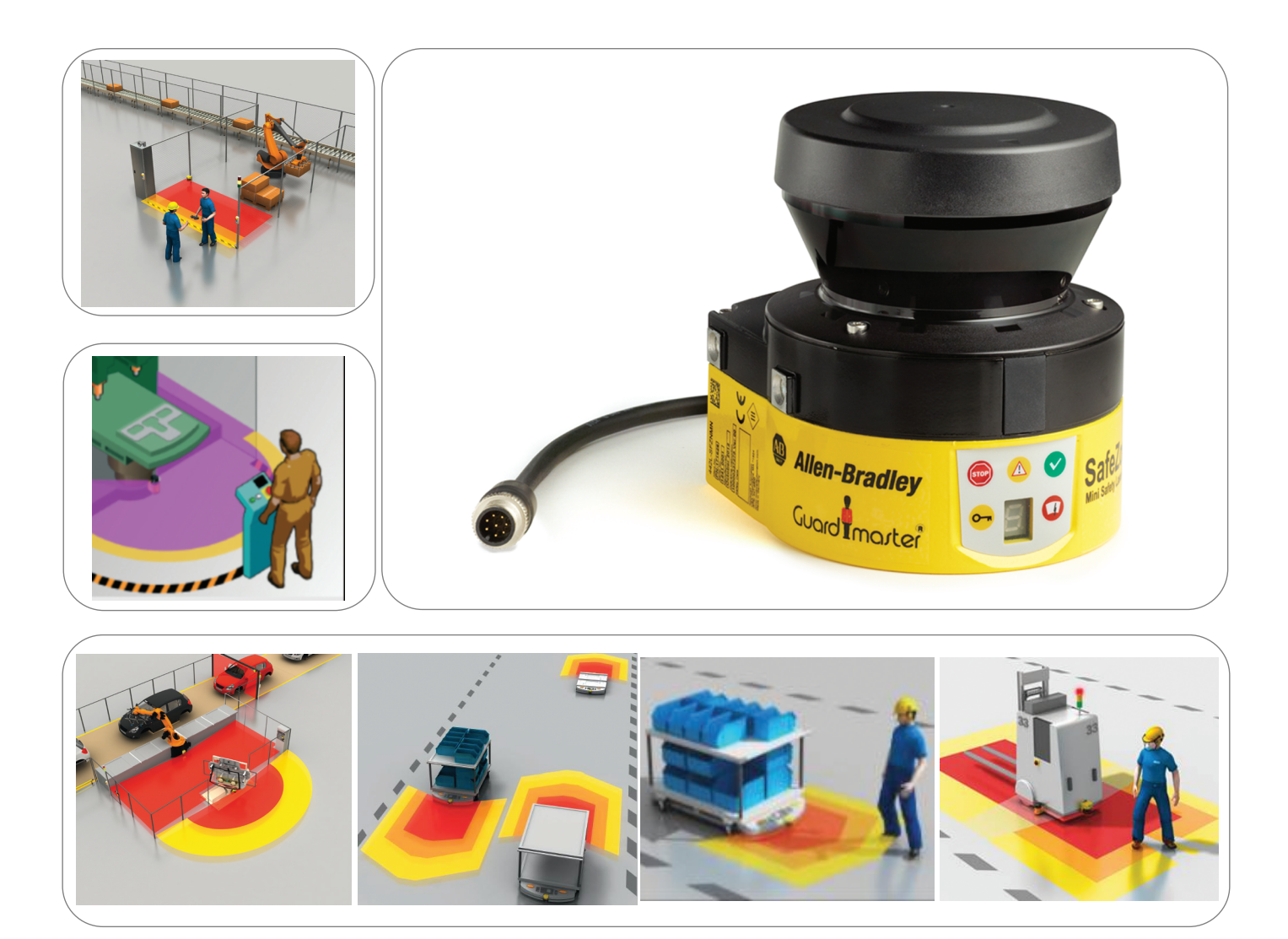

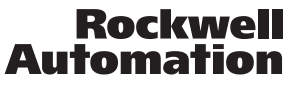

### Informações importantes para o usuário

Devido à variedade de usos para os produtos descritos nesta publicação, os responsáveis pela aplicação e uso deste equipamento de controle devem eles mesmos certificar-se de que todos os passos necessários tenham sido tomados para garantir que cada aplicação e uso atenda a todas as especificações de segurança e desempenho, incluídas quaisquer leis, regulamentações, códigos e normas aplicáveis.

As ilustrações, gráficos, programas de amostras e exemplos de layout mostrados no guia são apenas para fins de exemplo. Como há muitas variáveis e especificações associados a uma instalação em particular, a Rockwell Automation não assume a responsabilidade ou responsabilidade civil (incluindo a responsabilidade pela propriedade intelectual) pelo uso real baseado nos exemplos mostrados nesta publicação.

A publicação da Rockwell Automation "SGI-1.1, Safety Guidelines for the Application, Installation and Maintenance of Solid-State Control" (disponível no seu revendedor local da Rockwell Automation), descreve algumas diferenças importantes entre equipamentos em estado sólido e dispositivos eletromecânicos que devem ser levadas em consideração ao aplicar produtos tais quais os descritos nesta publicação.

Fica proibida a reprodução total ou parcial do conteúdo desta publicação com direitos autorais, sem permissão escrita da Rockwell Automation.

Em todo este manual são usadas observações para que você esteja consciente das considerações de segurança:

| ADVERTÊNCIA         | Identifica informações sobre práticas ou circunstâncias que podem causar uma explosão em um ambiente perigoso, podendo resultar em danos pessoais, morte, danos materiais ou perdas econômicas.                            |
|---------------------|----------------------------------------------------------------------------------------------------|
| IMPORTANTE          | Identifica informações essenciais para a aplicação bem sucedida e o bom entendimento do produto.                                                                                                    |
| ATENÇÃO             | Identifica informações sobre práticas ou circunstâncias que podem levar a danos<br>pessoais, morte, danos ou perdas materiais. Cuidados ajudam a identificar um perigo,<br>evitar um perigo e reconhecer as consequências. |
| RISCO DE CHOQUE     | Etiquetas podem estar sobre ou no interior do equipamento (por exemplo, inversor<br>ou motor) para alertar pessoas sobre a possível presença de tensão perigosa.                                                           |
| RISCO DE QUEIMADURA | Etiquetas podem estar sobre ou no interior do equipamento (por exemplo, caminho<br>ou motor) para alertar pessoas de que as superfícies podem atingir temperaturas<br>perigosas.                                           |

É recomendável que você guarde este manual do usuário para uso futuro.

### Conteúdo

| Sobre este documento                                                                  | Capítulo 1  |
|---------------------------------------------------------------------------------------|-------------|
| Funcão deste documento                                                                |             |
| Grupo alvo                                                                            |             |
| Е соро                                                                                | 4           |
| Detalhamento das informações                                                          | 4           |
| Abreviações usadas                                                                    | 4           |
| Símbolos usados                                                                       | 5           |
| Column a communica                                                                    | Con tento a |
| Sobre a segurança                                                                     |             |
| Equipe de segurança qualificada                                                       | 6           |
| Aplicações do dispositivo                                                             | 6           |
| USO COLLECO                                                                           |             |
| Duservações gerais sobre segurariça e medidas de proceção                             |             |
| Noceção ambientar<br>Descarte                                                         | ۰۰۰۰۰۵<br>۶ |
| Separação de materiais                                                                |             |
| Diretrizes e normas aplicáveis.                                                       | 8           |
|                                                                                       |             |
| Descrição do produto                                                                  | Capítulo 3  |
| Funções especiais                                                                     |             |
| Função                                                                                |             |
| Princípio de operação                                                                 | 10          |
| Conjunto de campos incluindo campo de proteção e campo(s) de advertência              |             |
| SafeZone Mini                                                                         |             |
| Componentes do dispositivo                                                            |             |
| Aplicações                                                                            |             |
| Tala de sete segmentos e I FDs                                                        | 14          |
|                                                                                       |             |
| Funções configuráveis                                                                 | Capítulo 4  |
| Parâmetros do sistema                                                                 |             |
| Nome da aplicação                                                                     | 15          |
| Nome do scanner                                                                       | 15          |
| Dados de usuário                                                                      | 15          |
| Direção da tela de sete segmentos                                                     | 15          |
| Aplicação                                                                             | 16          |
| Resolução                                                                             | 16          |
| Tempo básico de resposta                                                              |             |
| Alcance maximo do campo de proteção                                                   |             |
| LONEXOES DA UNIVERSAI I/U DO SATEZONE MINI                                            |             |
| NSSDs internos do Safa7ona Mini                                                       | 10          |
| Monitoração de dispositivo externo (FDM) SafeZone Mini                                | 10          |
| Reiniciar o SafeZone Mini                                                             |             |
| Conjuntos de campos                                                                   |             |
| Configuração do campo de proteção e do campo de advertência                           |             |
| Campo de proteção ou campo de advertência sugeridos pelo scanner de segurança a laser |             |
| Utilização do contorno como referência                                                |             |
| Casos de monitoração                                                                  |             |
| Amostragem múltipla                                                                   | 23          |
| Modo auxiliar                                                                         | 23          |
| Montagem                                                                              | Canítulo 4  |
| muncayem                                                                              |             |
| npincação estacionaria em operação nonzonical<br>Dimenções do campo de proteção       |             |
| Oneracão vertical estacionária nara proteção de acesso                                | 23          |
| Distância mínima.                                                                     |             |
| Operação vertical estacionária para proteção de ponto perigoso                        |             |
| Distância mínima.                                                                     |             |
| Aplicações móveis                                                                     |             |
|                                                                                       |             |

| Montagem (continuação)                                                                                                    | Capítulo 5  |
|----------------------------------------------------------------------------------------------------|-------------|
| Comprimento do campo de proteção                                                                                                    |             |
| Largura do campo de proteção                                                                                                    |             |
| Altura do plano de varredura                                                                                                    |             |
| Curto alcanco                                                                                                    |             |
| Ftanas da montagem                                                                                                    |             |
| Montagem direta                                                                                                    |             |
| Montagem com kit de montagem 1a ou 1b                                                                                                    |             |
| Montagem com kit de montagem 2 e 3                                                                                                    |             |
| Informações importantes sobre a etiqueta de informações                                                                                             |             |
| Utilização dos múltiplos scanners de segurança a laser SafeZone Mini                                                                                |             |
| Instalação elétrica                                                                                                    | Capítulo 6  |
| Conexão do sistema                                                                                                    | 40          |
| Conector circular do tipo fêmea do SafeZone Mini                                                                                                    | 40          |
| Conexão de configuração M8 $\times$ 4 (interface serial)                                                                                            | 41          |
| Exemplos de aplicação e diagramas de conexão                                                                                                    | Capítulo 7  |
| Aplicações estacionárias                                                                                                    | 42          |
| Aplicações com uma área monitorada (SafeZone Mini)                                                                                                  | 42          |
| Aplicações móveis                                                                                                    | 43          |
| Monitoração veicular para percurso unidirecional (SafeZone Mini)                                                                                    |             |
| Diagramas de conexao.                                                                                                    |             |
| SafeZone Mini com intertravamento de reinicialização e monitoração do dispositivo externo<br>SafeZone Mini combinado com um relá de segurança LIE10 |             |
| Chaveamento de campo protetor utilizando um controlador de seguranção de lo                                                                         |             |
|                                                                                                    |             |
| Configuração                                                                                                    | Capítulo 8  |
| Status de entrega padrão                                                                                                    |             |
| Preparação da configuração                                                                                                    |             |
| Comissionamento                                                                                                    | Capítulo 9  |
| Comissionamento inicial                                                                                                    | 47          |
| Sequência de energização                                                                                                    | 47          |
| Observações dos testes                                                                                                    | 47          |
| Testes de pré-comissionamento                                                                                                    | 47          |
| Inspeção periódica do dispositivo de proteção pela equipe de segurança qualificada                                                                  |             |
| lestes diarios do dispositivo de proteção por um especialista ou equipe autorizada                                                                  |             |
| Cuidados e manutenção                                                                                                    | Capítulo 10 |
| Limpeza da tampa óptica                                                                                                    |             |
| Substituição da tampa óptica                                                                                                    |             |
| Diagnóstico                                                                                                    | Capítulo 11 |
| No caso de falhas ou erros                                                                                                    |             |
| Suporte da Rockwell Automation                                                                                                    | 51          |
| Indicações de erros e status nos LEDs                                                                                                    |             |
| Indicações de erros e status na tela de sete segmentos                                                                                              |             |
| O estado operacional de bloqueio                                                                                                    |             |
| Diagnosticos detalhados                                                                                                    |             |
| Especificações técnicas                                                                                                    | Capítulo 12 |
| Tempos de resposta do OSSD                                                                                                    |             |
| Comportamento da temporização dos OSSDs do SafeZone Mini                                                                                            |             |
| Folha de dados                                                                                                    |             |
| VidyTattids Ullitetisionals                                                                                                    | 0l<br>21    |
| Kits de montagem                                                                                                    |             |
| Origem do plano de varredura.                                                                                                    | 64          |
|                                                                                                    |             |

| Informações sobre pedidos              | . Capítulo 13 |
|----------------------------------------|---------------|
| Itens fornecidos SafeZone Mini         | 65            |
| Acessórios/peças sobressalentes        | 65            |
| Kits de montagem                       | 65            |
| Anexos Capítulo                        | 14            |
| Declaração de conformidade CE          | 68            |
| Lista de verificação para o fabricante | 70            |
| Glossário                              | 70            |
| Lista de tabelas                       | 71            |
| Lista de ilustrações                   | 72            |

# Capítulo **1**

### Sobre este documento

Por favor leia este capítulo cuidadosamente antes de utilizar esta documentação e o SafeZone Mini.

| Função deste documento          | Estas instruções de operação são projetadas para <i>o pessoal técnico do fabricante ou do operador da máquina,</i> com<br>procedimentos corretos de montagem, instalação elétrica, comissionamento, operação e manutenção do scanner de<br>segurança a laser SafeZone Mini.                                                                                                    |  |  |
|---------------------------------|----------------------------------------------------------------------------------------------------|--|--|
|                                 | Estas instruções de operação <i>não</i> fornecem instruções sobre como operar a máquina, o sistema ou o veículo em que o<br>scanner de segurança a laser está, ou será, integrado. Estas informações se encontram nas respectivas instruções de<br>operação da máquina, sistema ou veículo.                                                                                                    |  |  |
| Grupo alvo                      | Estas instruções de operação são voltadas para os <i>engenheiros de planejamento, projetistas e operadores</i> das máquinas e<br>sistemas que estarão protegidos por um ou mais scanners de segurança a laser SafeZone Mini. Elas também destinam-se a<br>pessoas que integram o SafeZone Mini em uma máquina, sistema ou veículo, inicializam seu uso, ou estão encarregadas<br>de operar e realizar a manutenção do dispositivo. |  |  |
| Fscopo                          | Estas instruções de operação são as instruções originais de operação.                                                                                                    |  |  |
|                                 | Estas instruções de operação são aplicáveis somente ao scanner de segurança a laser SafeZone Mini com a seguinte inscrição na etiqueta do tipo no campo <i>Operating Instructions (Pub. No. 10000337275)</i> .                                                                                                    |  |  |
|                                 | Para a configuração e diagnóstico destes dispositivos é necessário o software de programação SCD (versão 3.0 ou superior).<br>Para determinar a versão de software, selecione a opção <b>Module Info</b> no menu <b>Help</b> .                                                                                                    |  |  |
| Detalhamento das<br>informações | Estas instruções de operação contêm informações sobre o scanner de segurança a laser SafeZone Mini. Elas possuem as<br>seguintes partes:                                                                                                    |  |  |
| -                               | Montagem     Diagnóstico e localização de falhas                                                                                                    |  |  |
|                                 | Instalação elétrica                                                                                                    |  |  |
|                                 | Comissionamento e configuração     Acessórios                                                                                                    |  |  |
|                                 | Cuidados e manutenção     Conformidade e aprovação                                                                                                    |  |  |
|                                 | O planejamento e o uso de dispositivos de proteção como o SafeZone Mini também precisam de habilidades técnicas<br>específicas que não estão detalhadas nesta documentação.                                                                                                    |  |  |
|                                 | As informações gerais sobre prevenção de acidentes durante a utilização dos dispositivos de proteção optoeletrônicos<br>podem ser encontradas no folheto "Guidelines Safe Machinery."                                                                                                    |  |  |
|                                 | Quando operar o SafeZone Mini, as regras e os regulamentos nacionais, locais e estatutários devem ser observados.                                                                                                    |  |  |
| Observação:                     | Consulte também a homepage da Rockwell Automation na internet: www.rockwellautomation.com.                                                                                                    |  |  |
|                                 | Aqui, você encontrará informações sobre:                                                                                                    |  |  |
|                                 | Exemplos de aplicação                                                                                                    |  |  |
|                                 | <ul> <li>Uma lista das perguntas mais frequentes sobre o SafeZone Mini</li> <li>Estas instruções de operação em diferentes idiomas para visualizar e imprimir</li> </ul>                                                                                                    |  |  |
| Abreviações usadas              |                                                                                                    |  |  |
| AGV                             | Veículo guiado automaticamente                                                                                                    |  |  |
| ANSI                            | Instituto americano de normas e padrões                                                                                                    |  |  |
| AWG                             | Medidas de cabos americanos = padronização e classificação de fios e cabos por tipo, diâmetro etc.                                                                                                    |  |  |
| EDM                             | Monitoração do dispositivo externo                                                                                                    |  |  |
| EMC                             | Compatibilidade eletromagnética                                                                                                    |  |  |
| ESD                             | Descarga eletrostática                                                                                                    |  |  |

| ESPE                  | Equipamento de proteção sensível à eletricidade                                                                                                    |
|-----------------------|----------------------------------------------------------------------------------------------------|
| FPLC                  | Controlador lógico programável à prova de falhas                                                                                                    |
| OSSD                  | Dispositivo de chaveamento do sinal de saída = produz o sinal do dispositivo de proteção usado para interromper o<br>movimento perigoso                                                                                                    |
| RIA                   | Associação das Indústrias de Robótica                                                                                                    |
| SCD software          | Software para configuração e diagnóstico (software SCD) da Rockwell Automation = software para configuração e<br>diagnóstico do SafeZone Mini                                                                                                    |
| Símbolos usados       |                                                                                                    |
| Recomendação          | As recomendações são destinadas a fornecer ajuda no processo de tomada de decisões em relação a determinadas funções<br>ou medições técnicas.                                                                                                    |
| Observações           | Consulte as observações para recursos especiais do dispositivo.                                                                                                    |
| 8, 18:, L>2           | Indicadores na tela mostram o estado da tela de sete segmentos no SafeZone Mini:         Indicação constante de caracteres, p.ex. 8         Indicação piscante de caracteres, p.ex. 8         Indicação alternada de caracteres, p.ex. Le 2                                                               |
|                       | Os símbolos dos LED descrevem o status de um LED:         Image: Simbolos dos LED de "OSSDs em estado desenergizado" está aceso constantemente.         Image: Simbolos dos LED de "Erro/contaminação" está piscando.         Image: Simbolos dos LED de "Advertência campo interrompido" está desligado. |
| ≻Medida a ser tomada… | As instruções com as medidas a serem tomadas são mostradas por uma seta. Leia com atenção e siga as instruções para<br>agir.                                                                                                    |
| Advertência!          | Uma advertência indica um risco real ou potencial de perigo à saúde. A observação e implementação da advertência<br>protegerá você contra os acidentes.                                                                                                    |
|                       | Leia cuidadosamente e siga os avisos de advertência!                                                                                                    |
|                       | A informação é exibida no software indicando quais configurações você pode fazer no software SCD (software de<br>Configuração e Diagnóstico de Segurança).                                                                                                    |
|                       | O termo "estado perigoso"                                                                                                    |
|                       | O estado perigoso (termo padrão) da máguina é sempre mostrado pos desenhos e diagramas desta documentação como                                                                                                    |

O estado perigoso (termo padrão) da máquina é sempre mostrado nos desenhos e diagramas desta documentação como um movimento de uma parte da máquina. Na operação prática, pode haver uma quantidade diferente de estados perigosos:

- Movimentos da máquina
- Movimentos do veículo
- Condutores elétricos
- Radiação visível ou invisível
- Uma combinação de vários riscos e perigos

Equipe de segurança

Aplicações do dispositivo

qualificada

# Capítulo **2**

### Sobre segurança

Este capítulo aborda sua própria segurança e a segurança dos operadores do sistema.

> Leia este capítulo cuidadosamente antes de utilizar o SafeZone Mini ou a máquina protegida pelo SafeZone Mini.

O scanner de segurança a laser SafeZone Mini deve ser instalado, conectado, comissionado e operado apenas por pessoal de segurança qualificado. A equipe de segurança qualificada é formada por pessoas que:

- Devido ao treinamento especializado e à experiência, possuem um conhecimento adequado do equipamento a ser verificado,
- Foram instruídas pelo proprietário responsável pela máquina sobre seu funcionamento e orientações de segurança válidas,
- Estão suficientemente familiarizadas com as regulamentações oficiais aplicáveis à segurança e à saúde, diretrizes e
  práticas de engenharia geralmente reconhecidas (ex.: normas DIN, determinações VDE, regulamentações de
  engenharia do outros estados membros da CE) que podem avaliar os aspectos de segurança no trabalho do
  equipamento e
- Tenham acesso e já tenham lido estas instruções de operação.

Como regra, estas são equipes de segurança qualificadas pelo fabricante ESPE ou aquelas pessoas que foram devidamente treinadas pelo fabricante ESPE, estão envolvidas principalmente em verificar o ESPE e alocadas para a tarefa pela organização da operação do ESPE.

O scanner de segurança a laser SafeZone Mini é usado para proteger pessoas e sistemas. Ele é projetado para ser usado na monitoração de áreas perigosas internas.

- Não é permitido usar o SafeZone Mini em áreas externas.
- O SafeZone Mini não pode oferecer proteção contra partes arremessadas para fora da máquina ou emissão de radiação.
- O SafeZone Mini obedece às especificações da norma sobre emissões radiadas conforme definido para a classe A (aplicação industrial); o SafeZone Mini é portanto adequado apenas para uso em ambiente industrial.
- O dispositivo é um ESPE tipo 3 conforme definido pela EN 614961 e CLC/TS 614963 e portanto permitido para uso em conjunto com controles de categoria 3 PL d conforme a EN ISO 138491 ou SIL2 conforme a IEC 61508.
- O SafeZone Mini é adequado para:
  - Proteção de áreas perigosas
  - Proteção de pontos perigosos
  - Proteção de acessos
  - Proteção de veículos (caminhões elétricos industriais)
- **Observação** Dependendo da aplicação, outros dispositivos de proteção e medidas podem ser necessários além do scanner de segurança a laser.

Uso correto 0 scanner de segurança a laser SafeZone Mini deve ser usado somente conforme definido no Capítulo 2, "Aplicações do dispositivo" na página 6. Ele deve ser usado apenas por pessoal qualificado e somente na máquina onde ele tenha sido instalado e inicializado por pessoal de segurança qualificado de acordo com estas instruções de operação. Ele pode ser usado apenas em máquinas nas quais o estado perigoso possa ser interrompido imediadamente pelo SafeZone Mini e/ou seja possível impedir a máquina de entrar em operação.

**Observação** Se o dispositivo for usado para outros fins ou modificado de alguma maneira – também durante a montagem e a instalação – as reclamações de garantia contra a Rockwell Automation serão consideradas nulas e inválidas.

### Observações gerais sobre segurança e medidas de proteção

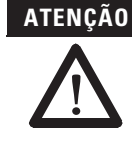

#### Preste atenção às observações de segurança!

Favor observar os seguintes itens de modo a garantir um uso correto do scanner de segurança a laser SafeZone Mini.

#### Reparos apenas por pessoas autorizadas!

Os reparos incorretos no dispositivo de proteção podem causar a perda da funcionalidade de proteção. O dispositivo de proteção somente pode ser reparado pelo fabricante ou pessoas autorizadas pelo fabricante.

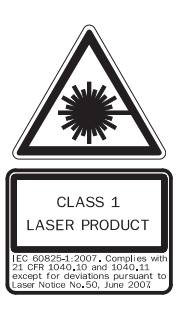

O scanner de segurança a laser SafeZone Mini é um laser de segurança classe 1. Não são necessárias medidas adicionais para avaliação da radiação laser (seguro para os olhos).

- Este dispositivo atende às normas: IEC 608251 assim como CDRH 21 CFR 1040.10 e 1040.11; exceto desvios devido ao Laser Notice N°. 50, de 24.06.2007. Quanto às normas CDRH 21 CFR 1040.10 e 1040.11, é necessária a seguinte observação: "Atenção – o uso de controles, ajustes ou realização de procedimentos que não os especificados aqui podem resultar em exposição a radiação perigosa!"
- Durante a montagem, instalação e uso do SafeZone Mini, observe as normas e diretrizes aplicáveis ao seu país. Você encontrará uma visão geral das regulamentações mais importantes no Capítulo 2, "Diretrizes e normas aplicáveis" na página 8.
- As regras e regulamentações nacionais/internacionais aplicam-se à instalação, comissionamento, uso e inspeções técnicas periódicas do scanner de segurança a laser SafeZone Mini, em especial...
  - Diretriz de máquinas 2006/42/EC
  - Diretriz do equipamento de trabalho 2009/104/EC
  - Regras/regulamentações de segurança no trabalho
  - Outras regulamentações de segurança e saúde relevantes
- Os fabricantes e operadores da máquina em que o SafeZone Mini for usado são responsáveis pela obtenção e
  observação de todas as regulamentações e regras de segurança aplicáveis.
- As observações, em particular as observações de testes (consulte o Capítulo 9, "Comissionamento" na página 47) nestas instruções de operação (ex.: uso, montagem, instalação ou integração no controle da máquina) devem ser observadas.
- As alterações na configuração dos dispositivos podem reduzir a função de proteção. Depois das mudanças na configuração, você deve verificar a eficiência do dispositivo de proteção. A pessoa que faz as alterações também é responsável pela função de proteção do dispositivo. Ao realizar alterações, sempre utilize a hierarquia de senhas fornecida pela Rockwell Automation para garantir que somente pessoas autorizadas façam alterações na configuração.
- Os testes devem ser realizados pela equipe de segurança qualificada ou por pessoas especialmente treinadas e autorizadas e devem ser registrados e documentados para assegurar que possam ser reconstruídos e rastreados a qualquer momento.
- As instruções de operação devem ficar disponíveis ao operador da máquina na qual o SafeZone Mini é usado. O
  operador da máquina deve ser instruído sobre o uso do dispositivo pela equipe de segurança qualificada, além de ser
  orientado a ler as instruções de operação.
- Para atender às especificações das normas relevantes do produto (ex.: EN 614961), a fonte de tensão externa dos dispositivos deve ser capaz de fazer a ponte de uma breve falha de 20 ms da rede elétrica. As fontes de alimentação de acordo com EN 602041 satisfazem esta especificação. Fontes de alimentação adequadas estão disponíveis como acessórios da Rockwell Automation.
- Está incluída com estas instruções de operação uma lista de verificação para inspeção pelo fabricante e pelo fabricante de máquinas (consulte o Capítulo 14, "Lista de verificação para o fabricante" na página 69). Use esta lista para verificar o sistema protegido pelo SafeZone Mini.

### Proteção ambiental

O scanner de segurança a laser SafeZone Mini é construído de modo a causar o mínimo prejuízo possível ao ambiente, utilizando apenas o necessário de energia e recursos naturais.

> Tenha sempre uma atitude ecologicamente correta no trabalho.

### Descarte

Dispositivos irreparáveis ou inutilizados devem sempre ser descartados conforme a regulamentação nacional aplicável sobre descarte de resíduos (ex. Código europeu de resíduos 16 02 14).

**Observação** • Informações sobre os materiais específicos no SafeZone Mini são fornecidas no Capítulo 12 "Especificações técnicas" na página 55.

### Separação de materiais

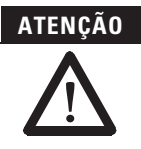

### Apenas o pessoal de segurança qualificado está autorizado a separar os materiais!

É necessária precaução ao desmontar dispositivos. Há risco de ferimentos.

Antes de enviar os dispositivo para a reciclagem adequada, é necessário separar os diferentes materiais do SafeZone Mini.

- Separe o invólucro do resto das peças (especialmente as placas de circuitos).
- Envie as peças separadas para reciclagem conforme apropriado (consulte Tab. 1).

Tabela 1: Características gerais sobre descarte por componente

| Descarte                                         |
|--------------------------------------------------|
|                                                  |
| Reciclagem de metais (alumínio)                  |
| Reciclagem do metal (invólucro de zinco fundido) |
| Reciclagem de plástico                           |
| Reciclagem eletrônica                            |
|                                                  |
|                                                  |
| Reciclagem de papelão/papel                      |
| Reciclagem de plástico                           |
|                                                  |

### Diretrizes e normas aplicáveis

Abaixo estão relacionadas as diretrizes e normas mais importantes, válidas para o uso de dispositivos de proteção optoeletrônicos na Europa. Regulamentações adicionais podem ser importantes para você, dependendo da aplicação. Você poderá obter informações adicionais sobre normas específicas para cada máquina de instituições nacionais (ex. DIN, BSI, AFNOR etc.), das autoridades ou de sua associação de classe.

Se você opera a máquina ou veículo em um país de fora da União Europeia, por favor entre em contato com o fabricante do equipamento e com as autoridades locais para obter informações sobre regulamentação e normas aplicáveis nesse país.

### Aplicação e instalação de dispositivos de proteção

Diretriz de máquinas 2006/42/EC, ex.:

- Segurança de máquinas Conceitos básicos, princípios gerais para projeto (EN ISO 12100)
- Sistemas de automação industrial Segurança de sistemas de produção integrados Especificações básicas (ISO 11161)
- Segurança de máquinas Equipamentos elétricos de máquinas Parte 1: Especificações gerais (EN 602041)
- Segurança de máquinas distâncias de segurança para impedir que zonas de perigo sejam alcançadas por membros superiores e inferiores (EN ISO 13857)
- Especificações de segurança para robôs (EN ISO 102181)
- Segurança para caminhões industriais. Caminhões sem motorista e seus sistemas (EN 1525)
- Segurança de máquinas O posicionamento do equipamento de proteção com relação à velocidade de aproximação de partes do corpo humano (EN ISO 13855)
- Segurança de máquinas Princípios da avaliação de risco (EN ISO 141211)
- Segurança de máquinas Peças de sistemas de controle relacionadas à segurança Parte 1: Princípios gerais para projeto (EN ISO 138491) assim como a parte 2: Validação (EN ISO 138492)
- Segurança de máquinas equipamentos de proteção eletro sensíveis Parte 1: Especificações gerais (EN 614961) assim como a parte 3: Especificações especiais para AOPDDR (CLC/TS 614963)
- Segurança de máquinas Aplicação de equipamentos de proteção para detectar a presença de pessoas (IEC/TS 62046)

Normas regionais, por exemplo:

- Critérios de desempenho para proteção (ANSI B11.19)
- Máquina ferramenta para sistemas de produção/células (ANSI B11.20)
- Especificações de segurança para robôs industriais e sistemas robóticos (ANSI/RIA R15.06)
- Norma de segurança para veículos industriais guiados e funções automatizadas dos veículos industriais citados (ANSI B56.5)
- **Observação** Até certo ponto estas normas necessitam que o dispositivo de proteção tenha o nível de segurança **"Controle confiável."** O scanner de segurança a laser SafeZone Mini atende a esta especificação.

# Capítulo **3**

### Descrição do produto

Este capítulo fornece informações sobre recursos especiais e propriedades do scanner de segurança a laser SafeZone Mini. Nele é descrita a construção e o princípio de operação do dispositivo.

### Funções especiais

- Pequenas dimensões
- Área de varredura de 270°
- Maior tolerância a poeira e partículas devido à saturação da luz e algoritmos de partículas
- Raio de alcance da varredura de proteção de até dois metros
- Configuração através de PC ou notebook com o software SCD da Rockwell Automation
- Conjuntos de campos compostos de um campo protetor e até dois campos de advertência
- Monitoração de contorno do campo de proteção caso apenas um campo de advertência seja usado
- Somente operação independente
- Um conjunto de campos
- Uma caixa de monitoração
- Monitoração do dispositivo externo (EDM) integrada
- Intertravamento de reinicialização/atraso de intertravamento de reinicialização, para os quais parâmetros podem ser definidos
- Duas conexões "Universal I/O"

### Função

O scanner de segurança a laser SafeZone Mini vai operar corretamente como um dispositivo de proteção somente se as condições a seguir forem atendidas:

- O controle da máquina, sistema ou veículo deve ser elétrico.
- Deve ser possível transferir a máquina, sistema ou veículo perigosos para um estado seguro usando os OSSDs do SafeZone Mini a qualquer momento, ou seja, antes que uma pessoa tenha alcançado o ponto perigoso ou a área perigosa.

### 0u:

Deve ser possível transferir o estado perigoso da máquina, sistema ou veículo para um estado seguro a qualquer momento usando os OSSDs de um controlador de segurança conectado ao SafeZone Mini.

- O SafeZone Mini deve ser montado e configurado de maneira a detectar objetos assim que eles entrarem na área perigosa (consulte o Capítulo 5, "Montagem" na página 35 e o Capítulo 9, "Comissionamento" na página 47).
- O caminho óptico do scanner de segurança a laser deve sempre permanecer livre e não pode estar coberto por objetos transparentes como janelas de proteção, Plexiglas, lentes, etc. A função de proteção do scanner de segurança a laser somente pode ser garantida se a função de medida de contaminação não for ultrapassada por tais medidas.

### Princípio de operação

O SafeZone Mini é um sensor óptico que varre o ambiente em duas dimensões usando feixes infravermelhos a laser. É usado para monitorar áreas perigosas em máquinas ou veículos.

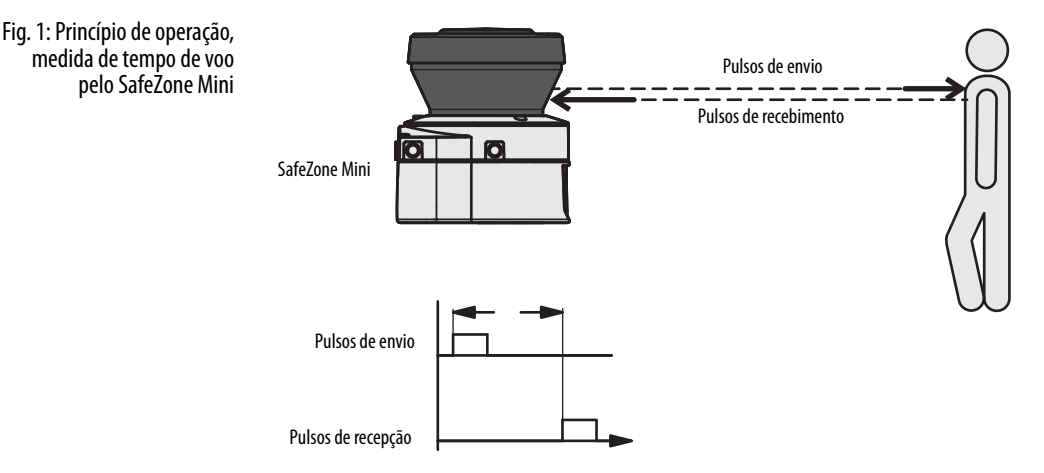

O SafeZone Mini funciona com o princípio de medida de tempo de voo. Ele envia pulsos muito curtos de luz infravermelha (envia pulsos). Ao mesmo tempo um "cronômetro eletrônico" é iniciado. Quando a luz atinge um objeto, ela é refletida e recebida pelo scanner de segurança a laser (pulsos de recepção). A partir do tempo entre o envio e a recepção ( $\Delta$ t) o SafeZone Mini calcula a distância até o objeto.

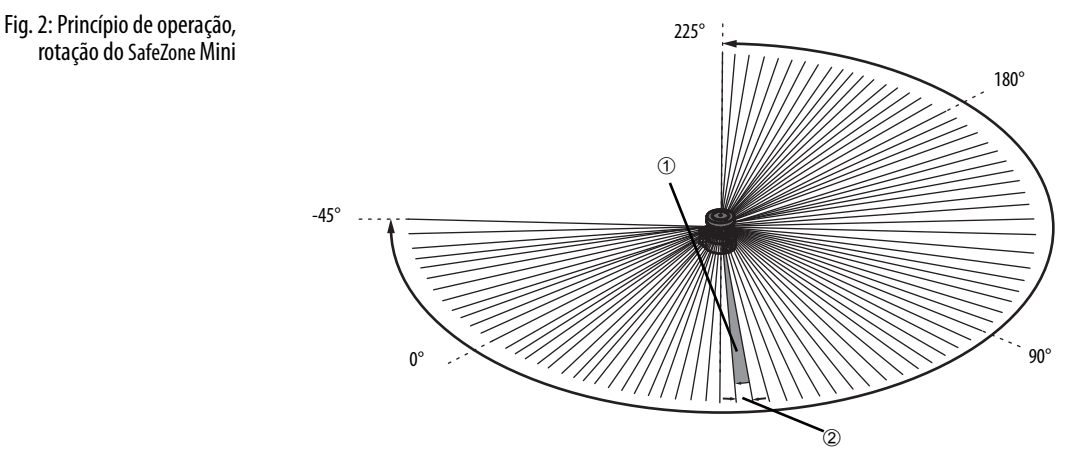

Há também no SafeZone Mini um espelho girando a uma velocidade constante que desvia os pulsos de luz, de modo a cobrir um arco de 270°. Desta maneira um objeto pode ser detectado pelo campo de proteção dentro de 270°. O primeiro feixe de uma varredura começa a -45° em relação à parte traseira do scanner de segurança a laser.

O SafeZone Mini envia um pulso de luz com uma resolução angular de 0,5° ①. Como resultado, resoluções entre 30 mm (1,18 pol.) e 70 mm (2,76 pol.) podem ser atingidas ②.

Devido a seu princípio de varredura ativa, o SafeZone Mini não necessita de receptores ou refletores. Ele oferece as seguintes vantagens:

- Seu esforço na instalação é menor.
- Você pode adaptar facilmente a área monitorada à área perigosa em uma máquina.
- Em comparação aos sensores do contato, a varredura eletro sensível é praticamente isenta de desgaste.

### Conjunto de campos incluindo campo de proteção e campo(s) de advertência

Os campos de proteção e os campos de advertência formam o chamado conjunto de campos. Você pode configurar estes conjuntos de campos com a ajuda do software SCD. Os campos podem ser configurados na forma circular, retangular ou arbitrária. Se a área a ser monitorada for alterada, você pode então reconfigurar o SafeZone Mini no software sem esforço adicional de montagem.

Você pode configurar os conjuntos de campos contendo um campo de proteção e um ou dois campos de advertência.

O SafeZone Mini protege a área perigosa em uma máquina ou veículo. Assim que o scanner de segurança a laser detecta um objeto no campo de proteção, ele alterna os OSSDs para o estado desenergizado e então inicia o encerramento da máquina ou do veículo.

Fig. 3: Conjunto de campos com um campo de proteção e dois campos de advertência

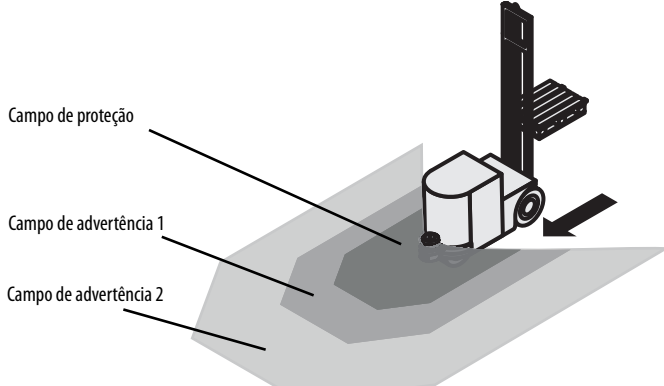

Você pode definir os campos de advertência de modo que o scanner de segurança a laser detecte um objeto antes da área perigosa de fato.

O campo de advertência 1 pode ser usado em particular para proteção de veículos, detectando um objeto antes deste ingressar na área perigosa e lentamente diminuindo o movimento do veículo ou fazendo-o parar. Desta maneira o desgaste nos freios de um AGV pode ser reduzido. O campo de advertência 2 pode ser usado também para acionar um sinal de aviso.

**Observação** Um **campo de advertência** do SafeZone Mini **não** deve ser usado para tarefas relacionadas à proteção de pessoas.

### Monitoração de contorno

Além do campo de proteção, o SafeZone Mini pode monitorar também um contorno (ex. o piso em aplicações verticais).

### SafeZone Mini

### Componentes do dispositivo

O scanner de segurança a laser SafeZone Mini é composto de três componentes:

- O sensor com o sistema de detecção optoeletrônico, os LEDs, a tela de sete segmentos e o cabo com as conexões elétricas
- A tampa óptica com a janela para saída de luz

Fig. 4: Componentes do dispositivo

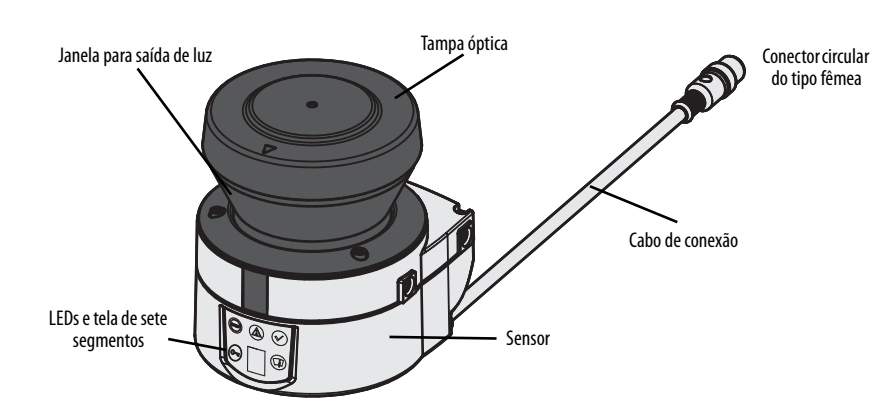

Fig. 5: Alcance do campo de proteção

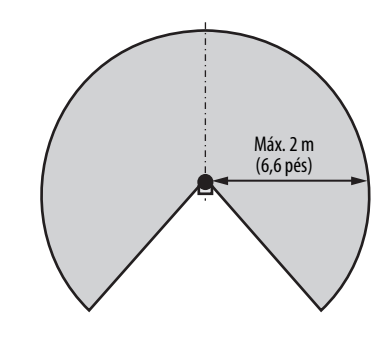

# SafeZone Mini Proteção de área perigosa em uma estação de inserção SafeZone Mini Proteção de ponto perigoso em uma estação de inserção SafeZone Mini Detecção de presença para uma cortina de luz de proteção SafeZone Mini Proteção de um veículo guiado automatizado (AGV) para uma dada velocidade

### Aplicações

Tabela 2: Possíveis aplicações para o SafeZone Mini

### Indicadores de status

### LEDs e tela de sete segmentos

Os LEDs e a tela de sete segmentos indicam o estado operacional do SafeZone Mini. Eles estão na superfície frontal do scanner de segurança a laser.

Fig. 6: Indicadores de estado no SafeZone Mini

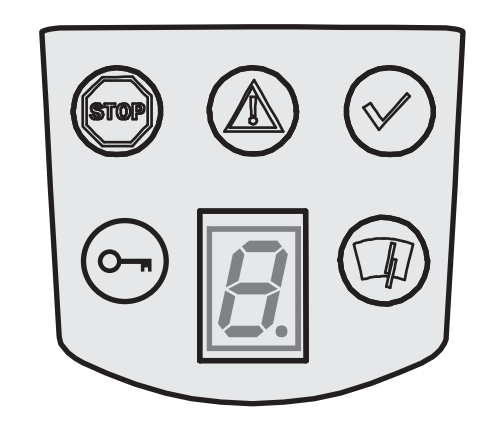

Os símbolos possuem os seguintes significados:

Tabela 3: Indicadores de estado r

| 10<br>ni | Simbolo  | SafeZone Mini                                                                                                    |
|----------|----------|----------------------------------------------------------------------------------------------------|
|          | (B)      | OSSDs no estado desenergizado (ex. em caso de objeto dentro do campo de proteção,<br>alteração no contorno monitorado, reset necessário, travamento) |
|          | ۲        | Campo de advertência interrompido (objeto dentro de um dos campos de advertência)                                                                    |
|          |          | OSSDs no estado energizado (nenhum objeto dentro do campo de proteção)                                                                               |
|          | <u>_</u> | Reset necessário                                                                                                    |
|          |          | Tampa óptica contaminada                                                                                                    |
|          | 8        | Tela de sete segmentos para a indicação de estados e erros                                                                                           |

Observação

Você encontrará informações detalhadas no Capítulo 11, "Indicações de erro e estados nos LEDs" na página 52 e em "Indicações de erros e estados na tela de sete segmentos" na página 52).

# Capítulo **4**

### Funções configuráveis

### Parâmetros do sistema

Um nome pode ser atribuído à aplicação configurada assim como ao(s) scanner(s) de segurança a laser. Os nomes são salvados nos dispositivos após a transferência da configuração. O nome escolhido pode ser, por exemplo, o identificador do veículo, sistema ou máquina.

Pode-se inserir o nome da aplicação e os nomes dos scanners de segurança a laser usados no software SCD.

### Nome da aplicação

Insira um nome para a sua aplicação. Você pode inserir um nome com no máximo 16 caracteres.

Se você atribuir nomes de aplicação únicos, você pode "reservar" os dispositivos para certas funções. A pessoa que realiza manutenção da máquina comparando dispositivos trocados com os dados de configuração salvados no software SCD será notificada de que o nome da aplicação não confere. Ela pode então trocar estes dispositivos por outros que contenham o nome correto da aplicação.

### Nome do scanner

Insira um **nome de dispositivo** para cada um dos scanners de segurança a laser no sistema. Você pode inserir nomes com no máximo oito caracteres.

**Recomendação** Use nomes significativos, ex. "dianteira" e "traseira" para monitoração de veículos. Nomes de dispositivo únicos tornam mais simples os passos de configuração subsequentes (por exemplo ao alocar as entradas de controle ou os OSSDs).

### Dados de usuário

Você pode inserir o seu nome no campo **Name of the user**. Você pode inserir um nome com no máximo 22 caracteres. Isto é então incluído no protocolo de configuração e no relatório de diagnóstico.

### Direção da tela de sete segmentos

A representação de números na tela de sete segmentos pode ser girada em 180° com o auxílio do software SCD. Isto é útil, por exemplo, quando o SafeZone Mini precisar ser girado em 180° devido à montagem específica.

Se você girar os números na tela de sete segmentos, o ponto da tela de sete segmentos se apagará.

#### Como determinar a direção da tela de sete segmentos:

Abaixo de sevensegment display, ative a opção Rotated by 180°. Depois que o rascunho da configuração tiver sido transferido para o SafeZone Mini, os números da tela de sete segmentos serão girados em 180°.

### Aplicação

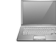

Com o auxílio do software SCD você pode configurar o SafeZone Mini para a aplicação requerida. Dependendo se você selecionar uma aplicação estacionária ou móvel, diferentes opções de configuração estarão disponíveis:

| Tabela 4: ( | Comparação d | le ap  | licações |
|-------------|--------------|--------|----------|
|             | móveis e e   | estaci | onárias  |

| Aplicações móveis [mm (pol.)]                                                                                                    | Aplicações estacionárias [mm (pol.)]                                                     |  |  |
|----------------------------------------------------------------------------------------------------|------------------------------------------------------------------------------------------|--|--|
| Resolução                                                                                                    |                                                                                          |  |  |
| <ul> <li>30 (1,2) (detecção de mão com tamanho menor de<br/>campo protetor)</li> </ul>                                                                           | <ul> <li>30 (1,2) (detecção de mão com tamanho menor de<br/>campo protetor)</li> </ul>   |  |  |
| <ul> <li>40 (1,6) (detecção de mão com tamanho maior de<br/>campo protetor)</li> </ul>                                                                           | <ul> <li>40 (1,6) (detecção de mão com tamanho maior de<br/>campo protetor)</li> </ul>   |  |  |
| <ul> <li>50 (2,0) (detecção de perna com tamanho menor de<br/>campo protetor)</li> </ul>                                                                         | <ul> <li>50 (2,0) (detecção de perna com tamanho menor de<br/>campo protetor)</li> </ul> |  |  |
| <ul> <li>70 (2,8) (detecção de perna com tamanho maior de campo protetor)①</li> </ul>                                                                            | <ul> <li>70 (2,8) (detecção de perna com tamanho maior de<br/>campo protetor)</li> </ul> |  |  |
| Prevenção de manipulação                                                                                                    |                                                                                          |  |  |
| O scanner de segurança a laser verifica se, em qualquer segmento de 90°, todos os valores medidos correspondem ao valor máximo de distância que pode ser medido. |                                                                                          |  |  |
| Se este for o caso, o SafeZone Mini desligará após <b>2 horas</b> e Se este for o caso, o SafeZone Mini desligará após                                           |                                                                                          |  |  |
| sinalizará $I  C $ .                                                                                                    | <b>5 segundos</b> e sinalizará [] C [] .                                                 |  |  |

### Resolução

O alcance máximo do campo de proteção ② depende da resolução configurada. A tabela a seguir mostra o alcance máximo do campo de proteção para cada resolução que pode ser configurada:

| Tabela 5: Alcance máximo do campo de                                                                                                    | Resolução configurada [mm (pol.)]                                                                                                    | Alcance máximo do campo de proteção [m (ft)]                                                                        |  |
|----------------------------------------------------------------------------------------------------|----------------------------------------------------------------------------------------------------|----------------------------------------------------------------------------------------------------|--|
| proteção para diferentes resoluções                                                                                                    | 30 (1,2) — (detecção de mão)                                                                                                    | 1,25 (4,1)                                                                                                    |  |
|                                                                                                    | 40 (1,6) — (detecção de mão)                                                                                                    | 1,60 (5,2)                                                                                                    |  |
|                                                                                                    | 50 (2,0) — (detecção de perna)                                                                                                    | 2,00 (6,6)                                                                                                    |  |
|                                                                                                    | 70 (2,8) — (detecção de perna)                                                                                                    | 2,00 (6,6)                                                                                                    |  |
| Observação                                                                                                    | O campo de advertência pode ser configurado com até 8 m (2<br>dentro do campo de advertência depende da remissão dos ol<br>"Especificações Técnicas" na página 55).        | 16,25 pés) para todas as resoluções. A capacidade de detecção<br>bjetos a serem detectados (consulte o Capítulo 12, |  |
|                                                                                                    | Tempo básico de resposta                                                                                                    |                                                                                                    |  |
|                                                                                                    | O tempo básico de resposta do SafeZone Mini é de 80 ms.                                                                                                    |                                                                                                    |  |
| Observação                                                                                                    | Pode ser necessário adicionar suplementos ao tempo de resposta básico devido a amostragem múltipla (consulte o<br>Capítulo 12, "Tempos de resposta do OSSD" na página 55). |                                                                                                    |  |
|                                                                                                    | Alcance máximo do campo de proteçã                                                                                                    | io                                                                                                    |  |
| Dependendo da configuração de resolução usada (consulte o Capítulo 4, "Resolução campo de proteção do scanner de segurança a laser é mostrado no software SCD. |                                                                                                    | Capítulo 4, "Resolução" na página 16), o alcance máximo do<br>do no software SCD.                                   |  |
| Observação                                                                                                    | O alcance máximo do campo de proteção do SafeZone Mini d<br>incluídos os suplementos necessários (consulte o Capítulo 5,                                                   | leve ser suficiente para cobrir o campo de proteção calculado,<br>"Tamanho do campo de proteção" na página 25).     |  |
|                                                                                                    |                                                                                                    |                                                                                                    |  |

Em aplicações móveis, uma resolução de apenas 70 mm (2,8 pol.) é necessária para detecção de perna.
 Distância radial até o scanner de segurança.

### Conexões Universal I/O do SafeZone Mini

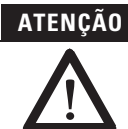

#### Não é permitido usar as conexões Universal I/O para funções relativas à segurança!

Você deve usar as conexões Universal I/O apenas para sinalização. Você nunca deve usar os sinais para controlar a aplicação ou para funções relativas à segurança.

O SafeZone Mini possui duas conexões Universal I/O (consulte o Capítulo 6, "Conector circular do tipo fêmea do SafeZone Mini" na página 40). Você pode configurar estas duas conexões para as seguintes funções:

Inativa (valor ajustado de fábrica)

### Como entradas (só é possível selecionar uma função por conexão Universal I/O):

- Auxiliar
- Monitoração do dispositivo externo (EDM) (consulte página 18)
- Remoção do intertravamento de reinicialização (consulte página 18)

## Como saídas (é possível selecionar várias funções por conexão Universal I/O, estas funções estão ligadas por um operador OU):

- Erro de dispositivo
- Erro de contaminação
- Advertência de contaminação
- Segundo campo de advertência
- Reset necessário

#### Observação

Outras funções que podem ser configuradas dependem da configuração das conexões Universal I/O. Por exemplo, você somente pode realizar um intertravamento de reinicialização se configurar uma das Universal I/Os como uma entrada para remover o intertravamento de reinicialização.

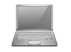

As conexões universal I/O são configuradas no software SCD na área **Universal I/O**. A Fig. 7 mostra um exemplo de configuração.

Fig. 7: Exemplo de configuração conexões Universal I/O do SafeZone Mini

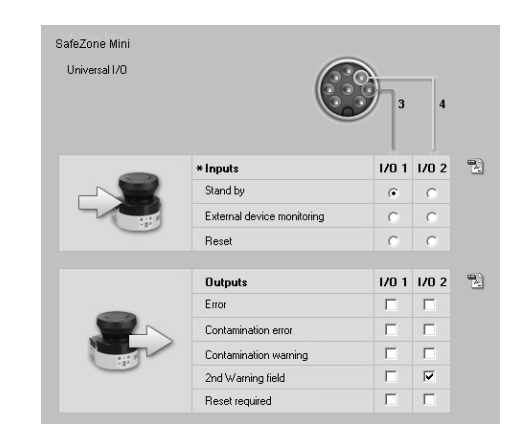

### Auxiliar

Se, em aplicações móveis, os veículos não forem movimentados por um tempo, os OSSDs podem ser colocados em estado desenergizado, e o laser no SafeZone Mini pode ser desligado. Desta maneira o consumo de energia do dispositivo é reduzido.

**Recomendação** Use esta função se, por ex., você usa vários veículos e não os movimenta por um tempo.

O SafeZone Mini permanece em modo auxiliar enquanto a informação de entrada relacionada estiver presente.

### OSSDs

### **OSSDs internos do SafeZone Mini**

Se houver um objeto no campo protetor, os OSSDs internos do SafeZone Mini sempre alternam. Isto **não** pode ser configurado de outra maneira no software SCD.

### Monitoração do dispositivo externo (EDM) SafeZone Mini

O EDM verifica se os contatores realmente desenergizam quando o dispositivo de proteção é disparado. Se você ativar a monitoração de dispositivos externos, o SafeZone Mini verificará os contatores após cada interrupção do campo protetor e antes da reinicialização da máquina. O EDM pode então identificar se um dos contatores foi soldado, por exemplo. Neste caso a monitoração de dispositivos externos coloca o sistema em um estado operacional seguro e os OSSDs não voltam para o estado energizado.

A tabela mostra como o SafeZone Mini reage se a monitoração de dispositivos externos detectar uma falha no contator:

| labela 6: Comportamento do<br>SafeZone Mini durante uma<br>falha de contator | Sem intertravamento de reinicialização<br>interno<br>ou<br>com atraso de reinicialização | <ul> <li>O sistema trava completamente (lock-out).</li> <li>A mensagem de erro  </li> <li>aparece na tela de sete segmentos.</li> </ul>                                           |
|------------------------------------------------------------------------------|------------------------------------------------------------------------------------------|----------------------------------------------------------------------------------------------------|
|                                                                              | Com intertravamento de reinicialização                                                   | <ul> <li>O SafeZone Mini alterna os seus OSSDs para o estado desenergizado.</li> <li>O LED (acende.</li> <li>A mensagem de erro (a) aparece na tela de sete segmentos.</li> </ul> |

Você pode configurar a monitoração de dispositivos externos no software SCD.

Observação

### Reiniciar o SafeZone Mini Standard

Você pode configurar o comportamento da reinicialização do SafeZone Mini conforme segue:

- Sem intertravamento de reinicialização
- Com atraso de reinicialização

na página 43.

Com intertravamento de reinicialização

Você pode configurar o tipo de reinicialização no software SCD.

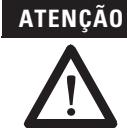

É indispensável que você configure o SafeZone Mini ou a aplicação com intertravamento de reinicialização se o campo de proteção puder aproximar-se do ponto de perigo ou se uma pessoa não puder ser detectada pelo SafeZone Mini em todos os pontos da área perigosa!

Você encontrará exemplos de conexão para a monitoração de dispositivos externos no Capítulo 7, "Diagramas de conexão"

Durante a avaliação, preste atenção se o campo de proteção pode ser deixado na direção do ponto de perigo, em áreas desprotegidas devido à montagem e ao alcance curto desprotegido do SafeZone Mini (consulte o Capítulo 5, "Métodos de impedir áreas desprotegidas" na página 33).

#### Configuração do SafeZone Mini sem intertravamento de reinicialização

Depois que os OSSDs do SafeZone Mini tiverem sido comutados para o estado desenergizado devido a um objeto no campo de proteção, os OSSDs serão reabilitados novamente assim que não houver um objeto no campo de proteção ativo.

Esta configuração somente é permitida ...

Se um intertravamento de reinicialização externo for realizado no controlador de máquina

ou

Se o campo de proteção **não puder** ser deixado na direção do ponto perigoso e se as pessoas puderem ser detectadas pelo SafeZone Mini **em todos os pontos da área perigosa**!

### Atraso de reinicialização para aplicações móveis

Em aplicações móveis você pode configurar um atraso de reinicialização de 2 a 60 segundos no SafeZone Mini. Os OSSDs do SafeZone Mini mudam para o estado energizado se não houver nenhum objeto no campo de proteção para dada duração.

Esta configuração somente é permitida se o campo de proteção **não puder** ser deixado na direção do ponto perigoso e se uma pessoa puder ser detectada **em todos os pontos da área perigosa** pelo SafeZone Mini!

### Configuração do SafeZone Mini com intertravamento de reinicialização

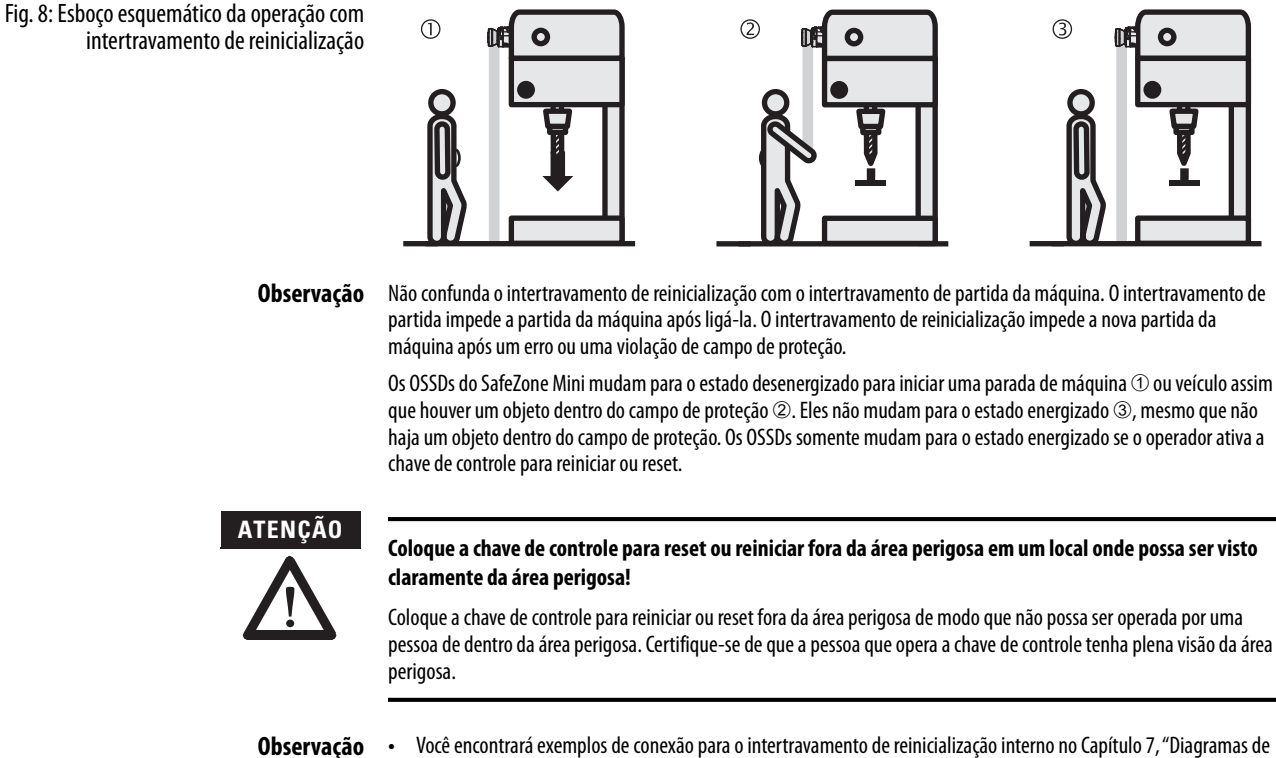

- Você encontrará exemplos de conexão para o intertravamento de reinicialização interno no Capítulo 7, "Diagramas de conexão" na página 43.
  - Se você não usar o intertravamento de reinicialização interno, então não configure nenhuma das universal I/Os como entrada para reset (consulte o Capítulo 4, "Conexões universal I/O do SafeZone Mini" na página 17).

### Reset

**Observação** A função de reset é frequentemente chamada de "preparação para a reinicialização." Nestas instruções de operação o termo **reset** é usado.

Se você quiser ativar o intertravamento de reinicialização no SafeZone Mini (interno) e também um intertravamento de reinicialização na máquina (externa), então cada um deles possui a sua própria chave de controle.

Depois de operar a chave de controle para o intertravamento de reinicialização interno (com o campo de proteção desocupado) ...

- 0 SafeZone Mini alterna os seus OSSDs para o estado energizado.
- 0 LED 🕑 do SafeZone Mini fica verde.

O intertravamento contra reinicialização externa impede que a máquina reinicie. Depois de realizar o reset do SafeZone Mini, o operador deve pressionar a chave de controle para reiniciar o controlador da máquina.

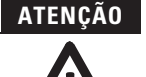

### Certifique-se de que a sequência correta seja seguida!

O controlador deve executar de maneira que a máquina reinicie somente se o SafeZone Mini for reinicializado primeiro e depois a chave de controle para reinício do controlador da máquina é operada.

### Sinais de reset

Se o scanner de segurança a laser SafeZone Mini for operado usando a função "Com intertravamento contra reinício", então após uma violação de campo de proteção e a subsequente remoção do campo protetor, ele solicita um sinal de reset do sistema de controle (reset requerido).

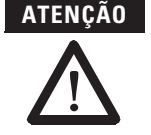

O sinal de reset deve ser relacionado à segurança (à prova de falha única)!

### Conjuntos de campos

### Configuração do campo de proteção e do campo de advertência

Com ajuda do software SCD você pode configurar o conjunto de campos, que é composto de um campo de proteção ① e dois campos de advertência ②. Durante este processo você configura a forma e o tamanho dos campos de proteção e advertência. Você pode realizar qualquer forma de campo que seja necessária.

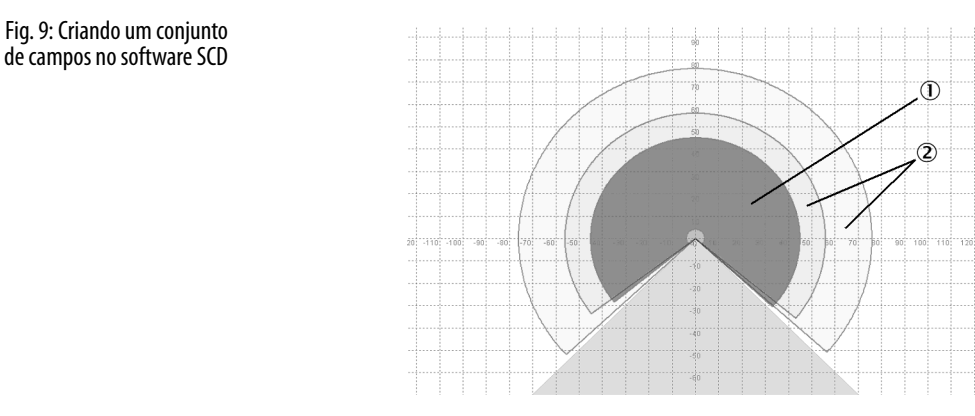

**Observação** A área a ser monitorada é varrida radialmente pelo SafeZone Mini. O SafeZone Mini não pode ver através de objetos durante este processo. Assim, a área atrás de objetos que estiverem no local a ser monitorado (pilares, grelhas etc.) não poderão ser monitoradas.

Campos de proteção e advertência podem cobrir um ângulo de até 270° e possuir diferentes alcances de varredura dependendo da resolução configurada (consulte o Capítulo 4, "Resolução" na página 16).

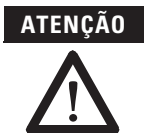

#### Verifique os campos de proteção configurados!

Antes de comissionar a máquina ou veículo, verifique a configuração dos campos de proteção usando as instruções no Capítulo 9, "Comissionamento" na página 47 e a "Lista de verificação" na página 69.

Observação

Se o campo de proteção ③ ou os campos de advertência ② se estendem até uma parede ou outro objeto (pilar, máquina vizinha, prateleira), deve haver uma distância de 100 mm (3,94 pol.) entre o campo de proteção ou advertência e o objeto, a fim de impedir um acionamento falso ①.

Fig. 10: Configuração do campo de proteção e do campo de advertência

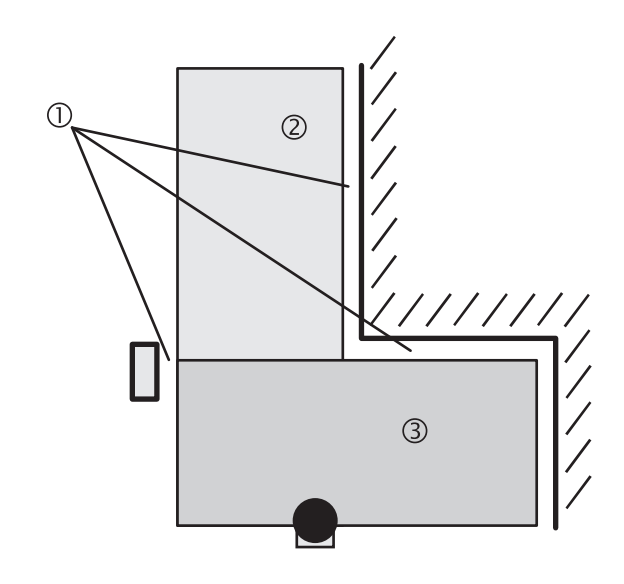

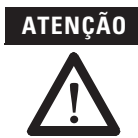

### Proteja áreas desprotegidas!

Se for possível acessar uma faixa estreita entre o campo de proteção e uma parede ou outro objeto, você deverá proteger esta faixa usando medidas adicionais (ex. cerca ou proteção de piso).

# Campo de proteção ou campo de advertência sugeridos pelo scanner de segurança a laser

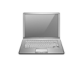

O software SCD pode sugerir o campo de proteção ou o campo de advertência no editor de conjunto de campos. O scanner de segurança a laser varre o contorno visível do ambiente por várias vezes. A partir dos dados obtidos, o software SCD software sugere o contorno e o tamanho do campo. A figura a seguir mostra um exemplo para a leitura de um campo de proteção:

Fig. 11: Leitura do campo de proteção

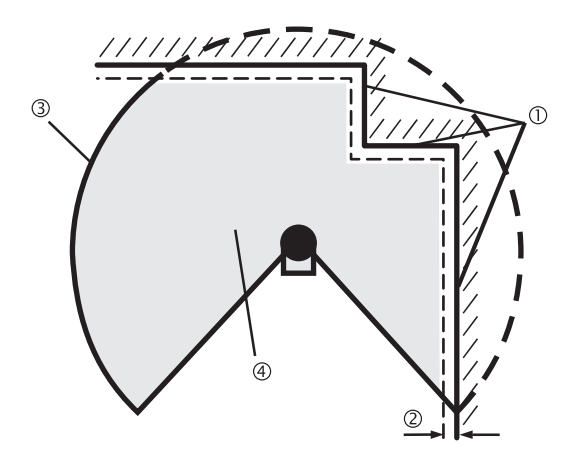

Nestes locais em que o contorno do ambiente for menor que o alcance máximo do campo de proteção (ex. em ①), o campo de proteção ④ corresponderá ao contorno do ambiente.

Observação

As tolerâncias a erros de medida para o SafeZone Mini são automaticamente subtraídas do tamanho do campo de proteção. Como resultado, o campo de proteção é levemente menor que a superfície coberta 2.

Nestes locais onde o contorno do ambiente for maior que o alcance do campo de proteção ③, o campo de proteção corresponderá ao alcance de varredura possível.

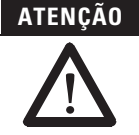

### Verifique o campo de proteção sugerido pelo software SCD

O campo de proteção sugerido pelo software SCD não substitui o cálculo da distância mínima. Calcule a distância mínima e verifique a eficácia dos campos de proteção antes do comissionamento da aplicação!

Preste atenção nas descrições no Capítulo 5, "Montagem" na página 24, nas observações no Capítulo 9, "Comissionamento" na página 47 e na "Lista de verificação" na página 69.

### Utilização do contorno como referência

Além do campo de proteção, o SafeZone Mini pode monitorar também um contorno (ex. o piso em aplicações verticais).

Fig. 12: Diagrama esquemático do contorno como referência

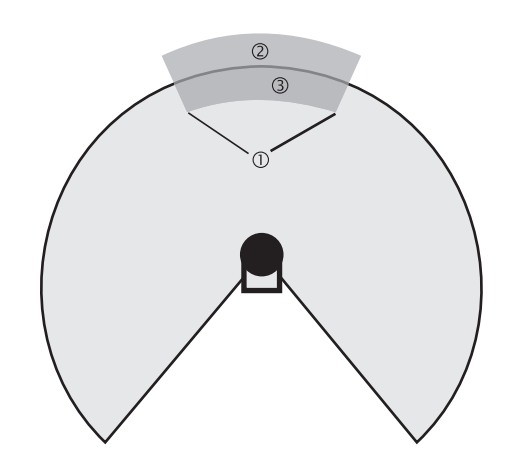

Para a monitoração do contorno você define um segmento de contorno ①. O segmento de contorno contém uma banda de tolerância positiva ② e uma negativa ③.

Os OSSDs do SafeZone Mini mudam para o estado desenergizado ou o SafeZone Mini Remoto sinaliza se ...

- Existe um objeto dentro do campo de proteção.
- O contorno de ambiente monitorado não está mais dentro da banda de tolerância (ex. se a posição do SafeZone Mini tiver sido alterada).

### Observação •

Você pode definir qualquer quantidade de segmentos de contorno.

- Os segmentos de contorno não podem ser mais estreitos que a resolução configurada.
- Nos pontos onde um contorno tenha sido configurado como referência você não pode definir campos de advertência. Se, por exemplo, você utilizar o piso como referência para acessar a proteção, você não pode configurar um campo de advertência ali. Porém, você pode, por ex., configurar um campo de advertência à esquerda e à direita do segmento de contorno para controlar um sinal de advertência para aproximações laterais.
- O contorno como função de referência e a função do campo de advertência 2 são mutuamente exclusivas.

Você define o contorno como referência no editor de conjunto de campos do software SCD.

### **Operação vertical**

Na operação vertical (para proteção de acesso e proteção de ponto perigoso) de acordo com a CLC/TS 614963 você **deve** sempre configurar os campos de proteção usados com o contorno como função de referência.

Fig. 13: Contorno como referência para operação vertical ① Campo de proteção ② Contornos da abertura da máquina ③ Segmento de contorno

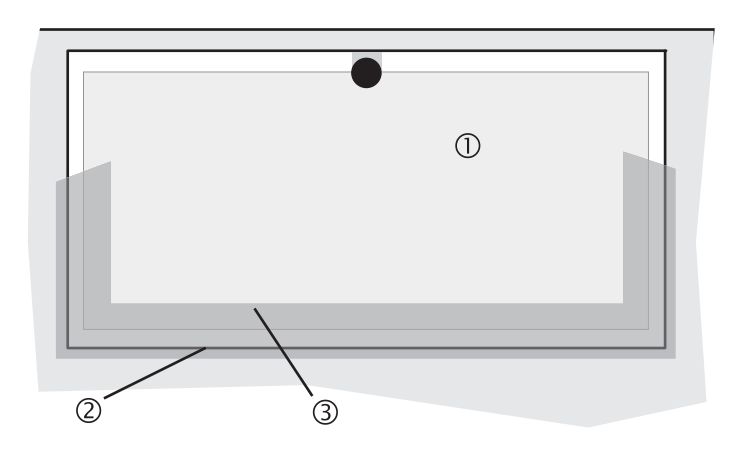

Recomendação Use os limites laterais e verticais da abertura (ex. batente da porta) e o piso como referência. Se, neste caso, a posição do SafeZone Mini for alterada em um ou mais planos, a distância até a referência mudará e o SafeZone Mini alternará seus OSSDs para o estado desenergizado.

### Casos de monitoração

O SafeZone Mini é compatível com uma configuração com casos de monitoração.

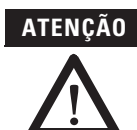

Assegure para cada caso de monitoração que a distância mínima até a área perigosa seja mantida!

Consulte o Capítulo 5, "Montagem" na página 24.

Você pode configurar os casos de monitoração no software SCD.

Cada caso de monitoração inclui ...

- As condições de entrada, os chamados sinais de controle, que controlam a ativação do caso de monitoração.
  - Um conjunto de campos, contendo o campo de proteção e um ou mais campos de advertência.
- A amostragem múltipla para o conjunto de campos.

Casos de monitoração podem ser alternados com a seguinte informação de entrada:

Informação estática

### Amostragem múltipla

Se a amostragem múltipla estiver ativa, um objeto deve ser varrido várias vezes antes que o SafeZone Mini alterne os seus OSSDs para o estado desenergizado. Desta maneira você pode reduzir a probabilidade de que insetos, fagulhas de solda ou outras partículas resultem em um encerramento do sistema.

Se uma amostragem múltipla de três estiver configurada, por exemplo, um objeto deve ser detectado dentro do campo de proteção por três vezes seguidas antes que o SafeZone Mini alterne os seus OSSDs para o estado desenergizado.

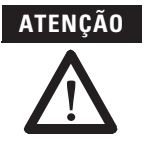

### O tempo total de resposta é aumentado pela amostragem múltipla!

Com uma amostragem múltipla maior que dois, observe que você deve adicionar um suplemento ao tempo de resposta básico (consulte o Capítulo 12, "Tempos de resposta do OSSD" na página 55)!

No SafeZone Mini, uma amostragem múltipla de dois é a configuração mínima. Você pode definir uma amostragem múltipla de até 16 com auxílio do software SCD. O suplemento do tempo de resposta básico resultante da sua configuração é exibido no software SCD.

Tabela 7: Amostragem múltipla recomendada

| Aplicação                                         | Amostragem múltipla recomendada |
|---------------------------------------------------|---------------------------------|
| Estacionário sob condições de ambiente limpo      | 2 vezes                         |
| Aplicações verticais                              | 2 vezes                         |
| Móvel                                             | 4 vezes                         |
| Estacionário sob condições de ambiente empoeirado | 8 vezes                         |

#### Recomendação

Utilizando amostragem múltipla, é possível melhorar a disponibilidade de um sistema.

Você pode configurar a amostragem múltipla no software SCD. Você pode definir amostragens múltiplas individuais para cada caso de monitoração.

### Modo auxiliar

Se, em aplicações móveis, os veículos não forem movimentados durante um tempo (ex. para carga de bateria), os OSSDs podem alternar para o estado desenergizado e o laser do SafeZone Mini pode ser desligado. Desta maneira o consumo de energia do dispositivo é reduzido.

Assim, você também impede que os scanners de segurança a laser interfiram opticamente uns com os outros e entrem em uma condição de erro.

A função pode ser realizada com o auxílio do modo auxiliar.

Para alternar para o modo auxiliar, uma conexão Universal I/O do SafeZone Mini deve estar configurada como entrada auxiliar. (Consulte o Capítulo 4, "Conexões Universal I/O do SafeZone Mini" na página 17).

**Observação** Um caso de monitoração não é ocupado pelo modo auxiliar.

# Capítulo **5**

### Montagem

Este capítulo descreve a preparação e a conclusão da montagem do scanner de segurança a laser SafeZone Mini.

A montagem requer quatro passos:

- Definição da aplicação e a localização de montagem necessária para o scanner de segurança a laser
- Cálculo das dimensões dos campos de proteção e distâncias mínimas (consulte a EN ISO 13855)
   Montagem do scanner de segurança a laser com ou sem kits de montagem

Não há função de proteção sem a distância mínima de segurança!

Somente se você configurar o campo de proteção de modo que haja uma distância mínima adequada até a área perigosa, a proteção pelo SafeZone Mini será garantida.

### **Observação** > Monte o SafeZone Mini em um local seco e proteja o dispositivo contra sujeira e danos.

- Evite a instalação do SafeZone Mini em áreas vizinhas a fortes campos elétricos. Estes podem, p.ex., ser produzidos por cabos de solda, cabos de indução nas imediações e também por telefones celulares operados nas proximidades.
- Certifique-se de que não existam obstáculos dentro da área a ser monitorada no campo de visão do SafeZone Mini que possam causar interferência ou sombras. Tais áreas sombreadas não podem ser monitoradas pelo SafeZone Mini. Se houver áreas sombreadas inevitáveis, verifique se há algum risco. Tome precauções adicionais de segurança conforme necessário.
- Mantenha a área a ser monitorada livre de fumaça, névoa, vapor ou outras formas de impurezas do ar. Não deve haver nenhuma condensação sobre a cobertura óptica. Caso contrário a função do SafeZone Mini pode ser comprometida e uma comutação incorreta pode ocorrer.
- Evite colocar objetos altamente reflexivos no plano de varredura do SafeZone Mini. Exemplos: Retrorrefletores podem afetar os resultados das medidas do SafeZone Mini. Objetos altamente reflexivos dentro do campo de proteção podem obscurecer uma parte da área a ser monitorada sob determinadas circunstâncias.
- Monte o SafeZone Mini de maneira que ele não seja saturado pela incidência de luz do sol. Não posicione luzes estroboscópicas e fluorescentes ou outras fontes de luz fortes diretamente no plano de varredura, já que estas podem afetar o SafeZone Mini em circunstâncias específicas.
- Marque o campo de proteção no chão, se isto for razoável para a aplicação (consulte a EN 614961 no Capítulo 7).

As etapas a seguir são necessárias após a montagem:

- Conclusão das conexões elétricas (Capítulo 6, "Instalação elétrica")
- Configuração do campo de proteção (Capítulo 8, "Configuração")
- Comissionamento e verificação da instalação (Capítulo 9, "Comissionamento")
- Verificação da função e desligamento seguro (Capítulo 9, "Observações sobre testes")

### Aplicação estacionária em operação horizontal

Este tipo de dispositivo de proteção é adequado para máquinas e sistemas nos quais, p.ex. uma área perigosa não esteja completamente envolvida por uma proteção.

Fig. 14: Aplicação estacionária horizontal

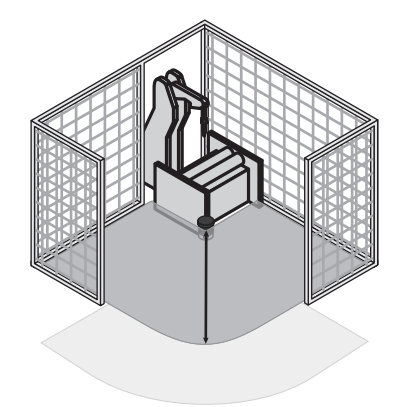

Para uma aplicação estacionária horizontal determine ...

- A dimensão do campo de proteção para observar a distância mínima necessária.
- A altura do plano de varredura.
- O comportamento de reinicialização.
- Medidas para proteger quaisquer áreas não cobertas pelo SafeZone Mini.

### Dimensões do campo de proteção

O campo de proteção deve estar configurado de maneira que uma distância mínima (S) até a área perigosa seja mantida. Esta distância de segurança garante que o ponto perigoso somente poderá ser alcançado depois que o estado perigoso da máquina tenha sido completamente interrompido.

#### Observação

você pode operar o SafeZone Mini em operação estacionária horizontal com resoluções de 30, 40, 50 ou 70 mm (1,2, 1,6, 2,0 ou 2,8 pol.). O alcance máximo para o campo de proteção do SafeZone Mini é dado pela resolução.

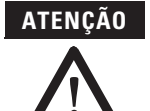

Conforme a EN ISO 13855, monte os planos de varredura para aplicações estacionárias horizontais com resolução de 70 mm (2,8 pol.) a pelo menos 300 mm (11,8 pol.) acima do piso (consulte "Altura do plano de varredura para resolução de 70 mm" na página 33).

Assegure que uma perna humana possa ser detectada com uma resolução de 70 mm (2,8 pol.)!

Fig. 15: Distância mínima S

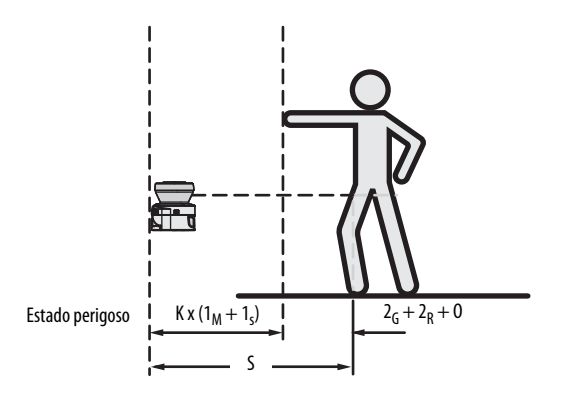

#### A distância mínima S depende da(o):

- Velocidade de aproximação do corpo ou partes do corpo
- Tempo de parada/inatividade da máquina ou do sistema (0 tempo de parada/inatividade é mostrado na documentação da máquina ou deve ser determinado realizando-se uma medição.)
- Tempo de resposta do SafeZone Mini
- Suplementos para erros de medição gerais e quaisquer erros de medição relacionados à reflexão
- Suplemento de prevenção de alcance por cima
- Altura do plano de varredura
- Possivelmente o tempo para comutar entre os casos de monitoração

#### Como calcular a distância mínima S (consulte a EN ISO 13855):

- > Primeiro, calcule S usando a seguinte fórmula:
  - $S = (K \times (T_M + T_S)) + Z_G + Z_R + C$
  - Onde ...
  - K = Velocidade de aproximação (1600 mm/s (63 pol./s), definida na EN ISO 13855)
  - T<sub>c</sub> = Tempo de parada/inatividade da máquina ou sistema
  - T<sub>S</sub> = Tempo de resposta do SafeZone Mini e do controlador dos circuitos seguintes
  - $Z_G$  = Suplemento de segurança geral do SafeZone Mini = 100 mm (3,94 pol.)
  - Z<sub>R</sub> = Suplemento para erros de medição relacionados à reflexão
  - C = Suplemento para prevenção de alcance por cima

Observação Uma vez que você tenha definido o tamanho do campo de proteção, marque os limites do campo de proteção no piso. Desta maneira você tornará os limites do campo de proteção visíveis para o operador e facilitará os testes subsequentes da função de proteção.

### Tempo de resposta T<sub>S</sub> do SafeZone Mini

O tempo de resposta  $T_S$  do SafeZone Mini depende de ...

- tempo básico de resposta do SafeZone Mini.
- conjunto de amostragem múltipla.

Consulte o Capítulo 12 "Tempos de resposta do OSSD" na página 55.

### Suplemento Z<sub>R</sub> para erros de medição causados por reflexão

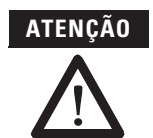

### Evite montar retrorrefletores a menos de um metro do limite do campo de proteção!

Com retrorrefletores posicionados a uma distância de menos de 1 m (39,4 pol) do limite do campo de proteção, um suplemento  $-Z_R -$  de 200 mm (7,87 pol.) deve ser adicionado ao campo de proteção.

### Suplemento C para proteção contra alcance por cima

Com um campo de proteção instalado horizontalmente, existe o risco de pessoas tentarem alcançar por cima do campo de proteção e, desta maneira, atingirem a área perigosa antes que o SafeZone Mini encerre o estado perigoso. Por esta razão, o cálculo da distância mínima deve levar em conta um suplemento para impedir que pessoas se encontrem em uma situação perigosa ao tentarem alcançar por cima (consulte a EN ISO 13857) antes que o SafeZone Mini seja acionado.

O suplemento necessário para a distância mínima depende da altura do plano de varredura para o campo de proteção. Em alturas menores ① o suplemento é maior que em alturas maiores ② e ③.

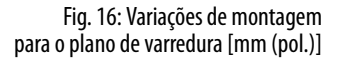

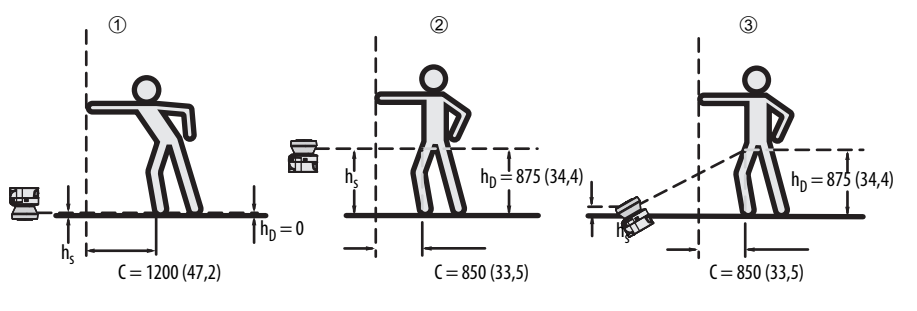

Em resumo, existem três variações habituais de montagem do plano de varredura para o SafeZone Mini. A variação ideal depende da aplicação relacionada. A Tabela 8 fornece ajuda para realizar a escolha.

Tabela 8: Vantagens e desvantagens das variações de montagem [mm (pol.)] H<sub>D</sub> = Altura de detecção H<sub>S</sub> = Altura de montagem do scanner

| Orientação de montagem                                                                                                    | Benefício                                                                                               | Desvantagem                                                                                                    |
|----------------------------------------------------------------------------------------------------|----------------------------------------------------------------------------------------------------|----------------------------------------------------------------------------------------------------|
| Scanner de segurança a laser baixo<br>(H <sub>S</sub> < 300 (11,81 pol.))<br>Baixa inclinação do plano de varredura (H <sub>D</sub> ≈ H <sub>S</sub> ) | Baixos efeitos externos devido a<br>interferência de luz ambiente,<br>rastejar por baixo não é possível | Suplemento C superior                                                                                                |
| Scanner de segurança a laser alto<br>(H <sub>S</sub> < 300 (11,81 pol.))<br>Baixa inclinação do plano de varredura (H <sub>D</sub> ≈ H <sub>S</sub> )  | Suplemento C do campo de proteção<br>inferior                                                           | Perigo de se rastejar por baixo<br>(na frente e pelas laterais)                                                      |
| Scanner de segurança a laser baixo<br>(H <sub>S</sub> < 300 (11,81 pol.))<br>Alta inclinação do plano de varredura (H <sub>D</sub> > H <sub>S</sub> )  | Suplemento C do campo de proteção<br>inferior                                                           | Perigo de se rastejar por baixo<br>(na frente), possível efeito<br>externo devido à interferência<br>de luz ambiente |

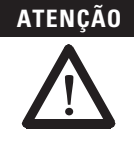

# No caso de planos de varredura a uma altura de mais de 300 mm (11,81 pol.) assegure que pessoas não possam alcançar a área perigosa rastejando-se por baixo do plano de varredura!

Se você montar o dispositivo de proteção mais alto que 300 mm (11,81 pol.), você deve impedir que se rastejem por baixo, utilizando medidas adicionais. Para aplicações acessíveis ao público, a altura de montagem pode precisar ser reduzida a 200 mm (7,87 pol.)(sobre este assunto, consulte a regulamentação apropriada).

### Como calcular o suplemento C:

- Se houver espaço vazio suficiente na frente da sua máquina ou sistema, use 1200 mm (47,2 pol.) para o suplemento C.
- Se a distância mínima precisar ser a menor possível, calcule C usando a seguinte fórmula: C = 1200 mm - (0,4 × H<sub>D</sub>)
   Aqui H<sub>D</sub> é a altura na qual o campo de proteção está montado.

**Observação** O suplemento C mínimo para impedir o alcance por cima é de 850 mm (33,5 pol.) (comprimento do braço).

### Altura do plano de varredura a uma resolução de 70 mm (2,8 pol.)

Devido à amostragem radial do campo de proteção, a resolução óptica será menor à medida em que se afasta do scanner de segurança a laser.

Fig. 17: Relação entre a resolução e a altura de montagem do campo de proteção

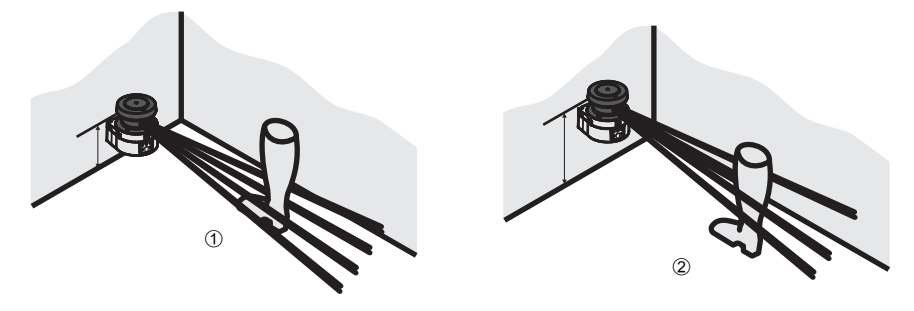

Se você escolher uma resolução de 70 mm (2,8 pol.) no software SCD para proteção de área perigosa, uma perna humana pode, em certas circunstâncias, não ser detectada (p.ex. varrer à esquerda e à direita do osso ①).

Se você montar o SafeZone Mini mais alto, o plano de varredura fica na altura da fíbula e a perna também é detectada com uma resolução de objeto de 70 mm (2,8 pol.) ②.

### Operação vertical estacionária para proteção de acesso

A proteção de acesso poderá ser usada quando o acesso à máquina puder ser definido por meios físicos. Para proteção de acesso, o SafeZone Mini detecta a entrada de um corpo inteiro.

Observação

- Para garantir uma proteção de acesso adequada, um tempo de resposta de ≤ 90 ms e uma resolução de 150 mm (5,91 pol.) ou melhor são requeridos.
  - Para proteger o dispositivo de proteção contra manipulação ou ajustes inadvertidos, você deve usar o contorno dos arredores como referência para o SafeZone Mini (consulte o Capítulo 4, "Utilização do contorno como referência" na página 21).

### Distância mínima

Para proteção de acesso, uma distância mínima (S) deve ser mantida entre o campo de proteção e a área perigosa. Esta distância de segurança garante que o ponto de segurança possa ser alcançado somente depois que o estado perigoso da máquina tiver sido completamente interrompido.

### Fig. 18: Proteção de acessos

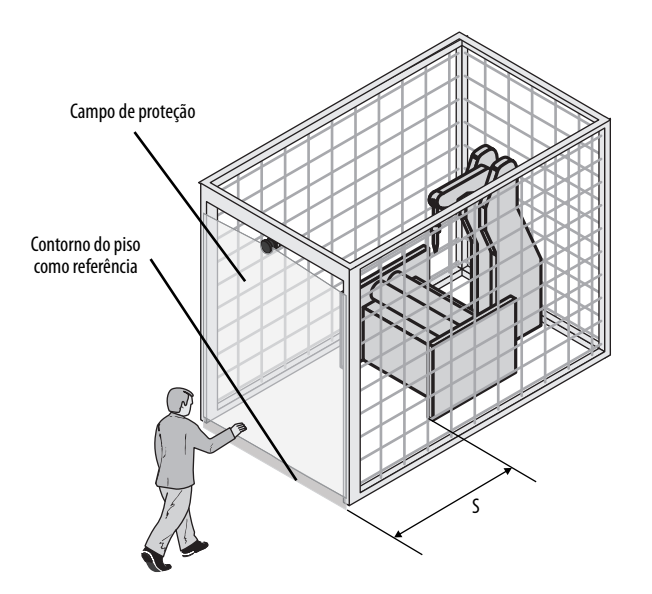

# A distância de segurança mínima S conforme definido em EN ISO 13855 e EN ISO 13857 depende da(o):

- Velocidade de alcance ou aproximação
- Tempo de parada/inatividade da máquina ou do sistema (O tempo de parada/inatividade é mostrado na documentação da máquina ou deve ser determinado ao realizar a medição.)
- Tempo de resposta do SafeZone Mini
- Suplemento C contra alcance por cima

### Como calcular a distância mínima S (consulte a EN ISO 13855):

- > Primeiro, calcule S usando a seguinte fórmula:
- $S = (K \times (T_M + T_S)) + C$
- Onde . . .
- K = Velocidade de aproximação (1600 mm/s (63 pol./s), definida na EN ISO 13855)
- T<sub>c</sub> = Parada/tempo de parada da máquina ou sistema
- $T_S = Tempo de resposta do SafeZone Mini$
- C = Suplemento contra alcance através (850 mm (33,5 pol.))

### Tempo de resposta T<sub>S</sub> do SafeZone Mini

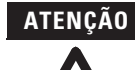

### O tempo de resposta total do SafeZone Mini não deve ser maior que 80 ms para proteção de acesso!

Se um tempo de resposta crítico for excedido, uma pessoa pode não ser mais detectada sob certas circunstâncias.

Em casos específicos, permitidos pelas autoridades responsáveis, tempos de resposta mais altos podem ser definidos (por exemplo aumentando o tempo de detecção disponível ao posicionar o scanner de segurança a laser em um determinado ângulo). Neste caso certifique-se de que as áreas que o scanner de segurança a laser não pode detectar estejam protegidas por medidas adicionais.

O tempo de resposta T<sub>S</sub> do SafeZone Mini depende do ...

- tempo básico de resposta do SafeZone Mini.
- conjunto de amostragem múltipla.

Consulte o Capítulo 12 "Tempos de resposta do OSSD" na página 55.

### Operação vertical estacionária para proteção de ponto perigoso

A proteção de ponto perigoso é necessária se o operador precisara permanecer próximo ao estado perigoso da máquina. Proteção de mão é requerida para proteção de ponto perigoso.

**Observação** O SafeZone Mini deve portanto ser configurado com uma resolução de pelo menos 40 mm (1,6 pol.)

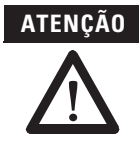

Nunca use o SafeZone Mini para aplicações de segurança nas quais a proteção contra toque acidental com os dedos seja requerida!

Como a melhor resolução possível é de 30 mm (1,2 pol.), o SafeZone Mini não é adequado à proteção contra toque acidental com os dedos.

Para proteger o dispositivo de proteção contra manipulação ou ajustes inadvertidos, você deve usar o contorno dos arredores como referência para o SafeZone Mini (consulte o Capítulo 4, "Utilização do contorno como referência" na página 21).

### Distância mínima

Para proteção de ponto perigoso, uma distância mínima deve ser observada entre o campo de proteção e o ponto perigoso. Esta distância de segurança garante que o ponto de segurança somente possa ser alcançado depois que o estado perigoso da máquina tiver sido completamente interrompido.

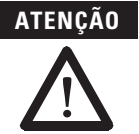

### Impeça o alcance pelos lados ou por trás do campo de proteção!

Sempre monte o scanner de segurança a laser de maneira que seja impossível o alcance pelos lados ou por trás. Forneça precauções adicionais adequadas conforme necessário.

Fig. 19: Distância mínima até a área perigosa

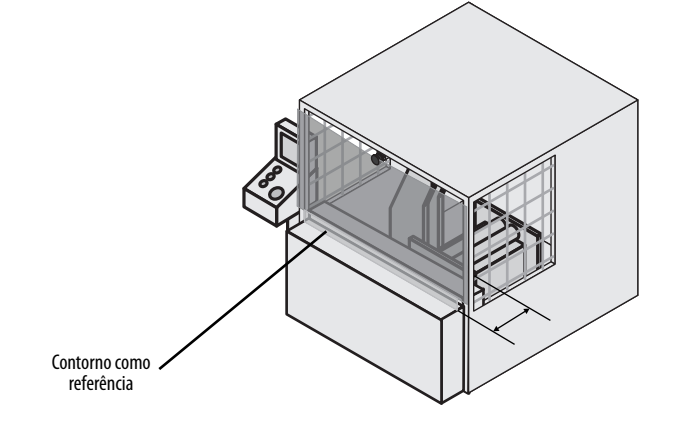

# A distância mínima S conforme definido na EN ISO 13855 e na EN ISO 13857 depende de:

Tempo de parada/inatividade da máquina ou do sistema

(O tempo de parada/inatividade é mostrado na documentação da máquina ou deve ser determinado ao realizar a medição.)

- Tempo de resposta do SafeZone Mini
- Velocidade de alcance ou aproximação
- Resolução do SafeZone Mini

### Como calcular a distância mínima S (consulte a EN ISO 13855):

- Primeiro, calcule S usando a seguinte fórmula:
- S =  $2000 \times (T_M + T_S) + 8 \times (d 14) \text{ [mm]}$
- Onde ...
- S = Distância mínima [mm]
- T<sub>c</sub> = Tempo de parada/inatividade da máquina ou sistema
- T<sub>S</sub> = Tempo de resposta do SafeZone Mini
- d = Resolução do SafeZone Mini [mm]

|                   | Observação | A velocidade de alcance/abordagem já está incluída na fórmula.                                                                                                    |  |
|-------------------|------------|----------------------------------------------------------------------------------------------------|--|
|                   |            | $\succ$ Se o resultado S for $\leq$ 500 mm (19,7 pol.), então use o valor determinado como a distância mínima.                                                                                                    |  |
|                   |            | Se o resultado S for > 500 mm (19,7 pol.), você poderá reduzir a distância mínima usando o seguinte cálculo:<br>S = 1600 × (T <sub>M</sub> + T <sub>S</sub> ) + 8 × (d - 14) [mm]                                                                                                    |  |
|                   |            | ➢ Se o novo valor S for > 500 mm (19,7 pol.), então use o novo valor calculado como a distância mínima.                                                                                                    |  |
|                   |            | ➢ Se o novo valor S for ≤ 500 mm (19,7 pol.), então use 500 mm (19,7 pol.) como a distância mínima.                                                                                                    |  |
|                   |            | Tempo de resposta T <sub>S</sub> do SafeZone Mini                                                                                                    |  |
|                   |            | O tempo de resposta T <sub>S</sub> do SafeZone Mini depende do $\ldots$                                                                                                    |  |
|                   |            | <ul><li>tempo básico de resposta do SafeZone Mini.</li><li>conjunto de amostragem múltipla.</li></ul>                                                                                                    |  |
|                   |            | Consulte o Capítulo 12, "Tempos de resposta do OSSD" na página 55.                                                                                                    |  |
| Aplicações móveis |            | Se o estado perigoso for produzido por um veículo (p.ex. AGV ou empilhadeira), a área perigosa produzida pelo<br>movimento do veículo é protegida pelo SafeZone Mini.                                                                                                    |  |
|                   | Observação | <ul> <li>O SafeZone Mini somente pode ser usado para proteger veículos movidos por motor elétrico.</li> <li>Nos cálculos a seguir, somente leve em consideração a velocidade do veículo e não a velocidade da pessoa caminhando. Isto baseia-se na suposição de que a pessoa reconhecerá o perigo e permanecerá parada.</li> <li>Para proteção de veículos, observe a EN 1525 "Segurança de caminhões industriais. Caminhões sem motorista e seus sistemas."</li> </ul> |  |
|                   |            | <ul> <li>Se a aplicação precisar proceder verculos contra consoes, então pode ser que voce precise utilizar diferentes suposições.</li> </ul>                                                                                                    |  |

Para uma aplicação móvel montada horizontalmente, determine:

- Comprimento do campo de proteção •
- Largura do campo de proteção •
- Altura do plano de varredura
- Comportamento de reinicialização
- Métodos para impedir áreas desprotegidas •

### Comprimento do campo de proteção

Você deve configurar o campo de proteção de maneira que uma distância mínima até o veículo seja mantida. Isto garante que o veículo monitorado pelo SafeZone Mini pare completamente antes que uma pessoa ou objeto seja atingido.

### Como calcular o comprimento do campo de proteção S<sub>L</sub> (consulte a EN ISO 13855):

- Calcule o comprimento necessário para o campo de proteção S<sub>L</sub> usando a fórmula:
  - $S_L = S_A + Z_G + Z_R + Z_F + Z_B$
  - Onde ...
  - S<sub>A</sub> = Distância de parada
  - = Suplemento de segurança geral do SafeZone Mini = 100 mm (3,94 pol.) ZG
  - Z<sub>R</sub> = Suplemento para qualquer erro de medição relacionado a reflexões do SafeZone Mini
  - Z<sub>F</sub> = Suplemento para qualquer falta de espaço livre no solo para o veículo
  - Z<sub>B</sub> = Suplemento para redução no desempenho de frenagem do veículo a ser encontrado na documentação do veículo relacionada

### Distância de parada S<sub>A</sub>

A distância de parada compreende a distância de frenagem para o veículo, a distância coberta durante o tempo de resposta do scanner de segurança a laser e o tempo de resposta do controlador do veículo.

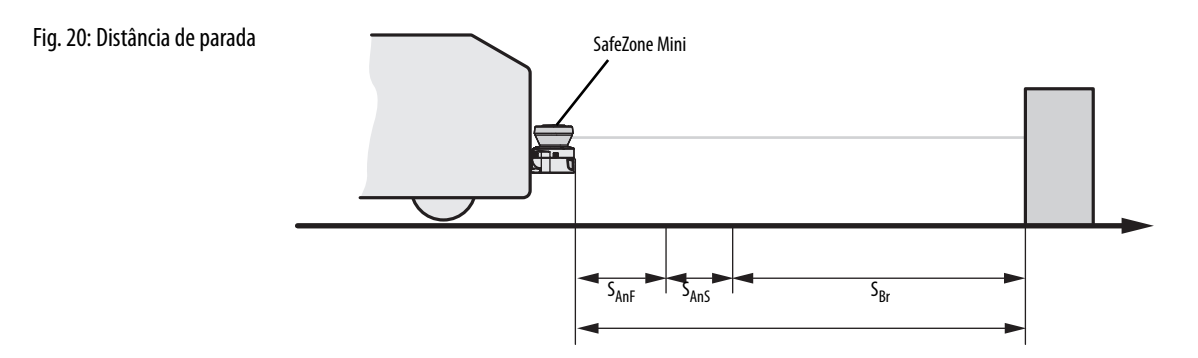

Observação Leve em consideração que a distância de frenagem não é linear com o aumento da velocidade, mas aumenta como uma função ao quadrado.

Fig. 21: Distância de parada como função da velocidade do veículo

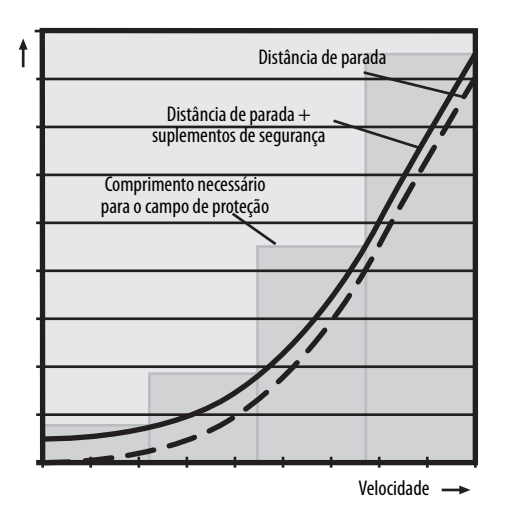

### Como calcular a distância de parada S<sub>A</sub>:

Calcule a distância de parada S<sub>A</sub> usando a fórmula:

 $S_A = S_{Br} + S_{AnF} + S_{AnS}$ 

- $S_{Br} = Distância de frenagem, a ser encontrada na documentação do veículo$
- S<sub>AnF</sub> = Distância coberta durante o tempo de resposta do controlador do veículo, a ser encontrada na documentação do veículo
- $S_{AnS} = ~Distância coberta durante o tempo de resposta do scanner de segurança a laser$

### Distância coberta durante o tempo de resposta do scanner de segurança a laser

A distância coberta durante o tempo de resposta do scanner de segurança a laser depende do(a) ...

- tempo de resposta do scanner de segurança a laser.
- velocidade máxima do veículo na sua aplicação móvel.

O tempo de resposta T<sub>S</sub> do SafeZone Mini depende do ...

- tempo básico de resposta do SafeZone Mini.
- conjunto de amostragem múltipla.

Consulte o Capítulo 12, "Tempos de resposta do OSSD" na página 55.

# Como calcular a distância S<sub>AnS</sub> coberta durante o tempo de resposta do scanner de segurança a laser:

- > Calcule a distância S<sub>AnS</sub> usando a fórmula:
  - $S_{AnS} = T_S \times V_{max}$ Onde ...
  - $T_S = Tempo de resposta do scanner de segurança a laser$

 $V_{max} = Velocidade máxima do veículo obtida da documentação do veículo relacionada$ 

### Suplemento Z<sub>R</sub> para erros de medição causados por reflexão

Com retrorrefletores ao fundo a uma distância de menos de 1 m (39,4 pol.) do limite do campo de proteção, o suplemento  $Z_R é$  200 mm (7,87 pol.).

### Suplemento Z<sub>F</sub> devido à falta de espaço livre no solo

Este suplemento é necessário porque uma pessoa é geralmente detectada acima do pé e a ação de frenagem pode, portanto, não levar em conta o comprimento do pé à frente do ponto de detecção. Se um veículo não possui espaço livre no solo, uma pessoa pode sofrer ferimentos no pé.

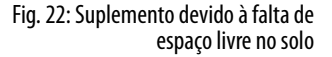

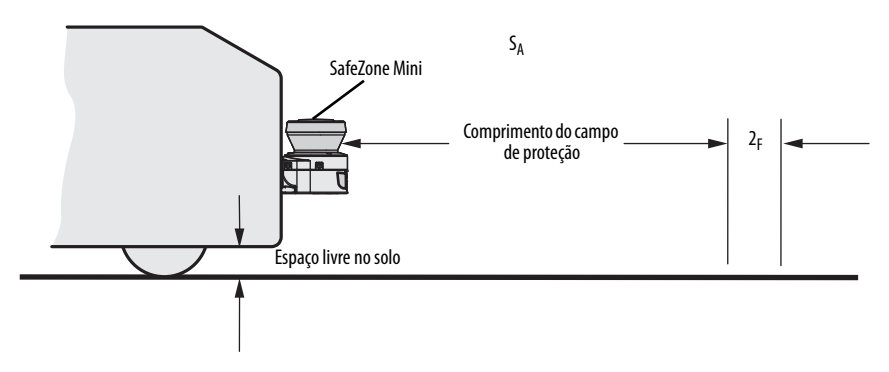

O suplemento de taxa fixa para espaço livre no solo abaixo de 120 mm (4,7 pol.) é 150 mm (5,91 pol.). Este suplemento pode ser reduzido em casos específicos. Para tanto, obtenha o suplemento efetivamente necessário para espaço livre no solo do seu veículo a partir do diagrama abaixo:

Fig. 23: Diagrama de espaço livre no solo do veículo

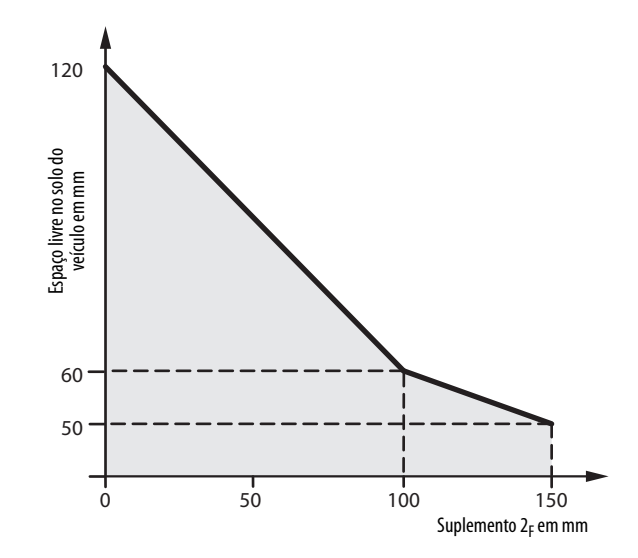

### Largura do campo de proteção

A largura do campo de proteção deve cobrir a largura do veículo e os suplementos para erros de medição e falta de espaço livre no solo.

### Como calcular a largura do campo de proteção S<sub>B</sub> (consulte a EN ISO 13855):

➢ Calcule a largura do campo de proteção S<sub>B</sub> usando a fórmula:

$$S_B = F_B + 2 \times (Z_G + Z_R + Z_F)$$
  
Onde ...

- F<sub>B</sub> = Largura do veículo
- $Z_G$  = Suplemento de segurança geral do SafeZone Mini = 100 mm (3,94 pol.)
- $Z_R =$  Suplemento para qualquer erro de medição relacionado a reflexões do SafeZone Mini
- Z<sub>F</sub> = Suplemento para qualquer falta de espaço livre no solo para o veículo

### Altura do plano de varredura

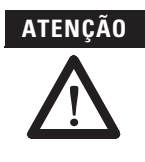

Monte o SafeZone Mini de maneira que o plano de varredura esteja a uma altura máxima de 200 mm (7,87 pol.)!

Desta maneira, as pessoas deitadas também serão detectadas de maneira confiável. Não é permitido inclinar o campo de proteção para que objetos com diâmetro de 200 mm (7,87 pol.) não sejam detectados. Nós recomendamos alinhar o plano de varredura horizontalmente a 70 mm (2,76 pol.)

Fig. 24: Altura de montagem [mm (pol.)]

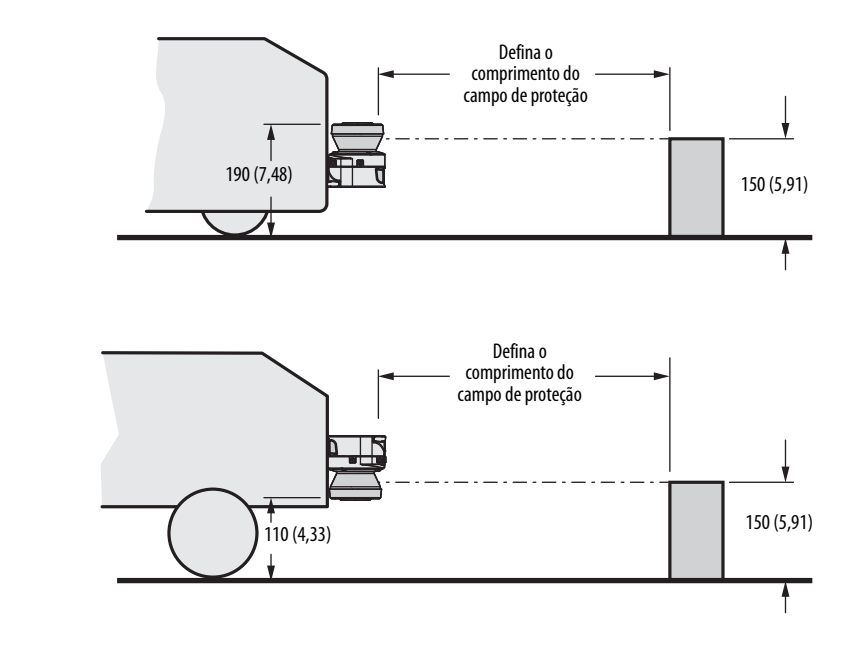

Durante a montagem do SafeZone Mini, podem ser encontradas áreas que não estejam cobertas pelo scanner de

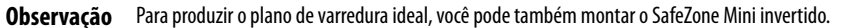

# Métodos para impedir áreas desprotegidas

Fig. 25: Áreas desprotegidas

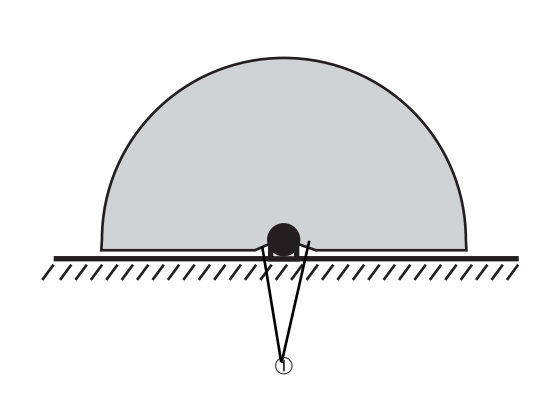

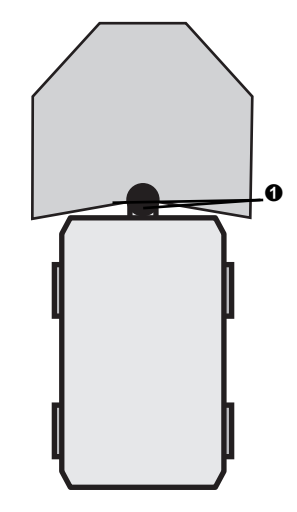

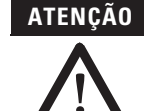

### Evite ou proteja áreas desprotegidas!

segurança a laser (①).

- Monte o SafeZone Mini de maneira que não existam áreas desprotegidas.
- Para aplicações móveis, se o veículo for acelerado até uma velocidade máxima de 0,3 m/s (11,8 pol.s) em menos de três segundos quando em operação, você deve impedir que pessoas entrem nas áreas desprotegidas utilizando painéis de guarnição, réguas de interruptores ou adaptando o SafeZone Mini dentro dos painéis de guarnição.

### Fig. 26: Evitando áreas desprotegidas

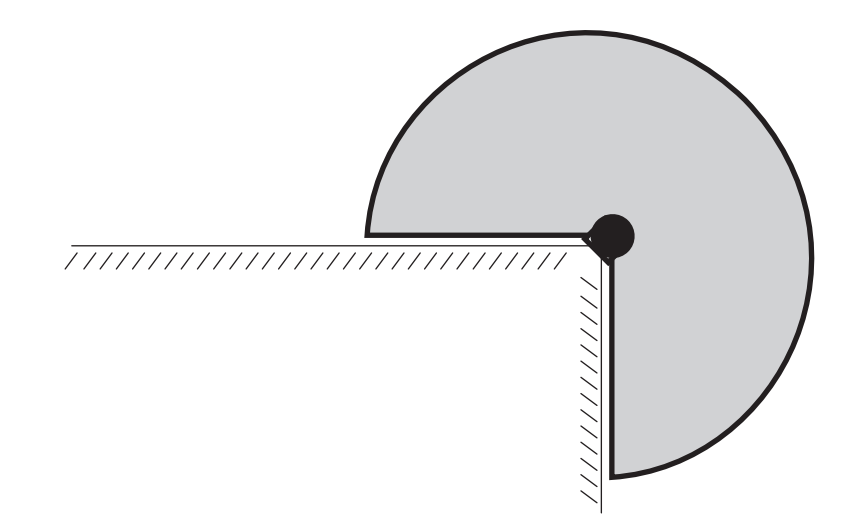

Monte o SafeZone Mini, por exemplo, em um canto para evitar áreas desprotegidas.

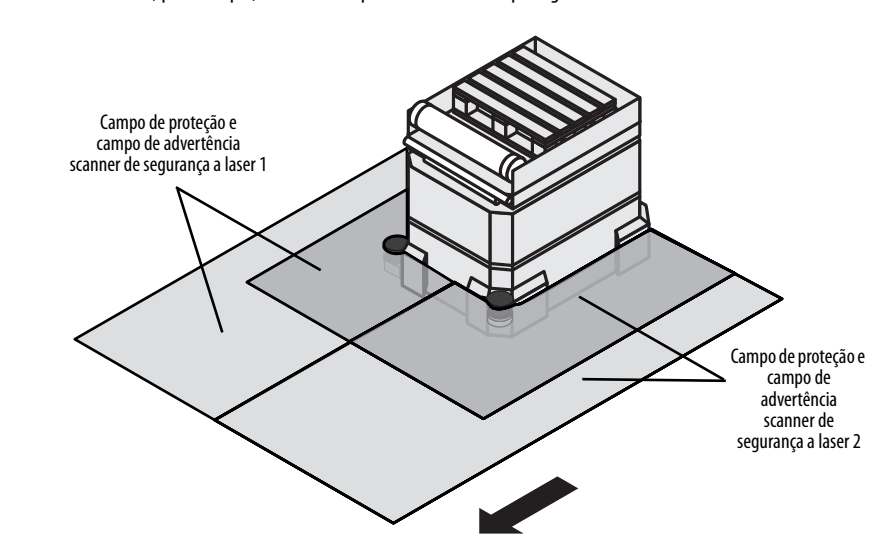

Fig. 27: Exemplo de montagem para proteção frontal e lateral na direção do percurso

Com dois SafeZone Mini montados em ângulo de 45° nos cantos frontais de um veículo, você pode configurar os campos de proteção de maneira que não existam áreas desprotegidas e as áreas perigosas em corredores estreitos possam também ser protegidas.

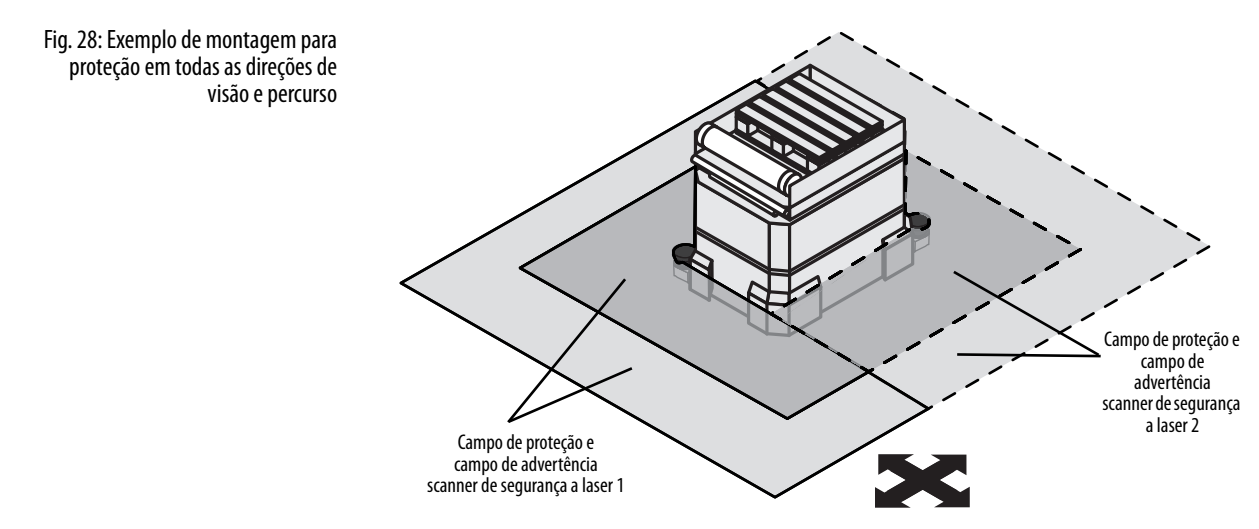

Com dois SafeZone Mini montados diagonalmente opostos, você pode implementar campos de proteção no veículo para proteção em todas as direções de visão e percurso.
#### **Curto alcance**

Torne o curto alcance inatingível usando uma barra ou um recesso, ou proteja adicionalmente a ampla área de curto alcance (50 mm (2,0 pol.)) na frente da cobertura óptica) usando uma chave de proximidade com 50 mm (2,0 pol.) de distância de aquisição. O veículo pode então ser acelerado conforme necessário.

### Passos para montagem

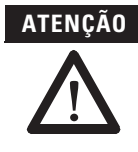

#### Apenas ao pessoal de segurança qualificado está autorizado a separar os materiais!

É necessário precaução ao desmontar dispositivos. Há risco de ferimentos.

#### Recursos especiais a observar durante a montagem:

- Monte o SafeZone Mini de maneira que esteja protegido contra umidade, sujeira e danos.
- Certifique-se de que todo o campo de visão do SafeZone Mini não esteja restrito.
- Monte o scanner de segurança a laser de maneira que os indicadores sejam fáceis de ver.
- Evite cargas de choque e vibração excessivas sobre o scanner de segurança a laser.
- Em sistemas que sofrem de vibração pesada, impeça que os parafusos de fixação se soltem usando dispositivos de travamento de parafusos.
- Verifique regularmente a fixação dos parafusos.
- Impeça que pessoas possam rastejar por baixo, ficar em pé atrás ou escalem por cima do campo de proteção realizando uma montagem apropriada do SafeZone Mini.

Fig. 29: Impedir que rastejem por baixo, fiquem em pé atrás, escalem por cima

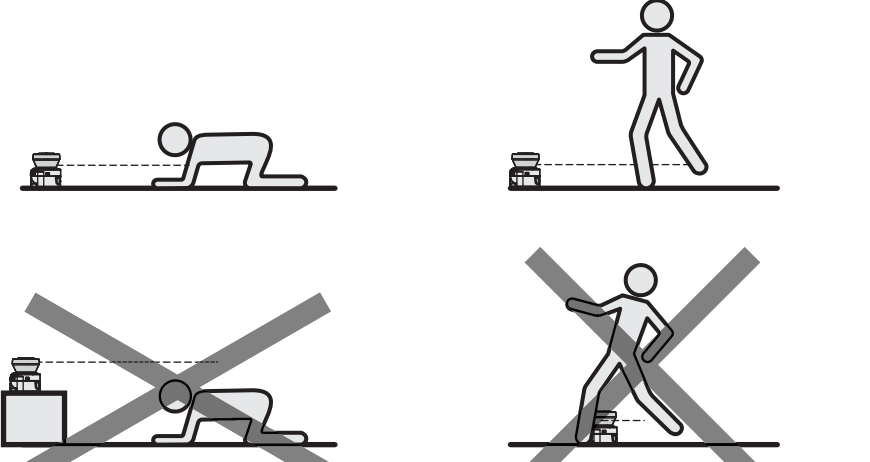

A origem do plano de varredura é 80 mm (3,15 pol.) acima da borda inferior do SafeZone Mini (consulte a Fig. 54 na página 61).

Existem três maneiras possíveis de fixação para o SafeZone Mini:

- Montagem direta sem kit de montagem
- Montagem com o kit de montagem 1 ou 2
- Montagem com o kit de montagem 3 (somente em conjunto com o kit de montagem 1 ou 2)

Você encontrará os números das peças para os kits de montagem no Capítulo 13, "Kits de montagem" na página 61.

**Observação** Preste atenção ao torque máximo para os parafusos de fixação M5 no SafeZone Mini de 5,9 Nm (4,4 ft-lb).

#### Montagem direta

O SafeZone Mini possui dois orifícios com rosca M5×8 na parte de trás. Usando estes, você pode montar o SafeZone Mini diretamente na superfície de montagem pretendida. Para evitar uma possível tendência de vibração, se necessário, a superfície de referência na parte de trás pode ser usada como um terceiro ponto de montagem ①.

Fig. 30: Montagem direta

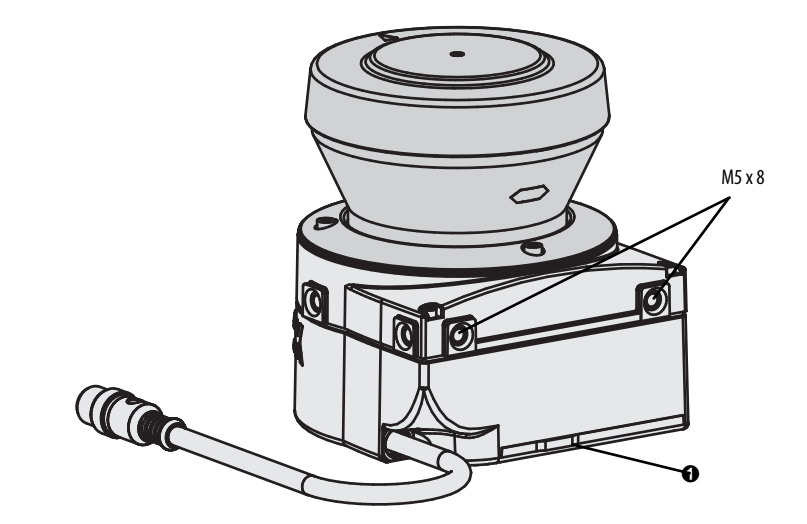

Observação

**ao** Durante a montagem, por favor observe as ilustrações dimensionais no Capítulo 12, "Dimensões" na página 61.

#### Montagem com o kit de montagem 1 ou 2

Com o auxílio do kit 1 ou 2 você pode montar o SafeZone Mini indiretamente na superfície de montagem. O kit de montagem 1 está disponível como um kit de montagem sem dispositivo de proteção para a tampa óptica e como o kit de montagem 2 com dispositivo de proteção para a tampa óptica.

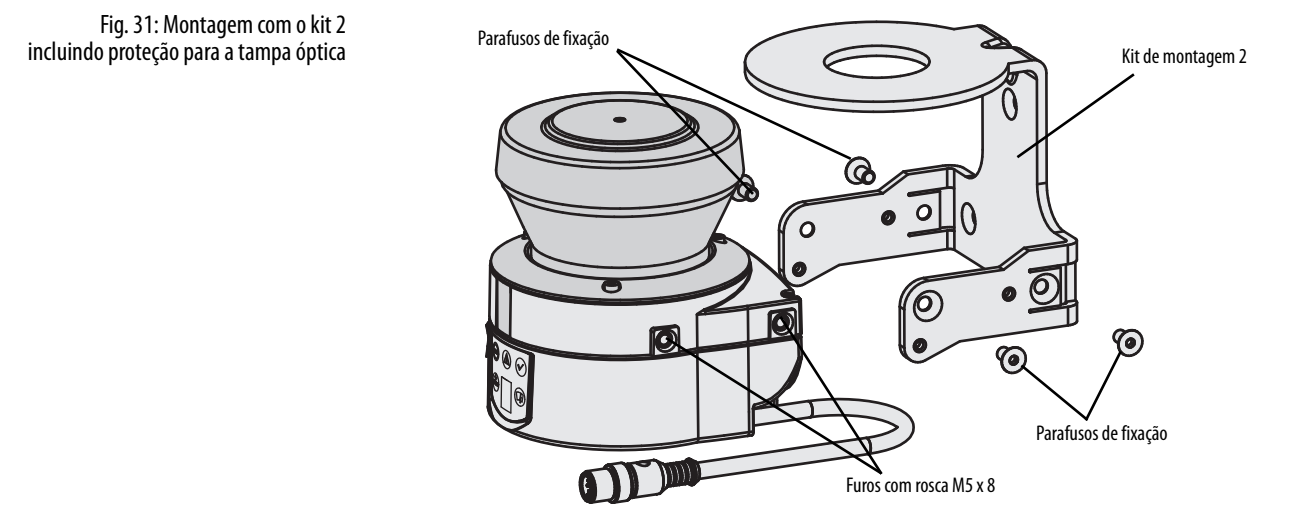

- Instale os kits 1 ou 2 na superfície de montagem.
- > Em seguida, monte o SafeZone Mini sobre o kit de montagem 1 ou 2.
- Observação

Durante a montagem, por favor observe as ilustrações dimensionais no Capítulo 12, "Especificações técnicas" (consulte "Dimensões" na página 61).

#### Montagem com os kits de instalação 3 e 4

Com o auxílio dos kits de instalação 3 e 4 (apenas em conjunto com os kits de instalação 1 ou 2) você pode alinhar o SafeZone Mini em dois planos. O ângulo de ajuste máximo é de  $\pm$ 11° em ambos os planos.

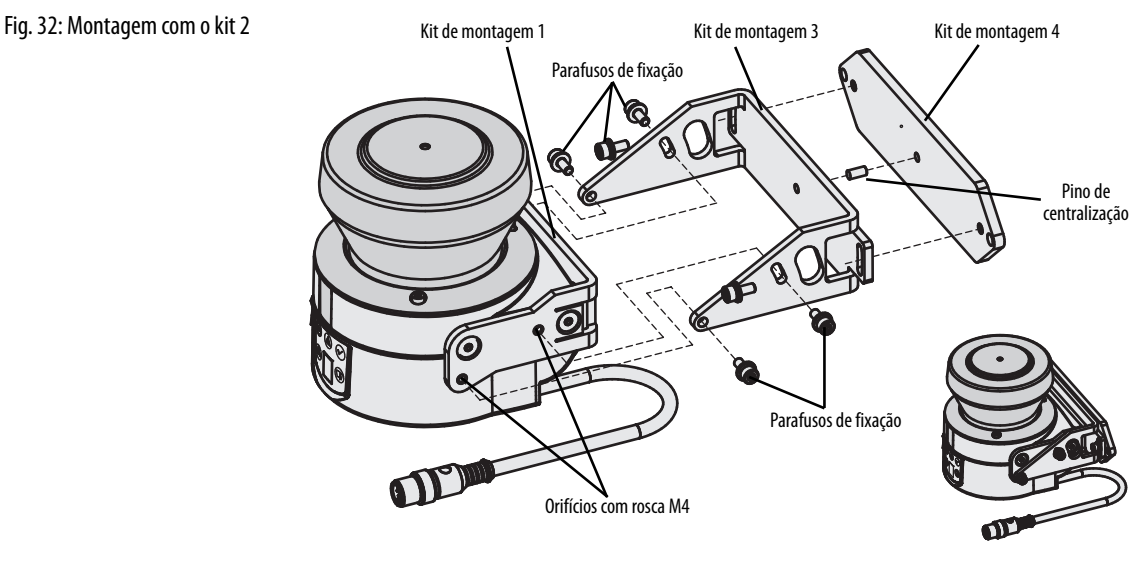

- Instale os kits 1 ou 2 no SafeZone Mini.
- > Monte o kit de montagem 4 na superfície de montagem.
- > Encaixe o pino de centralização [4 mm (0,16 pol.)] no orifício central do suporte de fixação 4.
- Encaixe o kit de montagem 3 no kit de montagem 4 e monte-o usando dois parafusos de fixação M4 × 10.
- Em seguida, monte o SafeZone Mini no kit de montagem 3 com o auxílio dos orifícios com rosca no kit de montagem 1.
- Ajuste o SafeZone Mini longitudinal e transversalmente e depois aperte os seis parafusos de fixação nos kits de montagem.
- **Observação** Durante a montagem, por favor observe as ilustrações dimensionais no Capítulo 12, "Especificações técnicas" (consulte "Dimensões" na página 61).

#### Informações importantes sobre a etiqueta de informações

> Após completar a montagem, você deve afixar a etiqueta autoadesiva Informações importantes fornecida:

- Use somente a etiqueta de informação no idioma em que os operadores da máquina possam ler e entender.
- Coloque a etiqueta de informação de maneira que esteja claramente visível para os operadores durante a operação. A etiqueta de informação não deve ser coberta mesmo depois que os itens adicionais tiverem sido montados.

#### Utilização de múltiplos scanners de segurança a laser SafeZone Mini

O SafeZone Mini é projetado de maneira que a interferência mútua entre vários scanners de segurança a laser é improvável. Para excluir completamente comutações errôneas, você deve montar os scanners de segurança a laser conforme mostrado nos seguintes exemplos.

#### **Observação** Er

### **ão** Em qualquer circunstância, observe a EN ISO 13855 ao calcular a distância mínima.

Use os kits de montagem 1 ou 2 e 3 para ajustar os scanners de segurança a laser a diferentes ângulos (consulte o Capítulo 13, "Kits de montagem" na página 65).

Fig. 33: Montagem oposta

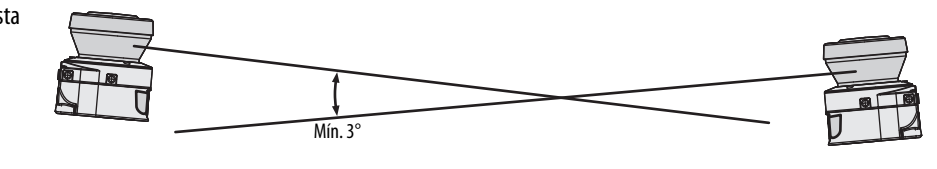

#### Fig. 34: Montagem deslocada paralela

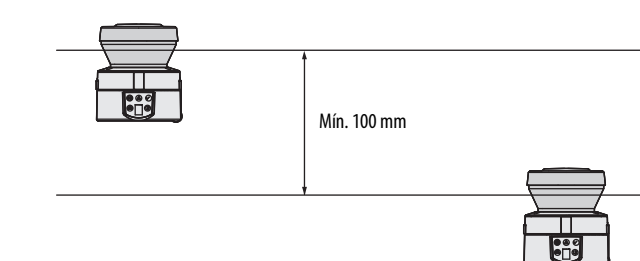

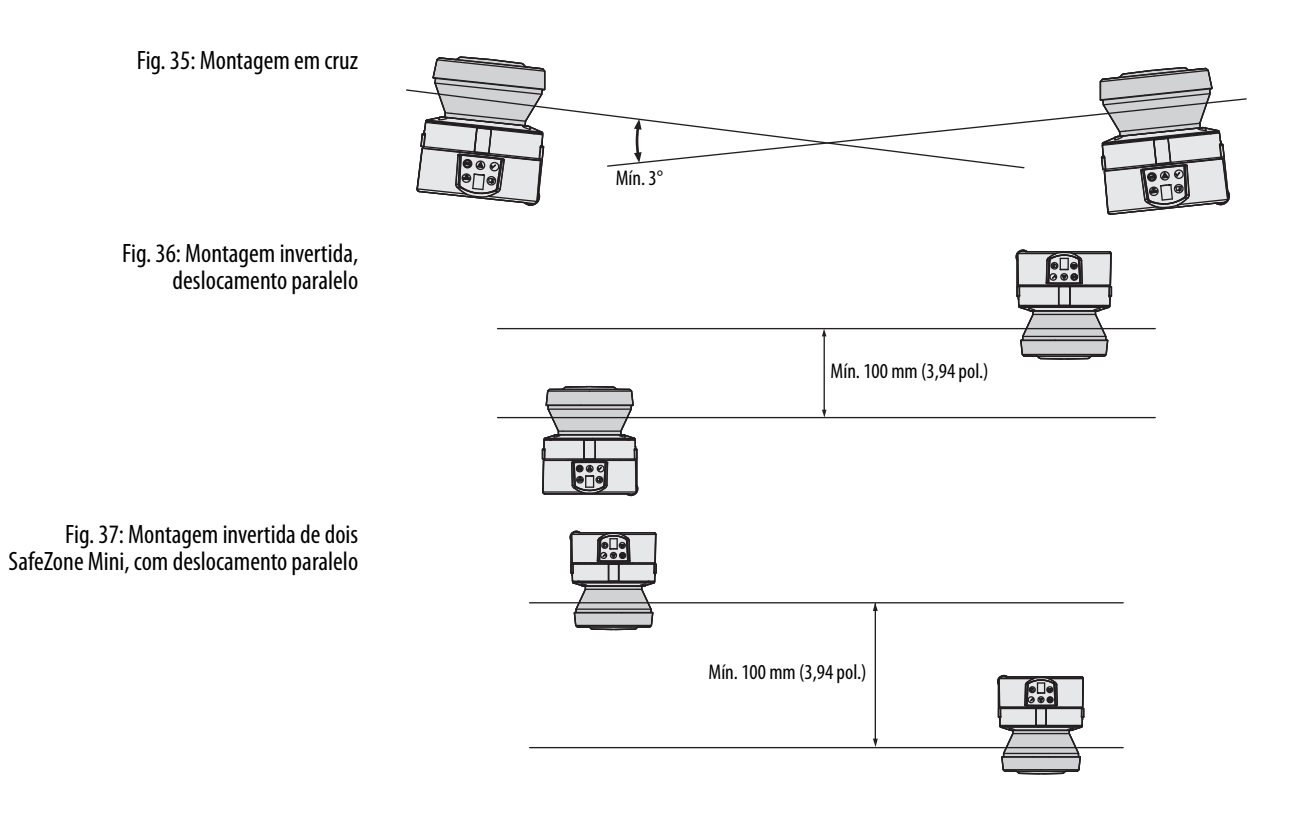

# Instalação elétrica

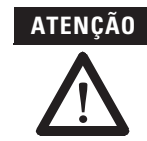

#### Desligue todo o sistema/máquina da linha!

O sistema/máquina pode ser iniciado acidentalmente enquanto você conecta os dispositivos.

Certifique-se de que todo o sistema/máquina esteja desconectado durante a instalação elétrica.

#### Conecte OSSD1 e OSSD2 separadamente!

Você não pode conectar OSSD1 e OSSD2 juntos, caso contrário, a segurança do sinal não será garantida.

> Certifique-se de que o controlador da máquina processa dois sinais separadamente.

Contatores dos circuitos seguintes devem ser guiados positivamente e monitorados.

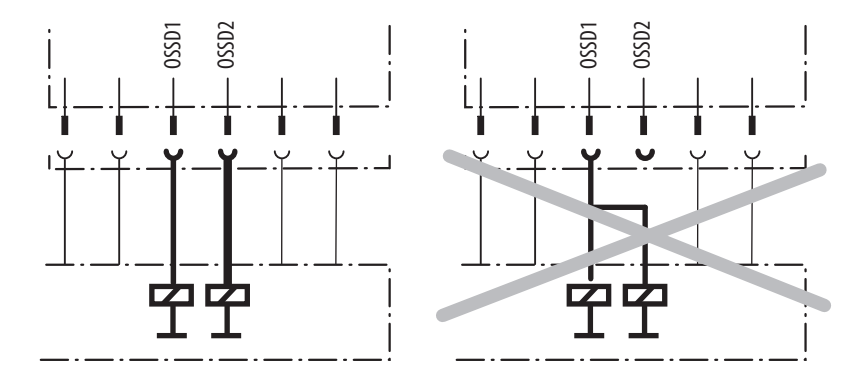

#### Apenas conecte um elemento de comutação dos circuitos seguintes a um OSSD!

Cada dispositivo de chaveamento do sinal de saída (OSSD) pode ser conectado a apenas um elemento de chaveamento (ex.: relé ou contator). Se vários elementos de comutação forem necessários, você deve escolher uma forma adequada de duplicação do contato.

#### Evite a ocorrência de uma diferença de potencial entre a carga e o dispositivo de proteção!

Se você conectar cargas que não possuem proteção contra polaridade invertida aos OSSDs ou às saídas de segurança, você deve conectar as conexões de 0 V destas cargas e dos respectivos dispositivos de proteção de modo individual e direto à mesma régua de bornes 0 V. Esta é a única maneira de garantir que, em caso de defeito, não exista uma diferença de potencial entre as conexões de 0 V das cargas e do respectivo dispositivo de proteção.

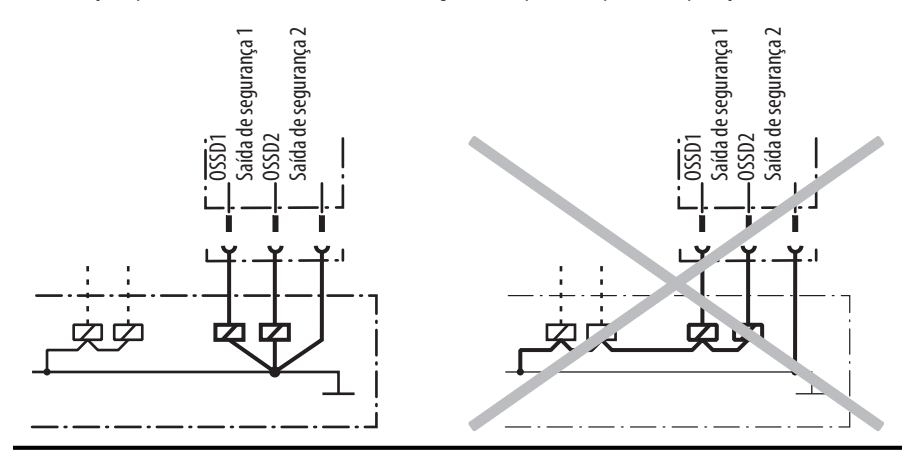

|                    | Observação | Instale todos os cabos e cabos de conexão de maneira que estejam protegidos contra danos.                                                                                                    |
|--------------------|------------|----------------------------------------------------------------------------------------------------|
|                    |            | Certifique-se de que também o controlador conectado e todos os dispositivos relacionados à segurança possuam a categoria necessária conforme a EN ISO 138491 ou o nível de desempenho necessário conforme a EN ISO 138491!                                                                                               |
|                    |            | Se você usar cabos blindados, coloque a blindagem uniformemente ao redor do terminal de conexão.                                                                                                    |
|                    |            | Assegure que o SafeZone Mini esteja com proteção elétrica adequada. Você encontrará os dados elétricos necessários para determinar o fusível correto no Capítulo 12, "Folha de dados" na página 58.                                                                                                    |
| Conexão do sistema |            | Você encontrará todas as entradas e saídas do SafeZone Mini no conector circular tipo fêmea do cabo de conexão. Conecte<br>o SafeZone Mini usando os cabos extensores pré-montados (consulte a Tabela 10 na página 41).                                                                                                  |
|                    | Observação | <ul> <li>Todas as entradas e saídas do SafeZone Mini devem ser usadas apenas dentro do contexto especificado.</li> <li>Os conectores do tipo fêmea circulares são codificados. Se você usar conectores do tipo fêmea diferentes dos conectores especificados, a garantia da Rockwell Automation será perdida.</li> </ul> |
|                    |            | Fiação de acordo com a regulamentação da EMC                                                                                                    |
|                    |            | A qualidade da blindagem depende essencialmente da qualidade da conexão do filtro. A princípio, a melhor ação de<br>filtragem somente pode ser atingida com a conexão da blindagem em ambas as extremidades usando conexões de grande<br>área.                                                                           |
|                    |            | Se não for possível conectar a blindagem através de encaixes com rosca, conecte a blindagem fisicamente próxima, p.ex. a um rack de gabinete de controle usando um grampo de metal.                                                                                                    |
|                    | Observação | <ul> <li>Se houver um PE em uma instalação, ele poderá ser usado para a conexão do FE. Porém uma conexão funcional de<br/>terra (FE) nunca deve ser usada como um PE!</li> </ul>                                                                                                    |
|                    |            | Terra funcional                                                                                                    |
|                    |            | Para atingir a segurança especificada pela EMC, o terra funcional FE deve estar conectado (p.ex. ao ponto estrela central do veículo ou sistema).                                                                                                    |

## Conector circular do tipo fêmea do SafeZone Mini

Fig. 38: Conector circular do tipo fêmea do SafeZone Mini

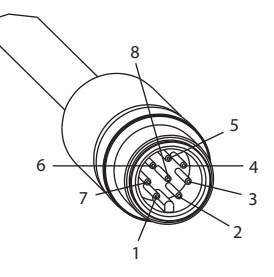

### Atribuição de pinos:

Tabela 9: Atribuição de pinos do SafeZone Min

| Pino      | Sinal        | Função                                     |
|-----------|--------------|--------------------------------------------|
| 1         | WF           | Saída para o campo de advertência 1        |
| 2         | +24 Vcc      | Tensão de alimentação do SafeZone Mini     |
| 3         | I/01         | Universal I/O                              |
| 4         | 1/02         | Universal I/O                              |
| 5         | OSSD1        | Dispositivo de comutação do sinal de saída |
| 6         | OSSD2        | Dispositivo de comutação do sinal de saída |
| 7         | 0 Vcc        | Tensão de alimentação                      |
| 8         | FE/blindagem | Terra funcional/blindagem                  |
| Invólucro | FE/blindagem | Terra funcional/blindagem                  |

Utilize os conjuntos de cabos listados na <u>Tabela 18: Informações de pedido na página 65</u> para conectar o SafeZone Mini.

| Tabala 10. Attibutar a unio sinal da saba                              |           |              |                                                  |
|------------------------------------------------------------------------|-----------|--------------|--------------------------------------------------|
| Tabela 10: Atribuição principal do cabo<br>de extensão do SafeZone Min | Principal | Cor          | Função                                           |
|                                                                        | 1         | Branco       | Saída para o campo de advertência 1              |
|                                                                        | 2         | Marrom       | Tensão de alimentação de 24 Vcc                  |
|                                                                        | 3         | Verde        | Conexão Universal I/O 1                          |
|                                                                        | 4         | Amarelo      | Conexão Universal I/O 2                          |
|                                                                        | 5         | Cinza        | Dispositivo de comutação do sinal de saída OSSD1 |
|                                                                        | 6         | Rosa         | Dispositivo de comutação do sinal de saída OSSD2 |
|                                                                        | 7         | Azul         | Tensão de alimentação de 0 Vcc                   |
|                                                                        | 8         | FE/blindagem | Terra funcional/blindagem                        |

#### Atribuição principal do cabo de extensão do SafeZone Mini

Conexões da Universal I/O do SafeZone Mini

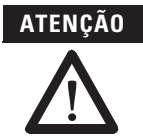

#### Não utilize as saídas da conexão Universal I/O para tarefas relacionadas à segurança!

As saídas de conexão Universal I/O são simplesmente saídas de diagnóstico de aplicação, p.ex. para a transferência de informação aos controladores.

## Conexão de configuração M8 × 4 (interface serial)

Fig. 39: Conexão de configuração de atribuição de pinos M8 × 4

Tabela 11: Conexão de configuração de atribuição de pinos M8 × 4

|         |      | 1-12                         | 2                 |
|---------|------|------------------------------|-------------------|
| guração | Pino | SafeZone Mini                | No PC RS-232-DSub |
| VIð × 4 | 1    | Reservado                    | Não designado     |
|         | 2    | RxD                          | Pino 3            |
|         | 3    | 0 Vcc (fonte de alimentação) | Pino 5            |
|         | 4    | TxD                          | Pino 2            |

Observação

#### > Após a configuração sempre remova o cabo conectado à conexão de configuração!

Depois que a configuração do dispositivo tiver sido completada, localize a tampa de proteção anexada para tampar a conexão de configuração.

# Exemplos de aplicação e diagramas de conexão

Aplicações com uma área monitorada (SafeZone Mini)

Os exemplos mostrados são fornecidos somente como um auxílio para seu planejamento. Você pode precisar considerar medidas adicionais de proteção para sua aplicação.

## Aplicações estacionárias

Fig. 40: Proteção de área perigosa com o SafeZone Mini

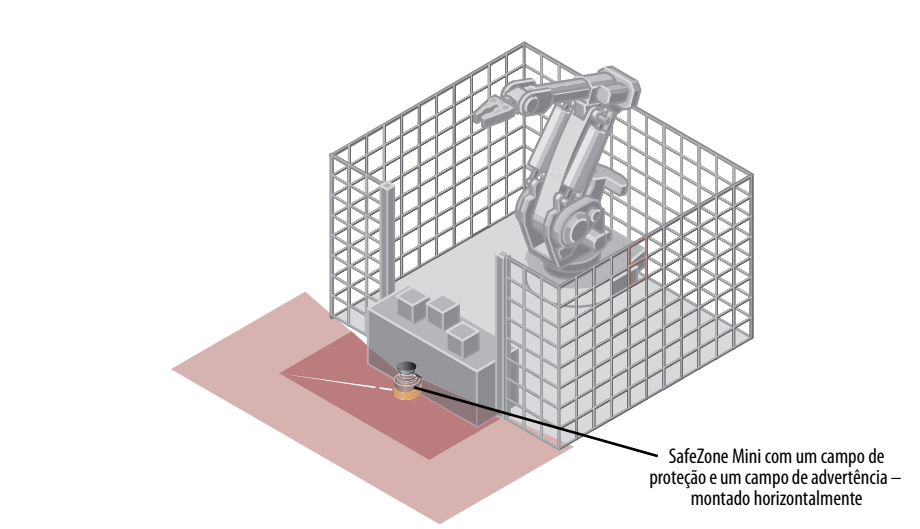

A área é monitorada permanentemente pelo SafeZone Mini.

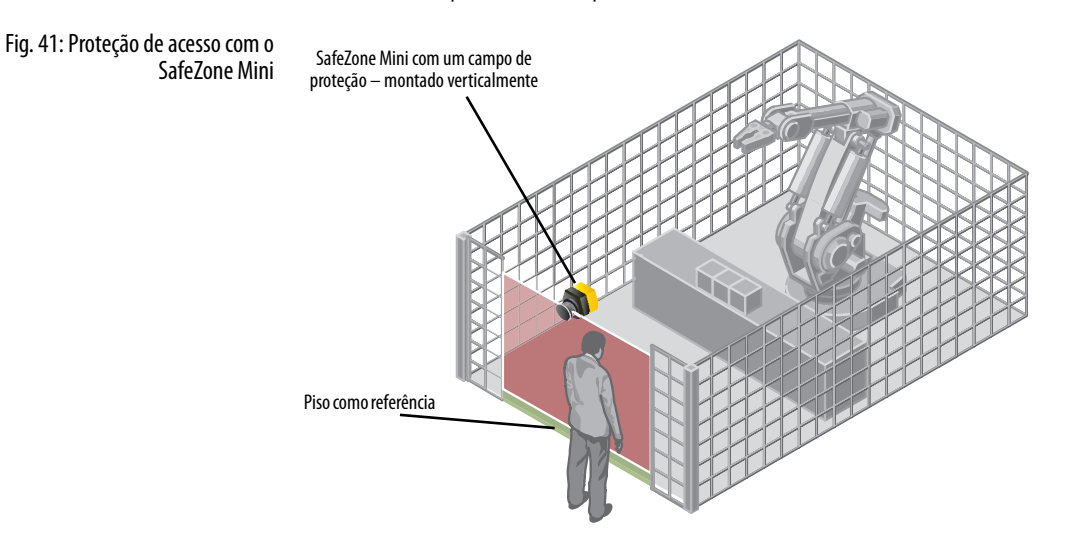

O acesso é monitorado permanentemente. Para segurança contra manipulação do SafeZone Mini, p.ex. o piso é usado como referência. Se o alinhamento do SafeZone Mini mudar (p.ex. devido a mudanças no suporte), o SafeZone Mini alterna seus OSSDs para o estado desenergizado.

## Aplicações móveis

#### Fig. 42: Monitoração veicular com o SafeZone Mini

#### Monitoração veicular para percurso unidirecional (SafeZone Mini)

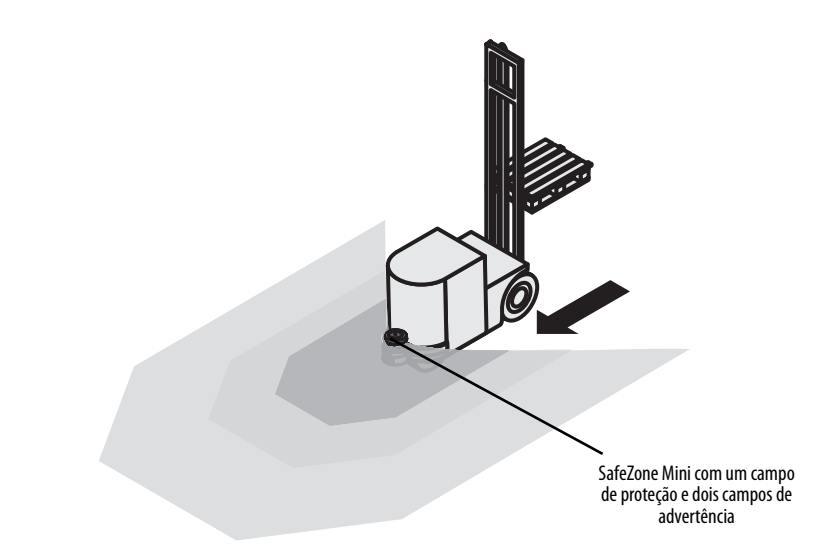

O SafeZone Mini monitora a área na direção do percurso e alterna os seus OSSDs para o estado desenergizado para parar o veículo assim que houver um objeto dentro do campo de proteção.

## Diagramas de conexão

Observações •

- Somente use relés/contatos com contatos guiados positivamente. Os elementos de proteção conectados em paralelo com os relés/contatores são usados para supressão de arco elétrico.
  - Assegure que exista supressão de arco elétrico adequada nos relés/contatores. Leve em consideração que supressores de arco elétrico podem aumentar o tempo de resposta.
  - Os supressores de arco elétrico devem estar em paralelo com os relés/contatores (não através dos contatos).

Fig. 44: Diagrama de conexão para o

com um relé de segurança GSR SI

SafeZone Mini combinado

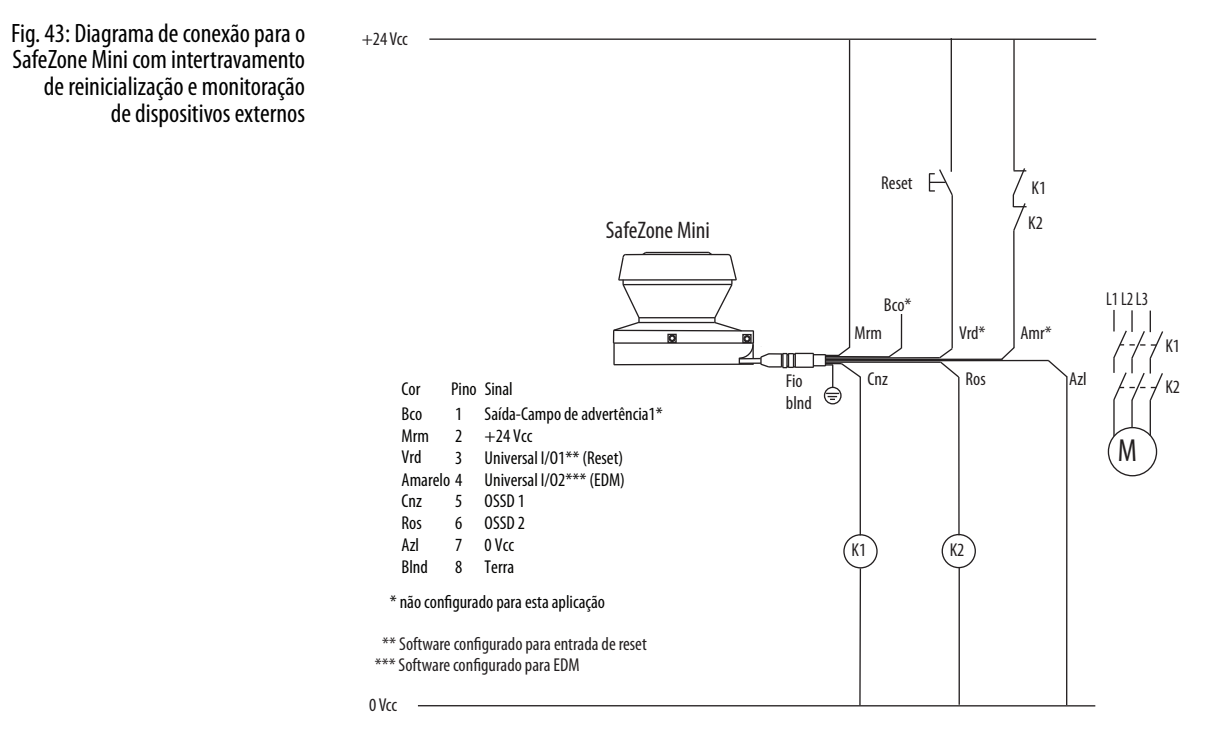

### SafeZone Mini com intertravamento de reinicialização e monitoração de dispositivos externos

O SafeZone Mini em conjunto com relés/contatores; modo de operação: com intertravamento de reinicialização (a universal I/O 1 deve estar configurada como reset) e monitoração de dispositivo externo (a universal I/O 2 deve estar configurada como EDM).

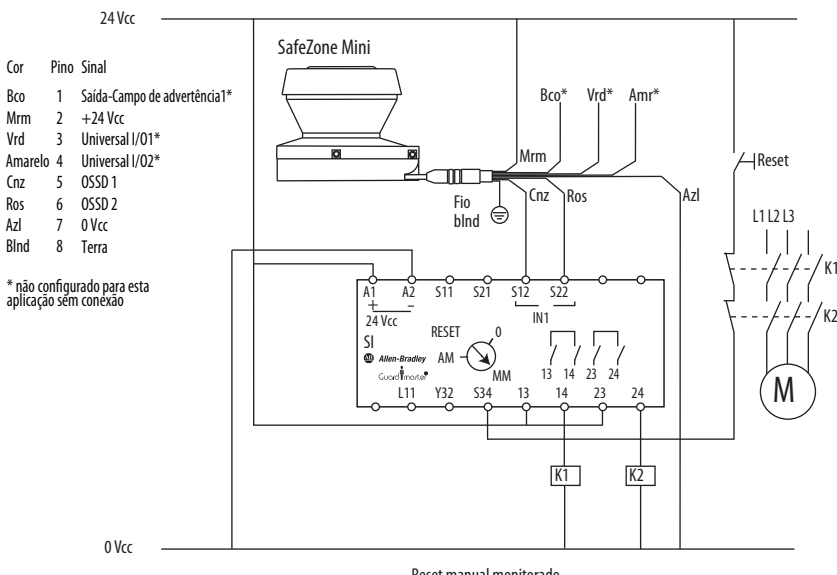

SafeZone Mini combinado com um relé de segurança GSR SI

SafeZone Mini combinado com um relé de segurança GSR SI: modo de operação do SafeZone Mini está LIGADO/DESLIGADO e o GSR SI está configurado para reset manual monitorado.

#### 24 Vcc SafeZone Mini Cor Pino Sinal Bco Mrm 1 Saída-Campo de advertência1\* Vrd\* Amr Bco\* 2 3 +24 Vcc Universal I/01\* Vrd Amr 4 Univer Cnz 5 OSSD Ros 6 OSSD Azl 7 OVcc Blnd 8 Terra Mrm Universal I/02\* Azl OSSD 1 OSSD 2 Fio blindado 🗐 ′⊢ Reset Cnz Ros SafeZone Mini \* não configurado para esta aplicação sem conexão Bco\* Vrd\* Amr\* L1 L2 L3 Mrm Ros Azl Cnz Fio blindado 🗐 S11 S21 └──Saída ┘┘ de teste 0 S32 1 Aĭ A S12 S22 , S42 Alimentação 24 Vcc Alinentação 24 Vcc In 1 DI In 2 Milen-Br Saída Guardin Lógica LÓGICA DI Allen-Bradley Guard Imarter L11 Y32 L12 S34 24 K1 K2 0 Vcc Reset manual monitorado

### Dois scanners de segurança a laser SafeZone Mini com GSR DI

Fig. 45: SafeZone Mini combinado com

um relé de segurança GSR DI

Dois scanners de segurança a laser SafeZone Mini conectados a um relé de segurança GSR DI. O GSR DI está configurado para reset manual monitorado. Os scanners SafeZone Mini estão configurados como LIGADO/DESLIGADO.

# Configuração

## Status de entrega padrão

- O SafeZone Mini é entregue em um estado padrão não-configurado.
  - O estado operacional é Aguardando configuração.
- A tela de sete segmentos indica 5.
  - No SafeZone Mini os dispositivos de comutação dos sinais de saída (OSSDs) estão no estado desenergizado, o LED vermelho está aceso: ().

## Preparação da configuração

#### Como preparar a configuração:

- Certifique-se de que o scanner de segurança a laser tenha sido corretamente montado e que as conexões elétricas estejam corretas e instaladas.
- Tenha as ferramentas necessárias à mão.

Para configurar o scanner de segurança a laser você precisa:

- Do software SCD em CD-ROM, ou você pode fazer download dele www.ab.com/safety
- De um PC/notebook com Windows NT 4/2000 Professional/XP/Vista/7 (32 bits) e uma interface serial RS-232 (PC/notebook não incluídos)
- Cabo de serviço para conectar o PC e o SafeZone Mini

#### Como configurar o SafeZone Mini com o auxílio do software SCD:

Para configurar e realizar diagnósticos no SafeZone Mini, conecte diretamente o PC à conexão de configuração do SafeZone Mini.

Fig. 46: Conexão de configuração

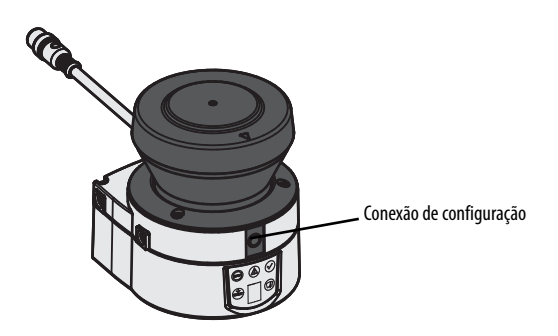

Dois cabos de serviço de diferentes comprimentos estão disponíveis para a conexão do PC/notebook (consulte o Capítulo 13, "Acessórios" na página 65).

| Observações | • | Certifique-se de que o cabo de serviço não seja instalado muito próximo dos inversores elétricos de alta potência ou cabos que carreguem alta potência. Desta maneira você evitará efeitos de EMC sobre o cabo de serviço. |
|-------------|---|----------------------------------------------------------------------------------------------------|
|             | • | O cabo de serviço somente deve ser conectado para configuração e diagnóstico. O cabo de serviço deve ser<br>desconectado e a tampa de proteção colocada quando em operação.                                                |

**Observação** Use a função de senha do software SCD e proteja as configurações contra acessos não autorizados. Também assegure que as senhas sejam armazenadas e protegidas contra acesso não autorizado.

# Comissionamento

## **Comissionamento inicial**

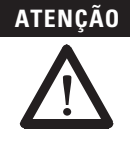

#### O comissionamento requer uma verificação completa feita pela equipe de segurança qualificada!

Antes de operar um sistema protegido pelo scanner de segurança a laser SafeZone Mini pela primeira vez, certifique-se de que o sistema seja verificado primeiro e liberado pela equipe de segurança qualificada. O resultado do teste deve ser documentado. Leia as observações no Capítulo 2 "Sobre segurança" na página 6.

- Antes de liberar a máquina, verifique se o acesso à área perigosa ou ao ponto perigoso está completamente monitorado pelos dispositivos de proteção.
- Também após a aprovação da máquina, em intervalos regulares (p.ex. de manhã antes de começar o trabalho) verifique se os OSSDs (no SafeZone Mini, em um scanner de segurança a laser conectado ou em um controlador de segurança) alternam corretamente para o estado desenergizado assim que houver um objeto dentro do campo de proteção. Este teste deve ser realizado ao longo de todos os limites do campo de proteção conforme a regulamentação específica para a aplicação (consulte o Capítulo 9, "Observações sobre testes" na página 47).

#### Sequência de energização

Após ligar, o SafeZone Mini passa por um ciclo de energização. Durante o ciclo de energização, a tela de sete segmentos indica o estado do dispositivo.

Durante o comissionamento inicial de um SafeZone Mini, as seguintes indicações são possíveis:

Tabela 12: Tela de sete segmentos durante e após a sequência de energização no comissionamento inicial

| Etapa | Tela       | Significado                                                                                                    |
|-------|------------|----------------------------------------------------------------------------------------------------|
| 1     |            | Ciclo de energização, testando a tela de sete segmentos. Todos os segmentos são ativados sequencialmente.                                                                                |
| 2     | <u>5.</u>  | Ciclo de inicialização, durante o comissionamento inicial: dispositivo em modo de<br>configuração                                                                                        |
|       | Outra tela | Trava de segurança ativada. Falhas em condições externas ou no próprio<br>dispositivo. Consulte o Capítulo 11, "Indicações de erros e estado na tela de sete<br>segmentos" na página 52. |

#### Tabela 13: Indicação do LED do SafeZone Mini após a sequência de energização

| Etapa | Etapa Tela |     | -         | Significado |            |                                                                                                    |
|-------|------------|-----|-----------|-------------|------------|----------------------------------------------------------------------------------------------------|
| 1     |            | (C) |           |             | $\bigcirc$ | Auto-teste do dispositivo                                                                                              |
| 2     | <b>B</b>   | 6   |           |             | $\bigcirc$ | Auto-teste do dispositivo                                                                                              |
| 3     | (B)        | J   |           |             | $\bigcirc$ | Estado do dispositivo: aguardando configuração ou objeto dentro do<br>campo de proteção, OSSDs no estado desenergizado |
|       |            | (   | Outra tel | a           |            | Trava de segurança ativada. Falha (consulte o Capítulo 11, "Indicações de erros e estado nos LEDs" na página 52)       |

# **Observações dos testes**

#### Testes de pré-comissionamento

O propósito dos testes de pré-comissionamento é de confirmar as especificações de segurança relacionadas nas regras e regulamentações nacionais/internacionais (conformidade CE). Isto aplica-se particularmente aos requisitos de segurança na diretriz de máquinas ou na diretriz de equipamentos de trabalho.

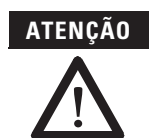

#### Certifique-se que você não colocará ninguém em risco durante o comissionamento inicial da máquina!

Sempre espere que a máquina, sistema ou dispositivo de proteção podem não se comportar conforme você havia planejado.

- > Certifique-se de que não existam pessoas dentro da área perigosa durante o comissionamento inicial.
- Verifique a eficiência do dispositivo de proteção montado na máquina, usando todos os modos de operação reguláveis conforme especificado na lista de verificação no anexo (consulte o Capítulo 14, "Lista de verificação para o fabricante" na página 69).

- Certifique-se de que a equipe de operação da máquina protegida pelo scanner de segurança a laser esteja devidamente instruída pelo pessoal de segurança qualificado antes de autorizá-la a operar a máquina. A instrução da equipe de operação é de responsabilidade do proprietário da máquina.
- Certifique-se que a etiqueta de informação Informações importantes, que foi entregue juntamente com o scanner de segurança a laser, esteja afixada à maquina em um local claramente visível para os operadores. Certifique-se que os operadores tenham a possibilidade de realizar esta verificação diária corretamente.
- O anexo deste documento inclui uma lista de verificação para revisão pelo fabricante e pelo fabricante de máquinas. Utilize esta lista de verificação como referência antes de comissionar o sistema pela primeira vez (consulte o Capítulo 14.2 "Verificação para o fabricante" na página 69).
- Documente o ajuste do scanner de segurança a laser e os resultados dos testes durante o comissionamento inicial de uma maneira rastreável. Para este propósito, imprima também a configuração completa do scanner de segurança a laser (incluindo as formas do campo de proteção) e inclua com a documentação.
- Recomendação > Utilize a função Criar descarga de memória de desenvolvimento... no software SCD (clique com o botão direito na interface COM à qual o scanner de segurança a laser está conectado). Você pode manter estes dados como backup e, desta maneira, documentar o estado durante o comissionamento inicial a qualquer momento.
  - **Observação** 0 seu representante Rockwell Automation terá o prazer de fornecer recomendações para o comissionamento inicial.

### Inspeção periódica do dispositivo de proteção pela equipe de segurança qualificada

- Verifique o sistema, seguindo intervalos de inspeção especificados nas regras e regulamentações nacionais. Este procedimento assegura que quaisquer alterações na máquina ou manipulações do dispositivo de proteção após o comissionamento inicial sejam detectadas.
- Caso grandes alterações tenham sido feitas à máquina ou ao dispositivo de proteção, ou se o scanner a laser tiver sido modificado ou reparado, verifique o sistema novamente conforme a lista de verificação em anexo (consulte o Capítulo 14, "Lista de verificação para o fabricante" na página 69).

#### Testes diários do dispositivo de proteção por um especialista ou equipe autorizada

A eficácia do dispositivo de proteção deve ser verificada diariamente por um especialista ou pela equipe autorizada. O teste deve também ser realizado se o modo de operação for alterado.

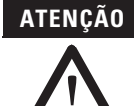

#### Não deve haver operação após ocorrerem erros durante o teste!

Se qualquer um dos seguintes pontos não for atendido, não é permitida a continuação dos trabalhos com a máquina ou a operação do veículo. Neste caso a instalação do SafeZone Mini deve ser verificada por equipe de segurança qualificada (consulte o Capítulo 9, "Inspeção regular do dispositivo de proteção por equipe de segurança qualificada" na página 48).

- O teste deve ser executado para o caso de monitoração relevante pré-selecionado.
- Verifique a instalação mecânica para garantir que todos os parafusos de fixação estejam bem presos e que o SafeZone Mini esteja adequadamente alinhado.
- Verifique cada dispositivo SafeZone Mini quanto a alterações visíveis como danos, manipulação etc.
- > Ligue a máquina/sistema.
- Observe os LEDs em cada SafeZone Mini.
- Se nenhum dos LEDs de cada SafeZone Mini acender permanentemente quando a máquina/sistema for ligado, devese assumir que há uma falha na máquina ou sistema. Neste caso a máquina deve ser desligada imediatamente e verificada pele equipe de segurança qualificada.
- Deliberadamente cause uma violação do campo de proteção enquanto a máquina estiver funcionando de modo a testar a função de proteção para todo o sistema. Os LEDs do SafeZone Mini devem mudar de verde para vermelho e o movimento perigoso deve parar imediatamente.
- Repita este teste em diferentes pontos da área perigosa e em todos os dispositivos SafeZone Mini. Se você descobrir qualquer não-conformidade desta função, a máquina/sistema deve ser desligada imediatamente e verificada pela equipe de segurança qualificada.
- Para aplicações estacionárias, verifique se as áreas perigosas marcadas no solo correspondem às formas dos campos de proteção armazenados no SafeZone Mini e se quaisquer lacunas estão protegidas por medidas de segurança adicionais. No caso de aplicações móveis, verifique se o veículo em movimento realmente para a tempo e dentro dos limites do campo de proteção configurados no SafeZone Mini e listados na etiqueta de informações no veículo ou no protocolo de configuração. Se você descobrir qualquer não-conformidade desta função, a máquina/sistema/veículo deve ser parada imediatamente e verificada pela equipe de segurança qualificada.

# Cuidados e manutenção

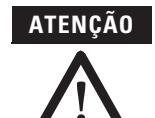

#### Não realize nenhum reparo neste dispositivo!

O SafeZone Mini não possui nenhum componente passível de reparo. Por esta razão, não abra os componentes do SafeZone Mini e somente substitua as peças que estão descritas nos capítulos seguintes como substituíveis.

#### Desligue todo o sistema/máquina da linha!

O sistema poderá ligar inadvertidamente enquanto você estiver substituindo a tampa óptica. Como princípio, sempre isole a máquina da fonte de alimentação durante todo trabalho na máquina e no scanner de segurança a laser.

# Limpeza da tampa óptica

O scanner de segurança a laser SafeZone Mini é amplamente livre de manutenção. A cobertura óptica do scanner de segurança a laser deve, no entanto, ser limpa regularmente e quando for contaminada.

- > Não use produtos de limpeza agressivos.
- Não use produtos de limpeza abrasivos.

**Observação** Cargas estáticas fazem com que partículas de poeira sejam atraídas pela tampa óptica. Você pode minimizar este efeito usando plástico antiestático e pano para lentes.

#### Como limpar a tampa óptica:

- > Utilize uma escova limpa e macia para remover poeira da tampa óptica.
- Umedeça o pano óptico com o limpador de plástico antiestático e passe na janela para saída de luz da tampa óptica.

## Substituindo a tampa óptica

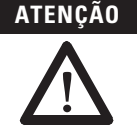

Realize uma calibração da tampa óptica com o auxílio do software SCD após a substituição da tampa óptica!

O nível de contaminação é medido continuamente durante a operação do SafeZone Mini. Por isso a calibração da tampa óptica deve ser realizada primeiro; isto servirá então como referência para a medição de contaminação (estado = não contaminado).

A calibração da tampa óptica só é permitida com uma tampa óptica nova! A nova tampa óptica deve estar livre de contaminação no momento da calibração de tampa óptica. A calibração da tampa óptica deve ser realizada à temperatura ambiente [10° a 30 °C (50° a 86 °F)]!

Se a tampa óptica estiver arranhada ou danificada, você deve substituí-la. Peça uma nova tampa óptica na Rockwell Automation (consulte o Capítulo 13, "Acessórios/peças sobressalentes" na página 65).

#### Observações

- A tampa óptica do SafeZone Mini é uma peça óptica que não deve ser suja ou arranhada durante a substituição.
- A tampa óptica somente deve ser substituída por equipe de segurança qualificada, em um ambiente livre de poeira e sujeira.
- Nunca substitua a tampa óptica durante a realização de uma operação, já que as peças internas podem sofrer danos irreparáveis em certas circunstâncias e partículas de poeira podem entrar no dispositivo.
- É imperativo que a contaminação do interior seja evitada, p.ex. com impressões digitais.
- Não utilize nenhuma vedação adicional para vedar a tampa óptica, p.ex. silicone, pois estas substâncias podem afetar o conjunto óptico.
- Use uma chave de torque (junção universal) com soquete hexagonal de 2,5 mm.
- Monte a tampa óptica conforme as seguintes instruções para garantir que o invólucro esteja selado de acordo com IP 65.

#### Como substituir a tampa óptica:

#### Observações

- Use somente tampa óptica nova (consulte o Capítulo 13, "Disposições gerais," na página 65).
   Ao substituir a tampa óptica, tome medidas de proteção ESD.
  - Ajuste a chave de torque para 1,2 Nm (apertado à mão).
  - > Desconecte o conector circular do tipo fêmea da extremidade do cabo de conexão e remova o SafeZone Mini.
  - > Leve o SafeZone Mini para um lugar limpo (escritório, oficina de reparos ou similar).
  - Primeiramente limpe o exterior do SafeZone Mini. Isto impede que corpos estranhos entrem no dispositivo no momento em que é aberto.
  - ▶ Remova os parafusos de fixação ① a ③ da tampa óptica.

#### Fig. 47: Remova os parafusos de fixação da tampa óptica

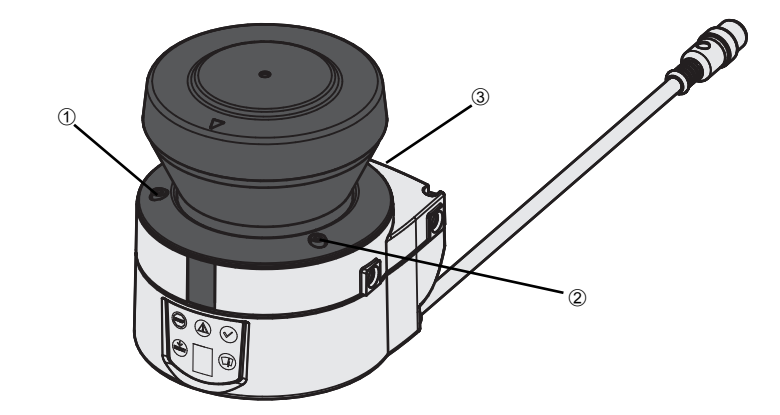

- > Em seguida, remova a tampa óptica.
- Verifique se o espelho no motor está limpo e remova qualquer contaminação com uma escova óptica.
- Retire a nova tampa óptica da embalagem e remova a proteção para a vedação.
- > Remova quaisquer resíduos da embalagem.
- ➢ Coloque a tampa óptica no scanner de segurança a laser e encaixe os novos parafusos de fixação ① a ③.
- Enquanto estiver encaixando a nova tampa, certifique-se de que a seta na parte superior da tampa aponte para frente e que a tampa óptica esteja totalmente em contato sem nenhuma abertura.
- > Aperte então os parafusos frontais com o torque ajustado.
- Certifique-se de que a tampa óptica esteja livre de poeira e que não esteja danificada.

#### **Recomissionando o SafeZone Mini:**

- Monte corretamente o SafeZone Mini (consulte o Capítulo 5, "Montagem" na página 24).
- > Conecte o conector circular tipo fêmea na extremidade do cabo de conexão ao SafeZone Mini.
- Faça uma calibração da tampa óptica com o auxílio do software SCD.

# Diagnósticos

Este capítulo descreve como identificar e remediar os erros e as falhas durante a operação do scanner de segurança a laser.

# No caso de falhas ou erros

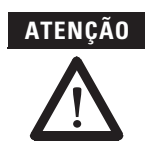

#### Não opere se o comportamento for incerto!

Pare a máquina, o sistema ou o veículo, se não puder identificar claramente ou alocar um erro e se não puder remediar a falha de forma segura.

Reparos apenas por pessoas autorizadas!

Reparos incorretos no dispositivo de proteção podem causar a perda da funcionalidade de proteção. O dispositivo de proteção somente pode ser reparado pelo fabricante ou pessoas autorizadas pelo fabricante.

Suporte da Rockwell Automation

Se você não puder retificar um erro com o auxílio das informações fornecidas neste capítulo, favor contatar o seu representante local da Rockwell Automation.

### Indicações de erros e status nos LEDs

Tabela 14: Indicações de erros e status nos LEDs do SafeZone Mini Esta seção descreve o significado das indicações de erro e estado dos LEDs e como você pode responder. Você encontrará uma descrição dos indicadores no Capítulo 3, "Indicadores de estado" na página 14, as conexões para as saídas do SafeZone Mini no Capítulo 6, "Conexão do sistema" na página 40.

| Tela | Nível de saída                                              | Possível causa                                                | Retificação do erro                                               |
|------|-------------------------------------------------------------|---------------------------------------------------------------|-------------------------------------------------------------------|
|      | Nos OSSDs                                                   | Objeto no campo de proteção, OSSDs<br>no estado desenergizado | Sem erros                                                         |
|      | Nos OSSDs                                                   | Campo de proteção desocupado,<br>OSSDs no estado energizado   | Sem erros                                                         |
| ۲    | Na saída do campo de<br>advertência ①<br>Na Universal I/O ② | Objeto em um dos campos de<br>advertência                     | Sem erros                                                         |
|      | Nos OSSDs<br>Nas universal I/Os                             | Sem tensão de operação ou tensão<br>muito baixa               | Verifique a tensão de<br>alimentação e ative, se<br>necessário.   |
|      | Na Universal I/O ③                                          | Reset necessário                                              | <ul> <li>Opere a chave de controle para<br/>reiniciar.</li> </ul> |
| 67   | Sem alteração de nível                                      | Atraso na reinicialização está em contagem regressiva.        | Nenhuma ação é necessária.                                        |
|      | Na Universal I/O ④                                          | Sem erros                                                     |                                                                   |
|      | Na universal I/O ⑤                                          | Tampa óptica contaminada, sem<br>operação                     | Limpar a tampa óptica.                                            |
|      | Na Universal I/O ⑥                                          | Tampa óptica contaminada, ainda<br>em operação                | Limpar a tampa óptica.                                            |

Se o campo de advertência 1 for violado.
 Se estiver configurado como saída para o campo de advertência 2 e o campo de advertência 2 for violado.
 Se este for configurado como saída para "Reset necessário."

④ Se este for configurado como saída para um erro/aviso de contaminação.

(5) Se este for configurado como saída para um erro de contaminação.

6 Se este for configurado como saída para um aviso de contaminação.

## Indicações de erros e status na tela de sete segmentos

Esta seção explica o significado das indicações de erro na tela de sete segmentos e como responder às mensagens. Você encontrará uma descrição das posições e símbolos no SafeZone Mini no Capítulo 3, "LEDs e tela de sete segmentos" na página 14.

#### O estado operacional de "lock-out"

No caso de determinadas falhas ou de configuração incorreta, o dispositivo pode entrar no estado operacional de "lockout". Para colocar o dispositivo em operação novamente, prossiga da seguinte forma:

- Retifique a causa da falha conforme a Tabela 15 na página 53.
- > Desligue a fonte de alimentação do SafeZone Mini, aguarde pelo menos três segundos e então ligue a fonte novamente.

0u:

Reinicie o scanner de segurança a laser com o auxílio do software SCD.

| s de erros e status | Tela         | Possível causa                                             | Retificação do erro                                                                                                    |
|---------------------|--------------|------------------------------------------------------------|----------------------------------------------------------------------------------------------------|
| e sele segmentos    |              | Ciclo de energização – todos os                            | Sem erros                                                                                                    |
|                     |              | segmentos são ativados                                     |                                                                                                    |
|                     |              | Objeto no campo de proteção                                | Sem erros                                                                                                    |
|                     |              | Objeto no campo de advertência 1                           | Sem erros                                                                                                    |
|                     |              | Objeto no campo de advertência 2                           | Sem erros                                                                                                    |
|                     |              | Inicialização do dispositivo                               | A tola anaga automaticamento accim gue o CafeZono                                                                                         |
|                     |              | inicialização do dispositivo                               | Mini tiver sido inicializado e/ou a conexão com o<br>segundo dispositivo tiver sido feita.                                                |
|                     |              |                                                            | Se a tela 🗐 não apagar:                                                                                                    |
|                     | 3.           |                                                            | Verifique se o dispositivo parceiro está em operação.                                                                                     |
|                     |              |                                                            | ➢ Verifique a fiação.                                                                                                    |
|                     |              |                                                            | Se nenhum dispositivo parceiro estiver conectado:                                                                                         |
|                     |              |                                                            | Verifique a configuração do sistema com o auxílio do<br>software SCD. Transfira a configuração correta<br>novamente para o SafeZone Mini. |
|                     |              | Aguardando a configuração ou<br>configuração não concluída | A tela apaga automaticamente uma vez que a<br>configuração tiver sido transferida com sucesso.                                            |
|                     | Б            |                                                            | Se a tela <u>5</u> não apagar:                                                                                                    |
|                     |              |                                                            | Verifique a configuração do sistema com o auxílio do<br>software SCD. Transfira a configuração correta<br>novamente para o SafeZone Mini. |
|                     |              | Aguardando a reinicialização do                            | > Desligue a fonte de alimentação do SafeZone Mini por                                                                                    |
|                     | · • • • •    | dispositivo<br>Erro do monitoração do                      | pelo menos dois segundos e então ligue-a novamente.                                                                                       |
|                     | <u>8</u> .   | dispositivo externo (EDM)                                  | corretamente ou se eles estão cabeados                                                                                                    |
|                     | ou           |                                                            | Incorretamente e retilique quaisquer erros.                                                                                               |
|                     | 3 <b>8</b> : |                                                            | alimentação do SafeZone Mini por pelo menos dois segundos e então ligue-a novamente                                                       |
|                     |              | Erro na chave de controle para<br>reinicialização ou reset | <ul> <li>Verifique a funcionalidade da chave de controle. O<br/>botão pode estar com defeito ou travado em operação.</li> </ul>           |
|                     | <u> 9</u> ]  |                                                            | <ul> <li>Verifique a fiação da chave de controle quanto a curto-<br/>circuito de 24 V</li> </ul>                                          |
|                     |              | O SafeZone Mini possui um<br>funcionamento defeituoso ou   | <ul> <li>Desligue a fonte de alimentação do SafeZone Mini por<br/>pelo menos dois segundos e então ligue-a novamente</li> </ul>           |
|                     | E,C I        | uma falha                                                  | Se a tela não anagar                                                                                                    |
|                     |              |                                                            | <ul> <li>Envie o SafeZone Mini para o fabricante para reparo</li> </ul>                                                                   |
|                     |              | Sobrecorrente na conexão do                                | <ul> <li>Verifique o elemento de comutação conectado</li> </ul>                                                                           |
|                     | EC 1         | OSSD 1                                                     | (contator, relé). Substitua, se necessário.                                                                                               |
| -                   |              |                                                            | Verifique a fiação quanto a curto circuito de 0 V.                                                                                        |
|                     | E©2          | curto circuito de 24 V na conexão<br>do OSSD 1             | Verifique a fiação quanto a curto circuito de 24 V.                                                                                       |
|                     | EQ3          | Curto circuito de 0 V na conexão<br>do OSSD 1              | Verifique a fiação quanto a curto circuito de 0 V.                                                                                        |

| Tela           | Possível causa                                    | Retificação do erro                                                                        |
|----------------|---------------------------------------------------|--------------------------------------------------------------------------------------------|
| E.C.Y.         | Sobrecorrente na conexão do<br>OSSD 2             | Verifique o elemento de comutação conectado<br>(contator, relé). Substitua, se necessário. |
|                |                                                   | Verifique a fiação quanto a curto circuito de 0 V.                                         |
| <u>F.</u> \$5. | Curto circuito a 24 V na conexão<br>do OSSD 2     | Verifique a fiação quanto a curto circuito de 24 V.                                        |
| ECE.           | Curto circuito a 0 V na conexão do<br>OSSD 2      | Verifique a fiação quanto a curto circuito de 0 V.                                         |
| EC ]           | Curto circuito entre as conexões<br>de OSSD 1 e 2 | Verifique a fiação e retifique o erro.                                                     |

| F.\$9.          | Erro geral de fiação do OSSD                                                                                                    | Verifique a fiação completa dos OSSDs.                                                                                                    |
|-----------------|----------------------------------------------------------------------------------------------------|----------------------------------------------------------------------------------------------------|
|                 | O SafeZone Mini não está<br>recebendo nenhum valor medido<br>dentro de uma faixa de pelo<br>menos 90° (alcance de medição<br>máximo 29,9 m (98,1 pés)),<br>assim ele não está detectando<br>nenhum obstáculo como p.ex.<br>paredes do edifício. | Para o correto funcionamento do scanner de segurança<br>a laser, sempre certifique-se de que os valores medidos<br>são recebidos dentro de uma faixa de 90°; esta faixa<br>pode ser deslocada conforme necessário dentro da faixa<br>de varredura.                                                                                                   |
| 1.02            | O dispositivo está com falha.                                                                                                    | Verifique se o SafeZone Mini está sendo afetado por<br>uma fonte de luz externa, p.ex. farol, fontes de luz<br>infravermelha, luz estroboscópica, solar etc.                                                                                                    |
|                 |                                                                                                    | Se necessário, reinstale o dispositivo.                                                                                                    |
| EC.1            | Erro de temperatura. A<br>temperatura de operação para o<br>SafeZone Mini excedeu a faixa<br>permitida.                                                                                                    | Verifique se o SafeZone Mini está sendo operado dentro<br>das condições ambientais permitidas.                                                                                                    |
| L.C.Z.          | Configuração inválida do EDM                                                                                                    | Verifique se a conexão EDM da lateral da máquina foi<br>feita corretamente.                                                                                                    |
| L.\$28          | Subtensão da tensão de<br>alimentação                                                                                                    | Verifique a fonte de alimentação ou os cabos de<br>conexão.                                                                                                    |
| LOI             | Há um curto circuito entre a<br>entrada para a chave de controle<br>para reinicialização ou reset e<br>outra entrada ou saída.                                                                                                    | Verifique a fiação para circuitos cruzados.                                                                                                    |
| ۵               | Modo de estacionamento/<br>auxiliar,<br>os OSSDs do SafeZone Mini estão<br>em estado desenergizado; o laser<br>está desativado.                                                                                                    | <ul> <li>Sem erros. Se os critérios para o modo de estacionamento ou o modo auxiliar forem removidos, a prontidão para operação será reestabelecida.</li> <li>Se a tela   anão apagar:</li> <li>➤ Teste o(s) nível(is) na Universal I/O e nas entradas de controle que alternam para a caixa de monitoração com o modo de estacionamento.</li> </ul> |
| Ŧ               | Calibração da tampa óptica ativa                                                                                                    | > Sem erros                                                                                                    |
|                 | Janela para saída de luz na tampa<br>óptica contaminada                                                                                                    | Limpe a janela para a saída de luz na tampa óptica.                                                                                                    |
| u≎B<br>e<br>u∼9 | Saturação óptica da medida de<br>contaminação (pode não haver<br>uma tampa óptica encaixada)                                                                                                    | <ul> <li>Verifique se o SafeZone Mini está sendo afetado por<br/>uma fonte de luz externa, p.ex. farol, fontes de luz<br/>infravermelha, luz estroboscópica, solar etc.</li> <li>Ou:</li> </ul>                                                                                                    |
|                 |                                                                                                    | Encaixe a nova tampa óptica (e então realize a calibração da tampa óptica).                                                                                                    |

**Observação** Se você tiver problemas durante a localização de falhas, entre em contato com o suporte da Rockwell Automation. Mantenha uma cópia dos resultados do diagnóstico em mãos.

### O estado operacional de "lock-out"

No caso de determinadas falhas ou de configuração incorreta, o sistema pode entrar no estado de "lockout". A tela de sete segmentos do scanner de segurança a laser então indica  $[\underline{B}, \underline{B}, \underline{C}, \underline{F}, \underline{F}, \underline{F}, \underline{F}, \underline{C}, \underline{O}, \underline{P}, ou \underline{U}$ . Para colocar o dispositivo em operação novamente, prossiga como se segue:

- Retifique a causa da falha conforme a Tab. 18.
- > Desligue a fonte de alimentação do SafeZone Mini por pelo menos dois segundos e então ligue-a novamente.
- 0u:
- > Reinicie o scanner de segurança a laser com o auxílio do software SCD.

# Diagnósticos detalhados

O software SCD é fornecido com os dispositivos. Ele permite que você limite o problema se o erro for não específico ou se você experimentar problemas de tempo de parada na utilização. Encontre informações detalhadas na ajuda on-line para o software SCD.

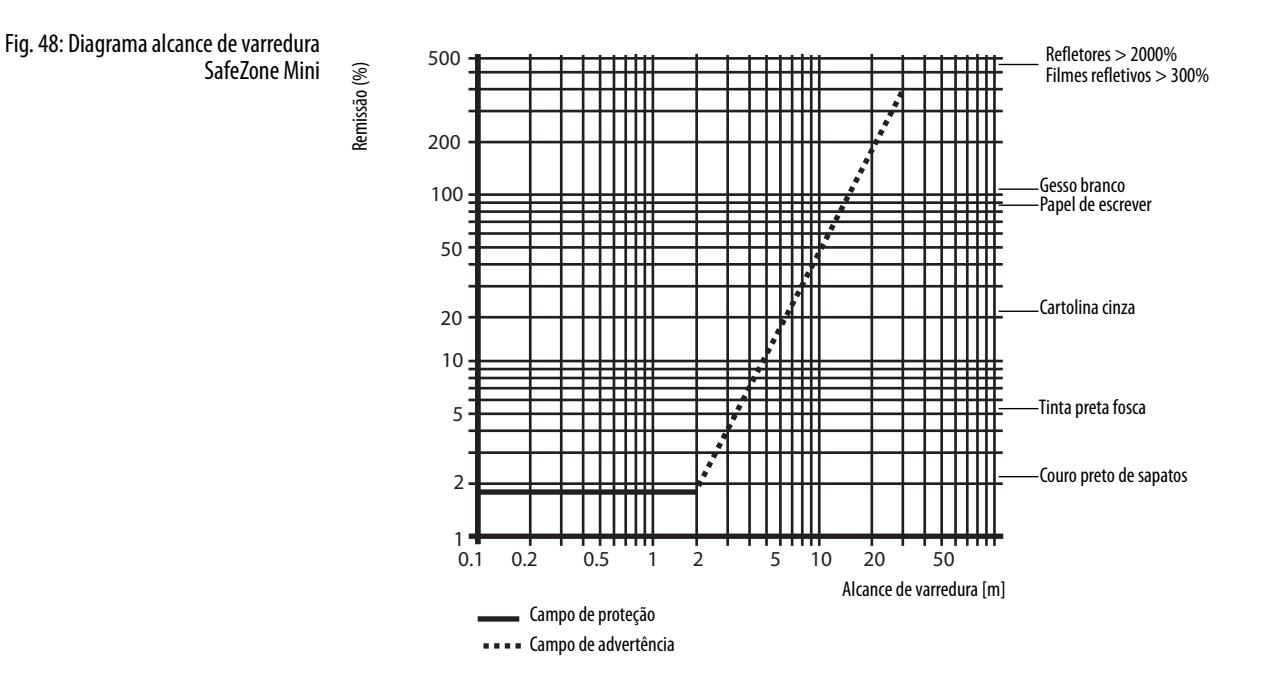

# Especificações técnicas

### Tempos de resposta do OSSD

- O tempo total de resposta da sua aplicação depende do ...
- tempo básico de resposta do SafeZone Mini.
- conjunto de amostragem múltipla.
- dos OSSDs utilizados.
- das entradas de controle utilizadas.

#### Como calcular o tempo total de resposta T<sub>S</sub>:

- $T_S = t_B + T_{MFA} +$
- Onde ...
- $t_B \quad = \ \text{Tempo básico de resposta} = 80 \ \text{ms}$
- $T_{MFA} = \ \ Suplemento \ devido \ a mostragem múltipla > 2$

#### Amostragem múltipla

No SafeZone Mini pelo menos a amostragem múltipla dupla está sempre configurada. Para uma amostragem múltipla de três ou mais você deve adicionar um suplemento de 80 ms ao tempo de resposta básico.

#### Tabela 16: Suplementos para amostragem múltipla

| Amostragem múltipla           | Suplemento | Tempo de resposta básico +<br>suplemento |
|-------------------------------|------------|------------------------------------------|
| 2 vezes (configuração básica) | 0 ms       | 80 ms                                    |
| 3 vezes                       | 40 ms      | 120 ms                                   |
| 4 vezes                       | 80 ms      | 160 ms                                   |
| 5 vezes                       | 120 ms     | 200 ms                                   |
| 6 vezes                       | 160 ms     | 240 ms                                   |
| 7 vezes                       | 200 ms     | 280 ms                                   |
| 8 vezes                       | 240 ms     | 320 ms                                   |
| 9 vezes                       | 280 ms     | 360 ms                                   |
| 10 vezes                      | 320 ms     | 400 ms                                   |
| 11 vezes                      | 360 ms     | 440 ms                                   |
| 12 vezes                      | 400 ms     | 480 ms                                   |
| 13 vezes                      | 440 ms     | 520 ms                                   |
| 14 vezes                      | 480 ms     | 560 ms                                   |
| 15 vezes                      | 520 ms     | 600 ms                                   |
| 16 vezes                      | 560 ms     | 640 ms                                   |

### Comportamento da temporização dos OSSDs do SafeZone Mini

O SafeZone Mini testa os OSSDs imediatamente após ser ligado e, em seguida, em intervalos regulares. Para este propósito o SafeZone Mini desliga brevemente ambos os OSSDs (por 300 µs) e verifica se os OSSDs alternam para o estado desenergizado durante este período.

#### Observação Cert

O Certifique-se de que as entradas de segurança no controlador usado não respondam a estes pulsos de teste e como resultado façam a máquina ou sistema desligar involuntariamente!

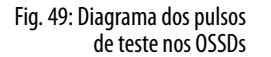

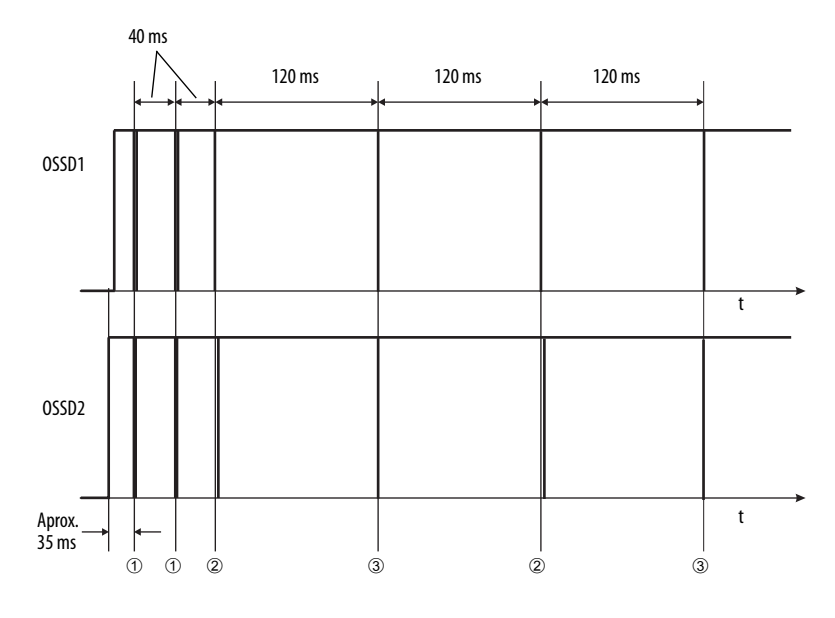

Aproximadamente 35 ms depois que os OSSDs tenham sido ligados, o SafeZone Mini realiza o primeiro teste de tensão e, depois de meio tempo básico de resposta (40 ms) um segundo teste de tensão.

Depois de um tempo de resposta básico adicional do SafeZone Mini, há um teste de encerramento ②, 120 ms mais tarde um teste de tensão adicional ③. Então o SafeZone Mini realiza um teste de encerramento e um teste de tensão alternativamente em um intervalo de 120 ms. Fig. 51, Fig. 52 e Fig. 53 mostram a duração do pulso para os testes individuais.

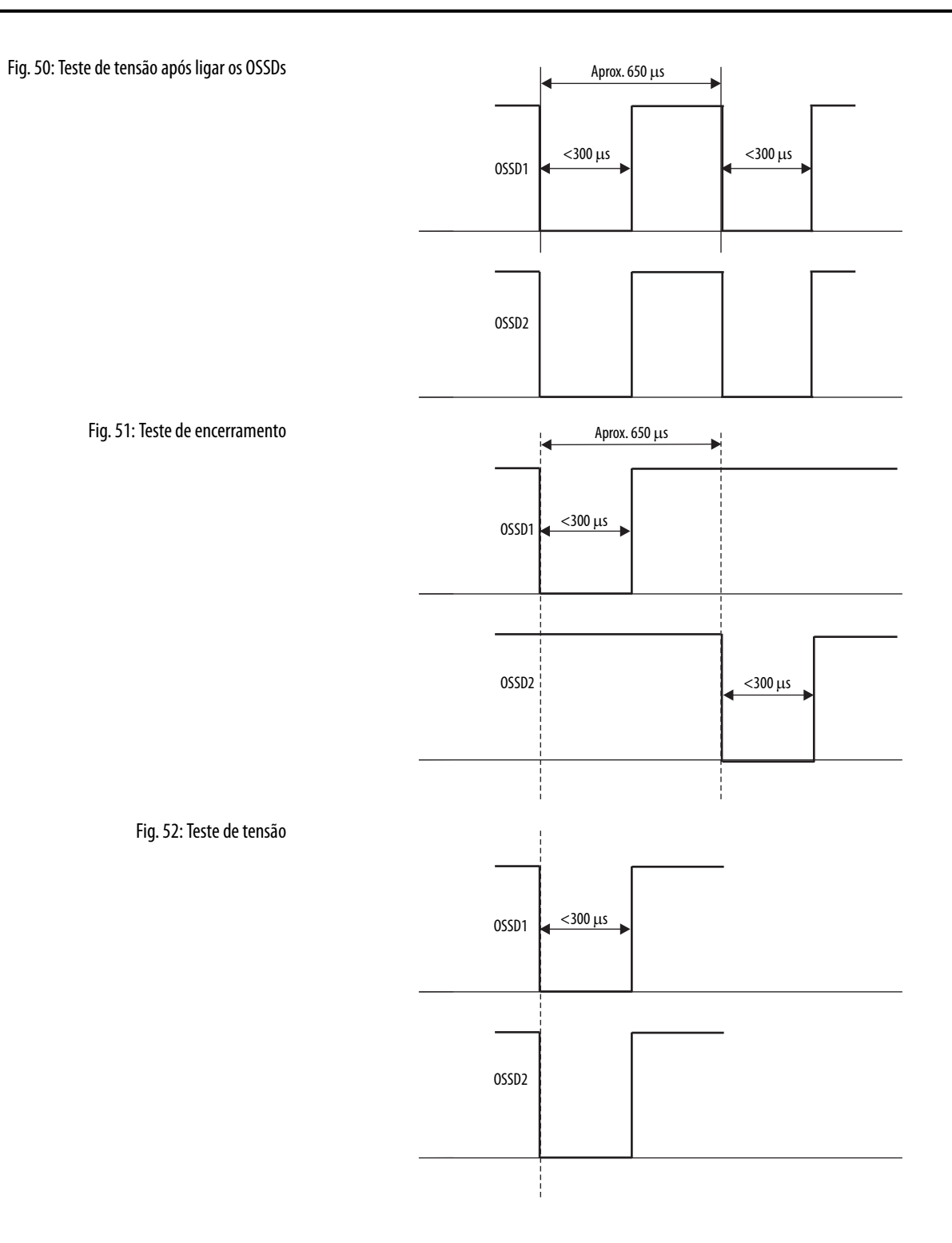

# Folha de dados

Tabela 17: Folha de dados do SafeZone Mini

|                                                         | Mínimo                                                                                     | Típico                                                | Máximo                                      |
|---------------------------------------------------------|--------------------------------------------------------------------------------------------|-------------------------------------------------------|---------------------------------------------|
| Dados gerais                                            |                                                                                            |                                                       |                                             |
| Тіро                                                    | 3 (EN 614961)                                                                              |                                                       |                                             |
| Nível de integridade de segurança ①                     | SIL2 (IEC 61508)                                                                           |                                                       |                                             |
| SIL limite de reivindicação ①                           | SILCL2 (EN 62061)                                                                          |                                                       |                                             |
| Categoria                                               | Categoria 3 (EN ISO 13                                                                     | 8491)                                                 |                                             |
| Nível de desempenho ①                                   | PL d (EN ISO 138491)                                                                       |                                                       |                                             |
| PFHd (probabilidade média de uma falha perigosa         | 8 × 10 <sup>-8</sup>                                                                       |                                                       |                                             |
| por hora)                                               |                                                                                            |                                                       |                                             |
| T <sub>M</sub> (tempo de missão)                        | 20 anos (EN ISO 13849                                                                      | )                                                     |                                             |
| Classe de proteção a laser                              | Laser classe 1<br>(de acordo com o IEC 6<br>1040.11; estão excluíd<br>datado de 24.06.2007 | 08251, assim como CDI<br>os os desvios devido ao<br>) | RH 21 CFR 1040.10 e<br>Laser Notice No. 50, |
| Grau de proteção do gabinete                            | IP 65 (EN 60529)                                                                           | -                                                     |                                             |
| Classe de proteção                                      | III (EN 50178 e EN 609                                                                     | 50)                                                   |                                             |
| Faixa de temperatura em operação                        | –10 °C                                                                                     |                                                       | +50 ℃                                       |
| Faixa de temperatura para armazenamento                 | −25 °C                                                                                     |                                                       | +50 °C                                      |
| Unidada (considerando o feiro do tomo entrum            |                                                                                            | 1062 Canítula 5 #Lavre                                | +/0 C (≤24 II)                              |
| em operação)                                            | EN 014901, CLC/15 014                                                                      | 1963, Capitulo S, Largu                               | ira do campo de                             |
| Vibração                                                | FN 61/961 assim com                                                                        | 2 CIC/TS 61/1963                                      |                                             |
| Faiva de frequências                                    | 10 Hz                                                                                      |                                                       | 150 Hz                                      |
| Amplitude                                               | 0.35 mm ou 5 g                                                                             |                                                       | 150112                                      |
| Resistência a choque                                    | EN 614961 Capítulo 5                                                                       | assim como a CLC/TS 6                                 | 14963                                       |
|                                                         | 15 a 11 ms                                                                                 |                                                       | 14705                                       |
| Choque contínuo                                         | 10 g, 11 ms                                                                                |                                                       |                                             |
| Emissor                                                 | Diodo a laser pulsátil                                                                     |                                                       |                                             |
| Comprimento de onda                                     | 895 nm                                                                                     | 905 nm                                                | 915 nm                                      |
| Divergência do raio colimado (ângulo sólido)            |                                                                                            | 14 mrad                                               |                                             |
| Duração do pulso                                        |                                                                                            | 5.0 ns                                                | 5.5 ns                                      |
| Potência média de saída                                 |                                                                                            | 5,6.15                                                | 3.42 mW                                     |
| Tamanho do ponto de luz na tampa óptica                 |                                                                                            | 8 (0,31)                                              | 5,12                                        |
|                                                         |                                                                                            | 20 (1 1)                                              |                                             |
| varredura de 2,0 m (6,6 ft)<br>[mm (pol.)]              |                                                                                            | 28 (1,1)                                              |                                             |
| Invólucro                                               |                                                                                            |                                                       |                                             |
| Material                                                | Alumínio fundido                                                                           |                                                       |                                             |
| Cor                                                     | RAL 1021 (amarelo "co                                                                      | Iza") e RAL 9005 (preto                               | )                                           |
| Tampa óptica                                            |                                                                                            |                                                       |                                             |
| Material                                                | Policarbonato                                                                              |                                                       |                                             |
| Acabamento de superfície                                | Exterior com cobertura                                                                     | a resistente a arranhões                              |                                             |
| Dimensões SafeZone Mini                                 |                                                                                            |                                                       |                                             |
| Altura [mm (pol.)]                                      |                                                                                            |                                                       | 116 (4,57)                                  |
| Largura [mm (pol.)]                                     |                                                                                            |                                                       | 102 (4,02)                                  |
| Profundidade [mm (pol.)]                                |                                                                                            |                                                       | 105 (4,13)                                  |
| Dimensões cabo de conexão                               |                                                                                            |                                                       |                                             |
| Comprimento [mm (pol.)]                                 |                                                                                            | 250 (9,84)                                            |                                             |
| Diâmetro do conector circular tipo fêmea<br>[mm (pol.)] |                                                                                            |                                                       | 15 (0,59)                                   |
| Peso total (sem os cabos de conexão) [kg (lb)]          |                                                                                            | 0,8 (1,76)                                            |                                             |
|                                                         |                                                                                            |                                                       |                                             |

① Para informações detalhadas sobre o projeto de segurança de sua máquina/sistema, entre em contato com seu escritório de vendas Rockwell Automation ou distribuidor Allen-Bradley.

|                                                                                                    | Mínimo             | Típico             | Máximo            |
|----------------------------------------------------------------------------------------------------|--------------------|--------------------|-------------------|
| Dados funcionais                                                                                                   |                    |                    |                   |
| Resolução do SafeZone Mini [mm (pol.)]                                                                             | 30, 40, 50, 70 (1, | 2, 1,6, 2,0, 2,8)  | -1                |
| Campo de proteção do SafeZone Mini alcance médio [m (ft)]                                                          |                    |                    |                   |
| Na resolução de 30 mm (1,2 pol.)                                                                                   |                    |                    | 1,25 (4,10)       |
| Na resolução de 40 mm (1,6 pol.)                                                                                   |                    |                    | 1,60 (5,25)       |
| Na resolução de 50 mm (2,0 pol.)                                                                                   |                    |                    | 2,00 (6,56)       |
| Na resolução de 70 mm (2,8 pol.)                                                                                   |                    |                    | 2,00 (6,56)       |
| Ângulo de varredura                                                                                                |                    |                    | 270°              |
| Remissão                                                                                                    | 1,8%               |                    | Vários 1000%      |
| Resolução angular                                                                                                  |                    | 0.5°               | (relietores)      |
| Suplemento do campo de proteção geralmente necessário                                                              |                    |                    | 100 (3.94)        |
| [mm (pol.)]                                                                                                    |                    |                    |                   |
| Suplemento para retrorrefletores no campo de varredura a                                                           |                    |                    | 200 (7,87)        |
| uma distância de menos de 1 m (39,4 pol.) até o limite do                                                          |                    |                    |                   |
| campo de proteção [mm (pol.)]                                                                                      |                    |                    |                   |
| Regularidade do campo de varredura a 2 m (6,56 ft.)                                                                |                    |                    | ±50 (2,0)         |
|                                                                                                    |                    | 55 (2.17)          |                   |
| Distancia do eixo espelhado de rotação (ponto zero nos eixos X e Y) até a parte de trás do dispositivo [mm (pol.)] |                    | 55 (2,17)          |                   |
| Distância entre o centro do plano de varredura e a borda                                                           |                    | 80 (3,15)          |                   |
| Interior do involucro [mm (pol.)]                                                                                  |                    | 0 (26 25)          |                   |
| Campo de advertencia [m (ft)] ③                                                                                    |                    | 8 (26,25)          | 20 (00 4)         |
| Alcance da medição de distancia [m (ft)]                                                                           | 2                  | _                  | 30 (98,4)         |
| Numero de amostragens multiplas<br>(configurável via software SCD)                                                 | 2                  |                    | 16                |
| Atraso de energização de um dispositivo configurado                                                                |                    | 18 \$              |                   |
| Reiniciar após (configurável)                                                                                      | 2 s                |                    | 60 s              |
| Tempo básico de resposta ④                                                                                         | 80 ms              |                    |                   |
| Dados elétricos                                                                                                    |                    |                    |                   |
| Tensão de alimentação (SELV) ⑤                                                                                     | 16.8V              | 24 V               | 30 V              |
| Ripple residual permitido 6                                                                                        |                    |                    | ±5%               |
| Corrente na energização ⑦                                                                                          |                    |                    | 2.0 A             |
| Corrente de operação sem carga de saída SafeZone Mini ®                                                            |                    | 0.16 A             | 0.20 A            |
| Corrente de operação com carga máxima de saída                                                                     |                    |                    |                   |
| SafeZone Mini ®                                                                                                    |                    |                    | 1,35 A            |
| Consumo de energia sem carga de saída SafeZone Mini $\circledast$                                                  |                    | 3,9 W              | 4,8 W             |
| Consumo de energia com carga máxima de saída                                                                       |                    |                    | 22.14             |
| SafeZone Mini ⑧                                                                                                    |                    |                    | 33 W              |
| Consumo de energia no modo auxiliar ou modo de                                                                     |                    |                    | 1.011             |
| estacionamento sem carga de saida SafeZone Mini (8)                                                                |                    | 3,6 W              | 4,8 W             |
|                                                                                                    | Cabo de conexao    | com conector circu | lar do tipo femea |
| Comprimento do cabo para tolerancia de fonte de alimentação $\pm 10\%$ [m (ft)]                                    |                    |                    | 25 (82,0)         |
| Comprimento do cabo para tolerância de fonte de<br>alimentação ±5% [m (ft)]                                        |                    |                    | 34 (111,5)        |
| Comprimento do cabo para tolerância de fonte de                                                                    |                    |                    | 40 (131,2)        |
| $\frac{\text{dimenta}_{d0} \pm 1\% [\text{III (II)}]}{\text{Hniveral I/Oc}}$                                       |                    |                    |                   |
| Universal I/US                                                                                                    |                    | 240                | _                 |
|                                                                                                    | 111/               | 2 KU               | 201/              |
|                                                                                                    |                    | 24 V               | 30 V              |
| IENSAO PARA DESENERGIZADO                                                                                          | -3 V               | 0 V                | 5 V               |

 2 Atende ao Diamond Grade 3000X<sup>™</sup> (aprox. 1250 cd/lx × m<sup>2</sup>).
 3 A capacidade de detecção do campo de advertência depende da remissão dos objetos a serem detectados.
 4 O tempo total de resposta da sua aplicação depende de fatores adicionais.
 (5) Para atender as especificações das normas relevantes do produto (ex.: EN 61496-1), a fonte de alimentação externa para o dispositivo deve ser capaz de fazer a ponte durante uma breve falha da rede elétrica por 20 ms. As fontes de alimentação de acordo com EN 60204-1 satisfazem esta especificações. Fontes de alimentação adequadas estão disponíveis como acessórios da Rockwell Automation Automation.

⑥ 0 nível absoluto de tensão não deve cair abaixo da tensão mínima especificada.

⑦ As correntes de carga para os capacitores de entrada não são levadas em consideração.
 ⑧ Com a tensão de alimentação típica de 24 V.

|                                                                                  | Mínimo                                        | Tínico                                 | Mávimo               |
|----------------------------------------------------------------------------------|-----------------------------------------------|----------------------------------------|----------------------|
| Capacitância de entrada                                                          |                                               | 15 nF                                  | Maximo               |
| Corrente estática de entrada                                                     | 6 mA                                          | 15 11                                  | 15 mA                |
| Tempo de atuação da chave de controle para reinicialização                       | 120 ms                                        | 200 ms                                 |                      |
| Tensão de chaveamento ENERGIZADO a 100 mA                                        | V <sub>S</sub> – 3,3 V                        |                                        | Vs                   |
| Corrente de comutação da fonte                                                   |                                               | 100 mA                                 | 200 mA               |
| Limitação de corrente (após 5 ms a 25 °C)                                        | 600 mA                                        |                                        | 920 mA               |
| Atraso na energização                                                            |                                               | 1,4 ms                                 | 2 ms                 |
| Atraso na desenergização                                                         |                                               | 0,7 ms                                 | 2 ms                 |
| Tempo de resposta com configuração como saída<br>do segundo campo de advertência | Corresponde ao tempo                          | o de resposta resultante               | dos OSSDs mais 50 ms |
| USSUS                                                                            |                                               |                                        |                      |
| Par de dispositivos de chaveamento do sinal de<br>saída                          | 2 semicondutores PNI<br>monitorado por circui | ? protegidos contra curi<br>to cruzado | to-circuito (9),     |
| Tensão de chaveamento ENERGIZADO a 250 mA                                        | V <sub>S</sub> – 2,7 V                        |                                        | Vs                   |
| Tensão de chaveamento DESENERGIZADO                                              | 0V                                            | 0 V                                    | 2 V                  |
| Corrente de comutação da fonte                                                   | 6 mA                                          |                                        | 250 mA               |
| Corrente de fuga 🕕                                                               |                                               |                                        | 250 μΑ               |
| Indutância da carga                                                              |                                               |                                        | 2,2 Н                |
| Capacidade de carga                                                              |                                               |                                        | 2,2 μF a 50 Ω        |
| Sequência de chaveamento (sem chaveamento)                                       |                                               |                                        | 5 <sup>1</sup> /s    |
| Resistência permitida de cabo 😰                                                  |                                               |                                        | 2,5 Ω                |
| Largura do pulso de teste 🗊                                                      |                                               | 230 µs                                 | 300 µs               |
| Frequência de teste                                                              |                                               | 120 ms                                 |                      |
| Atraso na energização dos OSSDs de vermelho<br>para verde                        |                                               | 120 ms                                 |                      |
| Defasagem de tempo na comutação dos OSSDs entre OSSD2 e OSSD1                    |                                               |                                        | 2 ms                 |
| Configuração e interface de diagnóstico                                          |                                               |                                        |                      |
| Protocolo de comunicação                                                         | RS-232 (proprietário)                         |                                        |                      |
| Velocidade de transmissão                                                        | 38400 Baud                                    |                                        |                      |
| Comprimento do cabo a 38400 Baud e cabos de 0,25 mm <sup>2</sup>                 |                                               |                                        | 15 m (49 pés)        |
| Isolamento galvânico                                                             | Não                                           | •                                      |                      |
| Saída TxD ENERGIZADO                                                             | 5 V                                           |                                        | 15 V                 |
| Saída TxD DESENERGIZADO                                                          | –15 V                                         |                                        | -5 V                 |
| Faixa de tensão RxD                                                              | -15 V                                         |                                        | 15 V                 |
| Limite de comutação RxD DESENERGIZADO                                            | -15 V                                         |                                        | 0,4 V                |
| Limite de comutação RxD ENERGIZADO                                               | 2,4 V                                         |                                        | 15 V                 |
| Corrente de curto-circuito a TxD                                                 | -60 mA                                        |                                        | 60 mA                |
| Nível máx. de tensão a RxD                                                       | -15 V                                         |                                        | 15 V                 |
| Nível máx. de tensão a TxD                                                       | I-11 V                                        |                                        | 111 V                |

(9) Aplica-se à faixa de tensão entre  $V_{S}$  e 0 V.

<sup>™</sup> Correntes de comutação de até 500 mA são permitidas brevemente (≤100 ms).

① No caso de uma falha (circuito aberto no cabo de 0 V), o máximo que poderá acontecer é a corrente de fuga fluir no cabo OSSD. O controlador descendente deve detectar este status como DESENERGIZADO. Um FPLC (controlador lógico programável à prova de falhas) deve ser capaz de identificar este status.

Certifique-se de limitar a resistência individual central da linha para o controlador dos circuitos seguintes a este valor, de forma a assegurar que o circuito cruzado entre as saídas seja detectado de forma segura. (Observe também a EN 60 2041.)

① Quando ativas, as saídas são testadas ciclicamente (breve DESENERGIZADO). Ao selecionar os controladores dos circuitos seguintes, certifique-se de que os sinais de teste não resultem em desativação.

## Dimensões [mm (pol.)]

#### SafeZone Mini

Fig. 53: Diagrama dimensional SafeZone Mini

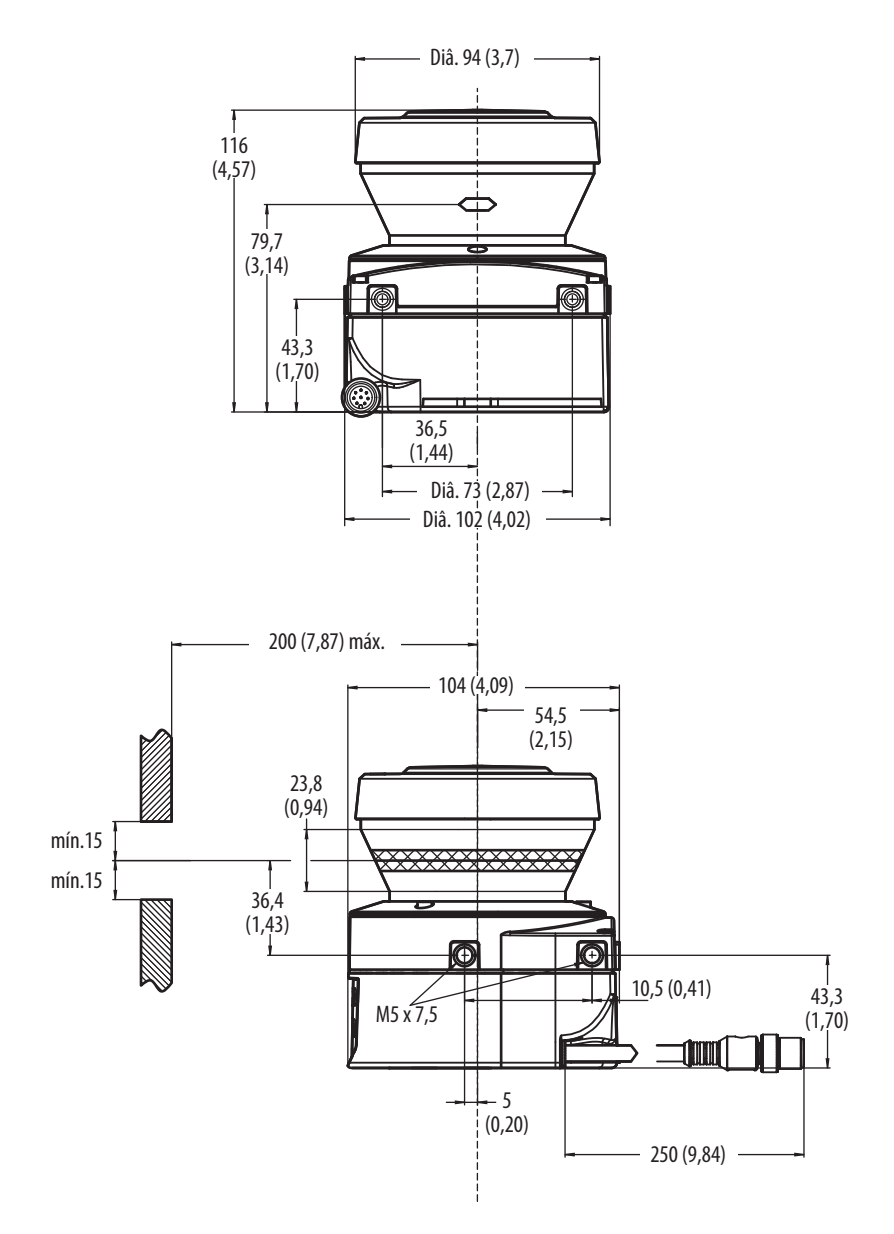

### Kits de montagem

Fig. 54: Diagrama dimensional, kit de montagem 1 442L-AMBSZMN1

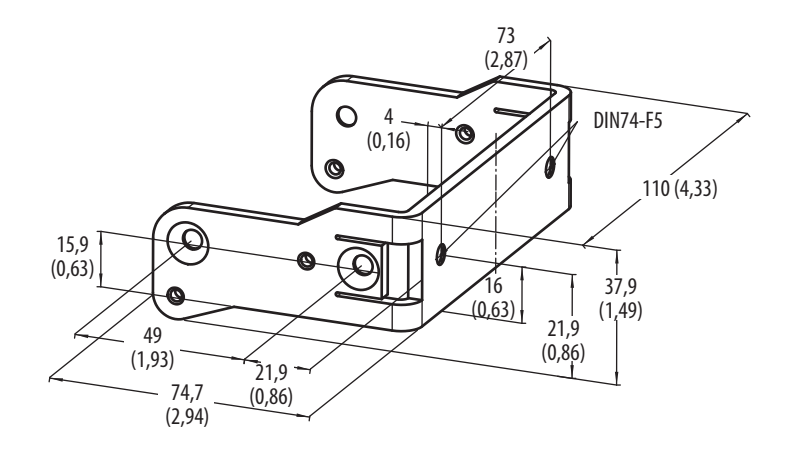

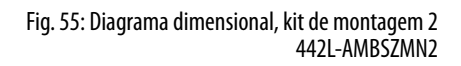

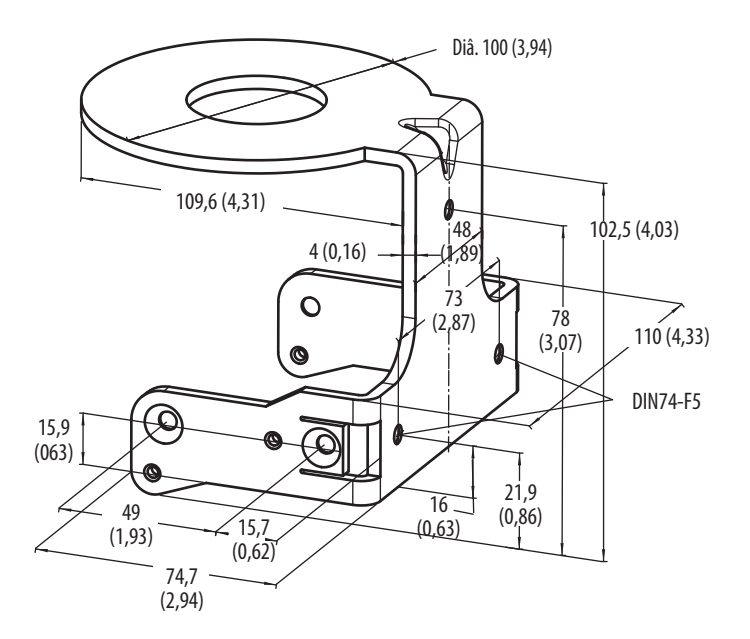

Fig. 56: Diagrama dimensional, kit de montagem 3 442L-AMBSZMN3

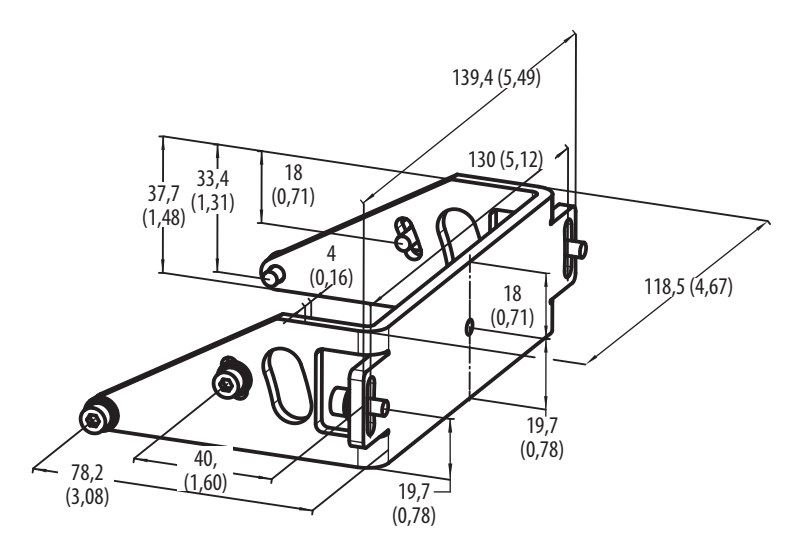

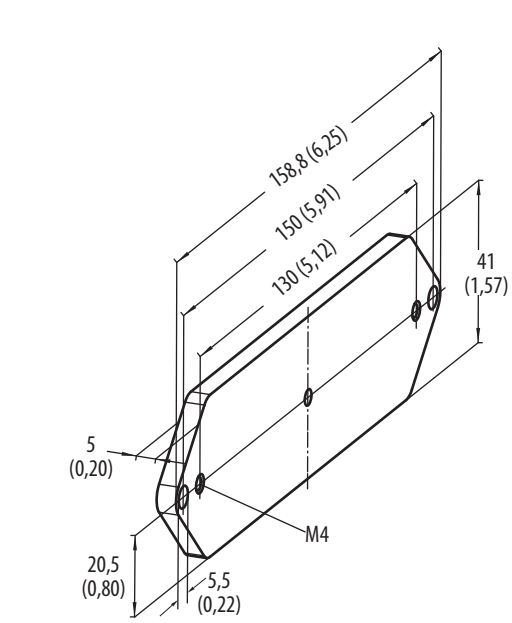

Fig. 57: Diagrama dimensional, kit de montagem 4 442L-AMBSZMN4

## Origem do plano de varredura

Fig. 58: Diagrama dimensional do plano de varredura com os kits de montagem 1, 3 e 4

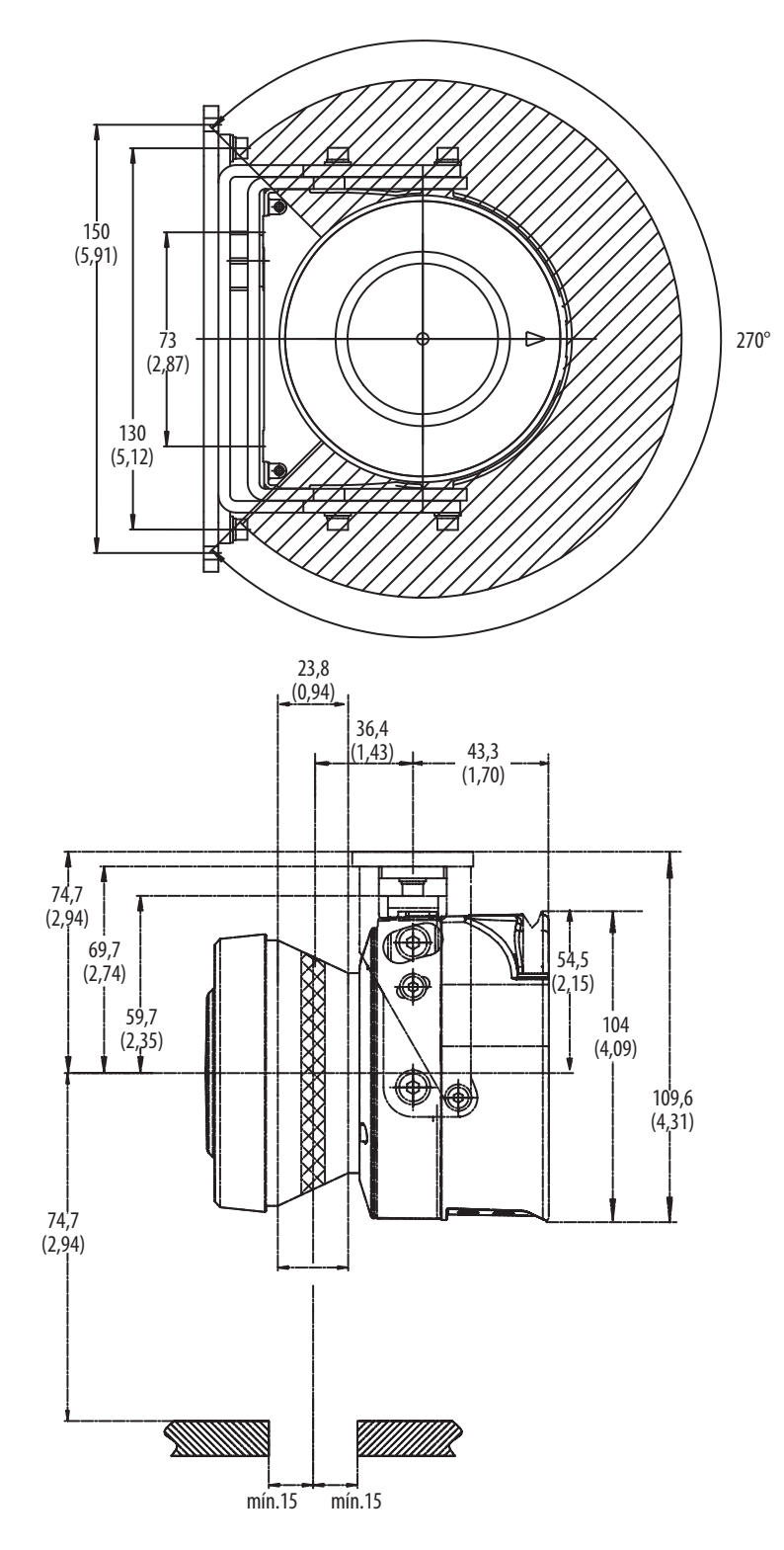

# Itens fornecidos para o SafeZone Mini

- Scanner de segurança a laser
- Instruções de operação e o software SCD em CD-ROM
- Etiqueta adesiva Informações importantes

**Observação** Conjuntos de cabos para o SafeZone Mini não incluídos.

| Tabela 18: Informações de pedido | Imagem     | Código de catálogo | Descrição do produto                                                          |  |  |
|----------------------------------|------------|--------------------|-------------------------------------------------------------------------------|--|--|
|                                  |            | 442L-SFZNMN        | SafeZone Mini scanner de segurança a laser, campo de<br>segurança de 2 metros |  |  |
|                                  |            | Conjunto           | s de cabos                                                                    |  |  |
|                                  | Q          | 442L-ACABL2        | Conjunto de cabos SafeZone Mini 2,5 metros                                    |  |  |
|                                  | Q          | 442L-ACABL10       | Conjunto de cabos SafeZone Mini 10 metros                                     |  |  |
|                                  | Q          | 442L-ACABL20       | Conjunto de cabos SafeZone Mini 20 metros                                     |  |  |
|                                  | Acessórios |                    |                                                                               |  |  |
|                                  |            | 442L-AMBSZMN1      | 442L-AMBSZMN1 SafeZone Mini suporte de fixação 1a                             |  |  |
|                                  |            | 442L-AMBSZMN2      | 442L-AMBSZMN2 SafeZone Mini suporte de fixação 1b                             |  |  |
|                                  |            | 442L-AMBSZMN3      | 442L-AMBSZMN3 SafeZone Mini suporte de fixação 2                              |  |  |
|                                  |            | 442L-AMBSZMN4      | 442L-AMBSZMN4 SafeZone Mini suporte de fixação 3                              |  |  |

| 442L-SZMNW    | 442L-SZMNW SafeZone Mini kit de substituição da janela |
|---------------|--------------------------------------------------------|
| 442L-ACUSB-2  | Cabo de programação USB de 2 m (6,6 pés)               |
| 442L-ACUSB-10 | Cabo de programação USB de 10 m (32,8 pés)             |

# Anexo

| Declaração | do | conformidade | IIF |
|------------|----|--------------|-----|
| Deciaração | ue | conjormaaae  | UL  |

**Rockwell** Automation

| Identificação do produto:                                                        | Scanner de segurança a laser Safezone                                                                                                    |  |  |
|----------------------------------------------------------------------------------|----------------------------------------------------------------------------------------------------|--|--|
| Nome e endereço do fabricante:<br>Rockwell Automation, Inc.<br>2 Executive Drive | Nome e endereço do representante autorizado:<br>Rockwell Automation B.V.<br>Rivium Promenade 160                                                                                                    |  |  |
| Chelmsford, MA 01824<br>USA                                                      | 2909 LM Capelle aan den Ijssel<br>The Netherlands                                                                                                    |  |  |
| Esta declaração de conformidade é en                                             | iitida sob responsabilidade do fabricante.                                                                                                    |  |  |
| Objeto de declaração:                                                            | Allen-Bradley/GuardMaster Série 442L-SFZ                                                                                                    |  |  |
|                                                                                  | (consulte a lista anexada de códigos de catálogo)                                                                                                    |  |  |
| O objeto da declaração descrito acima                                            | a está em conformidade com a legislação de harmonização relevante da UE                                                                                                    |  |  |
| 2004/108/EC                                                                      | Diretriz EMC (EMC)                                                                                                    |  |  |
| 2006/42/EC                                                                       | Diretriz de máquinas (MD)                                                                                                    |  |  |
| Referências às normas relevantes har<br>conformidade é declarada:                | monizadas usadas ou referências às especificações em relação às quais a                                                                                                    |  |  |
| EN 61496-1:2004 + A1:2008                                                        | Segurança de máquinas – Equipamentos de proteção eletro sensíveis – Parte 1:<br>Especificações gerais e testes                                                                                       |  |  |
| IEC 61496-3:2008                                                                 | Segurança de máquinas – Equipamentos de proteção eletro sensíveis – Parte 3:<br>Requisitos particulares para Dispositivos de proteção optoeletrônicos ativos<br>sensíveis à reflexão difusa (AOPDDR) |  |  |
| EN ISO 13849-1:2008                                                              | Segurança de máquinas – Partes de sistemas de controle relacionados à<br>segurança – Parte 1: Princípios gerais de projeto                                                                           |  |  |
| EN 62061:2005                                                                    | Segurança de máquinas – Segurança funcional de sistemas elétricos,<br>eletrônicos e eletrônicos programáveis relacionados à segurança                                                                |  |  |
| IEC 61508 Parts 1-7:2010                                                         | Segurança funcional de sistema elétrico/eletrônico/eletrônico programável<br>relacionado à segurança                                                                                                 |  |  |
| EN 60204-1:2006 + A1:2009                                                        | Segurança de máquinas – Equipamentos elétricos de máquinas – Parte 1:<br>Especificações gerais                                                                                                    |  |  |
| EN 50178:1997                                                                    | Equipamentos eletrônicos para uso em instalações de potência                                                                                                    |  |  |
| EN 61000-6-2:2005                                                                | Compatibilidade eletromagnética – Parte 6-2: Normas genéricas – Imunidade para ambientes industriais                                                                                                 |  |  |
| EN 61000-6-4:2007                                                                | Compatibilidade eletromagnética – Parte 6-4: Normas genéricas – Norma de emissões para ambientes industriais                                                                                         |  |  |
| Corpo notificado:                                                                | TÜV Rheinland Industrie Service GmbH<br>Alboinstrasse 56, 12103 Berlin, Alemanha                                                                                                    |  |  |
| realizado:                                                                       | Avaliação do tipo CE                                                                                                    |  |  |
| e emitiu o certificado:                                                          | Número de registro: 01/205/0616/09 e 01/205/5264/12                                                                                                    |  |  |
| Informações adicionais:                                                          |                                                                                                    |  |  |
| Pessoa autorizada a compilar o                                                   | Representante autorizado (detalhes acima).                                                                                                    |  |  |
| Eurção de segurança do produto                                                   | AOPDDP dispositivos para uso em aplicações até a Categoria de Segurança                                                                                                    |  |  |
| (MD):                                                                            | 3/PL d (EN ISO 13849-1) e SIL2/SIL CL2 (EN 61508/EN 62061).                                                                                                    |  |  |
| Assinado para e em nome do fabrican                                              | te acima:                                                                                                    |  |  |
| Local e data de emissão:                                                         | Chelmsford, MA, USA 15-Dez-2012                                                                                                    |  |  |
| Nome, função:                                                                    | Daniel L. Nachtigall, Líder Técnico-Engenharia de Certificação de Produtos                                                                                                    |  |  |
| Assinatura:                                                                      | Daniel R. Machtigall                                                                                                    |  |  |

Número de controle do documento: SEN-0354-E-EN

1/2

# Rockwell Automation

| Sária 1 | Deserição                                           | Diretriz 2                                                                                                    |                                                                                                    |
|---------|-----------------------------------------------------|----------------------------------------------------------------------------------------------------|----------------------------------------------------------------------------------------------------|
| Serie 1 | Descrição                                           | ЕМС                                                                                                    | MD                                                                                                    |
|         | Scanner de segurança a laser de zona única Safezone | Sim                                                                                                    | Sim                                                                                                    |
|         | Scanner de segurança a laser multi-zonas Safezone   | Sim                                                                                                    | Sim                                                                                                    |
|         | Scanner de segurança a laser SafeZone Mini          | Sim                                                                                                    | Sim                                                                                                    |
|         | Série 1                                             | Série 1DescriçãoScanner de segurança a laser de zona única SafezoneScanner de segurança a laser multi-zonas SafezoneScanner de segurança a laser SafeZone Mini | Série 1       Descrição       Diret         6       Scanner de segurança a laser de zona única Safezone       Sim         7       Scanner de segurança a laser multi-zonas Safezone       Sim         8       Scanner de segurança a laser SafeZone Mini       Sim |

1) Se nenhum número de série for fornecido, então toda a série será abrangida

2) Sim = O produto é certificado para esta diretriz.

Número de controle do documento: SEN-0354-E-EN

2/2

# Lista de verificação para o fabricante

# Lista de verificação para o fabricante/instalador da instalação de equipamentos de proteção eletro sensíveis (ESPE)

Detalhes sobre os pontos listados abaixo devem estar presentes pelo menos durante o comissionamento inicial – eles dependem, contudo, da respectiva aplicação, das especificações as quais devem ser controladas pelo fabricante/instalador.

| IN  | IMPORTANTE Esta lista de verificação deve ser retida e mantida com a documentação da máquina para servir con |                                                                                                    |       | como  |
|-----|----------------------------------------------------------------------------------------------------|----------------------------------------------------------------------------------------------------|-------|-------|
|     |                                                                                                    | referência durante testes recorrentes.                                                                                                    |       |       |
| 1.  | As regras de<br>à máquina?                                                                                   | segurança e regulamentação foram observadas atendendo às diretrizes/normas aplicáveis                                                                                                | Sim 🗖 | Não   |
| 2.  | As diretrizes                                                                                                | e normas aplicadas estão listadas na declaração de conformidade?                                                                                                    | Sim 🗖 | Não   |
| 3.  | O dispositivo<br>EN 62 061 e o                                                                               | de proteção cumpre com PL/SILCL e PFHd requeridos de acordo com a EN ISO 13 849-1/<br>o tipo de acordo com a EN 61 496-1?                                                            | Sim 🗖 | Não 🗖 |
| 4.  | O acesso à ár                                                                                                | ea perigosa/ponto perigoso é possível somente através do campo de proteção do ESPE?                                                                                                  | Sim 🗖 | Não 🗖 |
| 5.  | Foram tomac<br>proteção de a                                                                                 | las medidas para impedir e monitorar presença não autorizada na área perigosa quando da<br>área perigosa/ponto perigoso (proteção mecânica) e foram estas protegidas contra remoção? | Sim 🗖 | Não 🗖 |
| 6.  | As medidas c<br>o alcance po                                                                                 | le proteção mecânicas adicionais estão encaixadas e seguras contra manipulação, impedindo<br><sup>,</sup> baixo, por cima e pelos lados do ESPE?                                     | Sim 🗖 | Não   |
| 7.  | O tempo má:<br>(na máquina                                                                                   | ximo de parada e/ou parada/inatividade da máquina foi medido, especificado e documentado<br>e/ou na documentação da máquina)?                                                        | Sim 🗖 | Não 🗖 |
| 8.  | O ESPE foi me<br>tenha sido at                                                                               | ontado de maneira que a distância mínima necessária a partir do ponto perigoso mais próximo<br>ingida?                                                                               | Sim 🗖 | Não   |
| 9.  | Os dispositiv                                                                                                | os ESPE estão devidamente montados e protegidos contra manipulação após os ajustes?                                                                                                  | Sim 🗖 | Não   |
| 10. | As medidas c<br>proteção)?                                                                                   | le proteção adicionais necessárias contra choque elétrico estão implantadas (classe de                                                                                               | Sim 🗖 | Não   |
| 11. | A chave de co<br>presente e co                                                                               | ontrole para reset do dispositivo de proteção (ESPE) ou reinicialização da máquina está<br>prretamente instalada?                                                                    | Sim 🗖 | Não 🗖 |
| 12. | As saídas do<br>requerida co                                                                                 | ESPE (OSSDs, "ASInterface Safety at Work") estão integradas de acordo com a PL/SILCL<br>nforme EN ISO 13 8491/EN 62 061 e a integração atende aos diagramas de circuito?             | Sim 🗖 | Não   |
| 13. | A função de l                                                                                                | proteção atende às observações de teste desta documentação?                                                                                                    | Sim 🗖 | Não   |
| 14. | As funções d                                                                                                 | e proteção dadas estão efetivas em todas as configurações da seletora do modo de operação?                                                                                           | Sim 🗖 | Não   |
| 15. | Os elemento                                                                                                  | s de chaveamento ativados pelo ESPE, p.ex. contatores, válvulas, são monitorados?                                                                                                    | Sim 🗖 | Não 🗖 |
| 16. | O ESPE está e                                                                                                | fetivo durante todo o período do estado perigoso?                                                                                                    | Sim 🗖 | Não   |
| 17. | Uma vez inic<br>operação, ou                                                                                 | ado, um estado perigoso será parado ao ligar ou desligar o ESPE e ao alterar o modo de<br>ao alternar para outro dispositivo de proteção?                                            | Sim 🗖 | Não 🗖 |
| 18. | A etiqueta de                                                                                                | informação para verificação diária foi afixada de modo que esteja visível ao operador?                                                                                               | Sim 🗖 | Não 🗖 |

Esta lista de verificação não substitui o comissionamento inicial, tampouco a inspeção regular realizada por equipe de segurança qualificada.

# Glossário

| AOPDDR                                      | Dispositivo de proteção optoeletrônico ativo sensível à reflexão difusa (p.ex. SafeZone Mini, consulte também<br>CLC/TS 614963)                                                                                                    |
|---------------------------------------------|----------------------------------------------------------------------------------------------------|
| Campo de advertência                        | O campo de advertência é um campo com um raio de até 8 m (26,25 pés) (consulte o Capítulo 12, "Especificações técnicas" na página 55). Ao utilizar este campo, áreas maiores podem ser controladas e funções simples de chaveamento (p.ex., funções de advertência) podem ser disparadas. O campo de advertência não deve ser usado para tarefas relacionadas a proteção de pessoas.                         |
| Campo de proteção                           | O campo de proteção protege a área perigosa em uma máquina ou veículo. Assim que o scanner de segurança a laser<br>detectar um objeto no campo de proteção, ele alterna os OSSDs para o estado desenergizado e então inicia o encerramento<br>da máquina ou do veículo.                                                                                                    |
| Conjunto de campos                          | Campos de proteção e campos de advertência formam o chamado conjunto de campos.                                                                                                    |
| Intertravamento de reinicialização          | O intertravamento de reinicialização é um dispositivo de proteção. Em certas situações ele impede que a máquina reinicie<br>automaticamente. Isto se aplica, p.ex., depois que a função do scanner tiver sido disparada durante um estado perigoso da<br>máquina, após uma alteração no modo de operação ou no método de ativação da máquina, ou após a alteração no<br>dispositivo de controle na máquina.  |
| Monitoração de dispositivo<br>externo (EDM) | Um dispositivo que monitora eletronicamente o relé ou contator operado pelo dispositivo de proteção antes de cada nova partida.                                                                                                    |
| OSSD                                        | (Output signal switching device, ou Dispositivo de chaveamento do sinal de saída) A saída do OSSD é a saída de<br>chaveamento do SafeZone Mini. Esta é uma saída de semicondutor e é testada periodicamente em relação ao seu correto<br>funcionamento. O SafeZone Mini possui duas saídas OSSD que funcionam em paralelo; por motivos de segurança, estas<br>devem ser avaliadas utilizando-se dois canais. |
| Remissão                                    | Reflexão de luminância. Uma medida da remissão é o nível de remissão definido como a relação entre a luminância<br>refletida de uma superfície na direção da medida e a luminância de uma superfície branca completamente fosca (branco<br>padrão).                                                                                                    |
| Resolução/<br>resolução de objeto           | O tamanho mínimo de um objeto detectado pelo dispositivo de proteção e garantido pelo fabricante.                                                                                                    |
| Tampa óptica                                | Peça plástica com janela para saída de luz. A tampa óptica está disponível como peça sobressalente.                                                                                                    |
| Universal I/O                               | O UafeZone Mini possui duas conexões universal I/O. Estas duas conexões podem ser configuradas como entradas (p.ex.<br>para auxiliar, EDM ou reset) ou como saídas (p.ex. para erro de dispositivo, contaminação ou segundo campo de<br>advertência).                                                                                                    |
## Lista de tabelas

| Tabela 1: Características gerais sobre descarte por componente                                        | 8     |
|----------------------------------------------------------------------------------------------------|-------|
| Tabela 2: Possíveis aplicações para o SafeZone Mini                                                   | 13    |
| Tabela 3: Indicadores de estado no SafeZone Mini                                                      | . 14  |
| Tabela 4: Comparação de aplicações móveis e estacionárias                                             | . 16  |
| Tabela 5: Alcance máximo do campo de proteção para diferentes resoluções                              | . 16  |
| Tabela 6: Comportamento do SafeZone Mini durante uma falha de contator                                | 18    |
| Tabela 7: Amostragem múltipla recomendada                                                             | . 23  |
| Tabela 8: Vantagens e desvantagens das variações de montagem [mm (pol.)]                              | 26    |
| Tabela 9: Atribuição de pinos do SafeZone Mini                                                        | 40    |
| Tabela 10: Atribuição principal do cabo de extensão do SafeZone Mini                                  | 41    |
| Tabela 11: Conexão de configuração de atribuição de pinos M8 $	imes$ 4. $\dots$                       | 41    |
| Tabela 12: Tela de sete segmentos durante e após a sequência de energização no comissionamento inicia | al 47 |
| Tabela 13: Indicação do LED do SafeZone Mini após a sequência de energização                          | 47    |
| Tabela 14: Indicações de erros e status nos LEDs do SafeZone Mini.                                    | 52    |
| Tabela 15: Indicações de erros e status na tela de sete segmentos                                     | 53    |
| Tabela 16: Suplementos para amostragem múltipla                                                       | 56    |
| Tabela 17: Folha de dados do SafeZone Mini                                                            | 58    |
| Tabela 18: Informações de pedido                                                                      | 65    |
|                                                                                                    |       |

## Lista de ilustrações

| Fig. 1: Princípio de operação, medida de tempo de voo pelo SafeZone Mini                                                     | . 10         |
|----------------------------------------------------------------------------------------------------|--------------|
| Fig. 2: Princípio de operação, rotação do SafeZone Mini                                                                      | . 11         |
| Fig. 3: Conjunto de campos com um campo de proteção e dois campos de advertência                                             | . 11         |
| Fig. 4: Componentes do dispositivo                                                                                           | . 12         |
| Fig. 5: Alcance do campo de proteção                                                                                         | . 12         |
| Fig. 6: Indicadores de estado no SafeZone Mini                                                                               | . 14         |
| Fig. 7: Exemplo de configuração conexões Universal I/O do SafeZone Mini                                                      | . 17         |
| Fig. 8: Esboço esquemático da operação com intertravamento de reinicialização                                                | . 19         |
| Fig. 9: Criando um conjunto de campos no software SCD                                                                        | . 20         |
| Fig. 10: Configuração do campo de proteção e do campo de advertência                                                         | . 20         |
| Fig. 11: Leitura do campo de proteção                                                                                        | . 21         |
| Fig. 12: Diagrama esquemático do contorno como referência                                                                    | . 21         |
| Fig. 13: Contorno como referência para operação vertical                                                                     | . 22         |
| Fig. 14: Aplicação estacionária horizontal                                                                                   | . 24         |
| Fig. 15: Distância mínima S                                                                                                  | . 25         |
| Fig. 16: Variações de montagem para o plano de varredura [mm (pol.)]                                                         | . 26         |
| Fig. 17: Relação entre a resolução e a altura de montagem do campo de proteção                                               | . 27         |
| Fig. 18: Proteção de acessos.                                                                                                | . 28         |
| Fig. 19: Distância mínima até a área perigosa                                                                                | . 29         |
| Fig. 20: Distância de parada                                                                                                 | . 31         |
| Fig. 21: Distância de parada como função da velocidade do veículo                                                            | . 31         |
| Fig. 22: Suplemento devido à falta de espaço livre no solo                                                                   | . 32         |
| Fig. 23: Diagrama de espaço livre no solo do veículo                                                                         | . 32         |
| Fig. 24: Altura de montagem [mm (pol.)]                                                                                      | . 33         |
| Fig. 25: Áreas desprotegidas                                                                                                 | . 33         |
| Fig. 26: Evitando áreas desprotegidas                                                                                        | . 34         |
| Fig. 27: Exemplo de montagem para proteção frontal e lateral na direção do percurso                                          | . 34         |
| Fig. 28: Exemplo de montagem para proteção em todas as direções de visão e percurso                                          | . 34         |
| Fig. 29: Impedir que rastejem por baixo, fiquem em pé atrás, escalem por cima                                                | . 35         |
| Fig. 30: Montagem direta                                                                                                    | . 36         |
| Fig. 31: Montagem com o kit 2 incluindo proteção para a tampa óptica                                                         | . 36         |
| Fig. 32: Montagem com o kit 2                                                                                                | . 37         |
| Fig. 33: Montagem oposta                                                                                                    | . 37         |
| Fig. 34: Montagem deslocada paralela                                                                                         | . 37         |
| Fig. 35: Montagem em cruz                                                                                                    | . 38         |
| Fig. 36: Montagem invertida, deslocamento paralelo                                                                           | . 38         |
| Fig. 37: Montagem invertida de dois SafeZone Mini, com deslocamento paralelo                                                 | . 38         |
| Fig. 38: Conector circular do tipo fêmea do SafeZone Mini                                                                    | . 40         |
| Fig. 39: Conexão de configuração de atribuição de pinos M8 $\times4$ $\ldots$                                                | . 41         |
| Fig. 40: Proteção de área perigosa com o SafeZone Mini                                                                       | . 42         |
| Fig. 41: Proteção de acesso com o SafeZone Mini                                                                              | . 42         |
| Fig. 42: Monitoração veicular com o SafeZone Mini                                                                            | . 43         |
| Fig. 43: Diagrama de conexão para o SafeZone Mini com intertravamento de reinicialização e monitoração dispositivos externos | o de<br>. 44 |
| Fig. 44: Diagrama de conexão para o SafeZone Mini combinado com um relé de segurança GSR SI                                  | . 44         |
| Fig. 45: SafeZone Mini combinado com um relé de segurança GSR DI                                                             | . 45         |
| Fig. 46: Conexão de configuração                                                                                             | . 46         |
|                                                                                                    |              |

| Fig. 47: Remova os parafusos de fixação da tampa óptica                              | 50 |
|--------------------------------------------------------------------------------------|----|
| Fig. 48: Diagrama alcance de varredura SafeZone Mini                                 | 55 |
| Fig. 49: Diagrama dos pulsos de teste nos OSSDs                                      | 56 |
| Fig. 50: Teste de tensão após ligar os OSSDs                                         | 57 |
| Fig. 51: Teste de encerramento                                                       | 57 |
| Fig. 52: Teste de tensão                                                             | 57 |
| Fig. 53: Diagrama dimensional SafeZone Mini                                          | 61 |
| Fig. 54: Diagrama dimensional, kit de montagem 1                                     | 61 |
| Fig. 55: Diagrama dimensional, kit de montagem 2                                     | 62 |
| Fig. 56: Diagrama dimensional, kit de montagem 3                                     | 62 |
| Fig. 57: Diagrama dimensional, kit de montagem 4                                     | 63 |
| Fig. 58: Diagrama dimensional do plano de varredura com os kits de montagem 1, 3 e 4 | 64 |

## www.rockwellautomation.com

## Sede Mundial para Soluções de Potência, Controle e Informação

Américas: Rockwell Automation, 1201 South Second Street, Milwaukee, WI 53204-2496 USA, Tel: (1) 414.382.2000, Fax: (1) 414.382.4444 Europa/Oriente Médio/África: Rockwell Automation NV, Pegasus Park, De Kleetlaan 12a, 1831 Diegem, Bélgica, Tel: (32) 2 663 0600, Fax: (32) 2 663 0640 Ásia-Pacífico: Rockwell Automation, Level 14, Core F, Cyberport 3, 100 Cyberport Road, Hong Kong, Tel: (852) 2887 4788, Fax: (852) 2508 1846

Brasil: Rockwell Automation do Brasil Ltda., Rua Comendador Souza, 194-Água Branca, 05037-900, São Paulo, SP, Tel: (55) 11.3618.8800, Fax: (55) 11.3618.8887, www.rockwellautomation.com.br Portugal: Rockwell Automation, Tagus Park, Edificio Inovação II, n 314, 2784-521 Porto Salvo, Tel.: (351) 21.422.55.20, Fax: (351) 21.422.55.28, www.rockwellautomation.com.pt